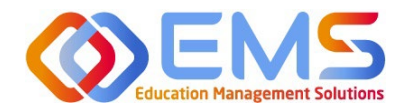

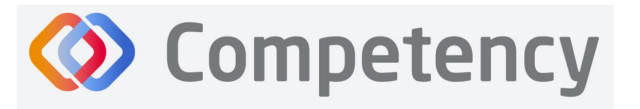

Accreditation Council for Education in Nutrition and Dietetics The accrediting agency for the Academy of Nutrition and Dietetics

# **Program Director**

## **ACEND Competency User Guide**

April 3, 2025

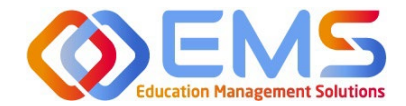

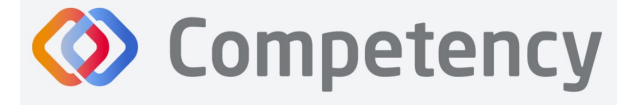

#### Accreditation Council for Education in Nutrition and Dietetics

Academy of Nutrition and Dietetics

| Com | petency Program Director User Guide                                                              | 3  |
|-----|--------------------------------------------------------------------------------------------------|----|
| 1.  | Program Director Role (Overview)                                                                 | 3  |
|     | 1a. Program Director Login                                                                       | 3  |
|     | 1b. Program Director Dashboard                                                                   | 4  |
|     | 1c. Rotations & Assessments Tab (All Program Types Except DPDs)                                  | 6  |
|     | 1d. Settings                                                                                     | 6  |
| 2.  | Build the Program Schedule                                                                       | 6  |
|     | 2a. Program                                                                                      | 7  |
|     | 2b. Course                                                                                       | 8  |
|     | 2c. Cohort                                                                                       | 9  |
|     | 2d. Phase                                                                                        |    |
|     | 2e. Blocks                                                                                       |    |
| 3.  | Add Users                                                                                        | 11 |
|     | 3a. Single User Creation                                                                         | 11 |
|     | 3b. Bulk Import Users                                                                            | 14 |
| 4.  | View/Edit/Create Program Specific Items to be Mapped and Measured                                | 17 |
|     | 4a. Review and Create Domains                                                                    |    |
|     | 4b. Review and Create Competencies                                                               |    |
|     | 4c. Review and Create Conditions or Disease States, Populations and Diverse Cultures             | 20 |
| 5.  | Rotations (All Program Types Except DPDs)                                                        | 21 |
|     | 5a. Sites                                                                                        | 21 |
|     | 5b. Rotation Overview                                                                            | 25 |
|     | 5c. Rotation Details                                                                             |    |
| 6.  | Create Assessments                                                                               |    |
|     | 6a. Checklists (For All Program Types Except DPDs)                                               |    |
|     | 6b. Rubrics (All Program Types)                                                                  |    |
|     | 6c. Patient Encounter Notes (All Program Types Except DPDs)                                      |    |
| 7.  | Assign Assessments                                                                               |    |
|     | 7a. Assign Rubric Assessments (All Program Types Except DPDs)                                    |    |
|     | 7b. Assign Checklist Assessments (All Programs Except DPDs)                                      |    |
|     | 7c. Assign Patient Encounter Notes (All Program Types Except DPDs)                               |    |
| 8.  | Complete Assessments                                                                             |    |
|     | 8a. Complete Rubric Assessments                                                                  |    |
|     | 8b. Reassess A Learner                                                                           |    |
|     | 8c. Complete Checklist Assessments in the Competency Website (All Program Types Except DPDs)     | 45 |
|     | 8d. Complete Checklists on a Mobile Device in the Competency App (All Program Types Except DPDs) | 47 |
| 9.  | Approve/Review Supervised Hour Submissions                                                       | 50 |
|     | 9a. Approve Hours                                                                                | 50 |
|     | 9b. Manage Hours Tracking Emails                                                                 | 50 |
|     | 9c. Review Approved Hours                                                                        | 51 |
| 10  | ). Reports                                                                                       | 52 |
|     | 10a. Checklist Reports                                                                           | 52 |
|     | 10b. Rubric Assessment Report                                                                    | 53 |
|     | 10c. Hours Tracking Report                                                                       | 54 |
|     | 10d. Individual Learner Rotation Report                                                          | 55 |
| 11  | L. Program Director Dashboard Navigation                                                         | 57 |
|     | 11a. Initial Navigation                                                                          | 57 |
|     | 11b. Course Tab                                                                                  | 58 |
|     | 11c. Assessment Types Tab                                                                        | 58 |
|     | 11d. Conditions or Disease States / Populations & Diverse Cultures                               | 58 |
|     | 11e. Competency                                                                                  | 59 |
|     | 11f. Interpreting the Data                                                                       | 60 |

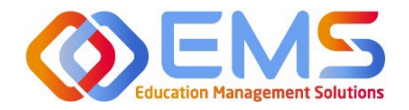

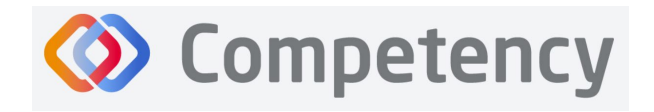

### Competency Program Director User Guide

Welcome to Competency, a software product created by Education Management Solutions (EMS), LLC. This powerful platform assesses and tracks student and intern performance across competencies, skills, knowledge requirements, performance indicators, and interactions with populations, disease states, and diverse cultures. ACEND program directors can centrally combine and analyze learning performance data from various assessment systems, manage supervised practice rotation schedules, and obtain deliverable data for ACEND accreditation requirements such as maintenance of the program's student and intern hours tracking records and ongoing review of the program's curriculum to help meet accreditation standards.

Competency allows preceptors and faculty (assigned in a preceptor role) to evaluate students and interns with rubrics or checklists, verify and track supervised practice hours, and provide rotation schedule availability. Students and interns can submit supervised practice hours for approval and track their performance on knowledge requirements, and competencies throughout the program.

ACEND implemented this software based on requests from program directors for assistance with streamlining competency tracking. All ACEND programs will have access to the system, and it is optional to implement. ACEND's expectation is that this software will help programs streamline competency tracking, assist in identifying at-risk learners, and help programs adhere to curriculum data collection requirements as noted in the ACEND Accreditation Standards. We hope you will find value in its many beneficial features; however, please be aware that Competency is not a Learning Management System (LMS).

Competency is intended for program directors' individual use related to program management. While contact information may be added within the software, ACEND records and internal database systems are separate from this software. For any programs that need to update their contact information such as program director changes or address updates, please follow the necessary procedures found on the ACEND website at <a href="https://www.eatrightpro.org/acend/accreditation-standards-fees-and-policies/acend-policies-and-procedures">https://www.eatrightpro.org/acend/accreditation-standards-fees-and-policies/acend-policies-and-procedures</a>

## 1. Program Director Role (Overview)

Competency allows for several roles within the solution. The ACEND Program Director role is assigned to a specific program and can create, edit, and manage program schedules, users, and assessment data. Competency is pre-loaded with reporting items specific to ACEND. However, the Program Director may also add program specific reporting items for tracking within Competency. A Program Director may also have a secondary preceptor role that functions for both a faculty or preceptor.

### 1a. Program Director Login

Program Director accounts are created by an ACEND Competency Administrator. Program Directors will receive an email from Competency with a prompt to create a unique password. *Note*: You may need to check your spam folder to ensure you receive this account information.

If you have not received an email inviting you to create a password, please contact your ACEND Program Administrator by emailing education@eatright.org. Be sure to include your first and last name, program name and the email address you would like to use for access to the site.

To access the website, use the following ACEND Competency URL: https://ACEND.Competency.ai/login

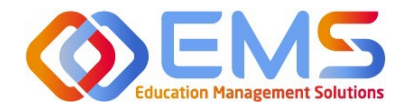

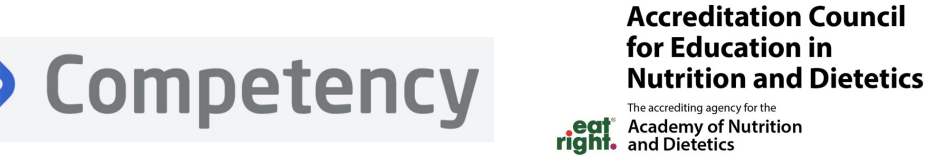

Log in to Competency with your email address and password. If you forgot your password, click **Forgot your password?** to reset.

| Competency<br>ACEND                                                                                                    | Accreditation Council<br>for Education in<br>Nutrition and Directics<br>and Access of National<br>right, and Decetes |
|----------------------------------------------------------------------------------------------------|----------------------------------------------------------------------------------------------------|
| Accreditation Council                                                                                                    | Login                                                                                                    |
| Accreditation Council<br>for Education in<br>Nutrition and Dietetics<br>the accrediting agency for the<br>Academy of Nutrition<br>and Dietetics | Keep me logged in  Forget your password?  Login                                                                      |

#### **1b. Program Director Dashboard**

#### **Dashboard Tab**

The interactive dashboard appears when the Program Director logs in to Competency. When your program starts collecting and mapping data, the information will display on the dashboard. Initially, the dashboard is blank.

| ≡ 📰 ACEND 🐽 🛛                                                         | ashboard 🖵 Rotations & Assessments 🔹 Settings                                                | ACEND CP Demo Program 🔹 🧭 |
|-----------------------------------------------------------------------|----------------------------------------------------------------------------------------------|---------------------------|
| L B<br>Student Curriculum                                             | Academic Performance                                                                         |                           |
| Search by Curriculum Q                                                | NOTES                                                                                        | +                         |
| <ul> <li>         E Cohort 2026<br/>E Cohort 2025         </li> </ul> | COHORT PERFORMANCE                                                                           | <b>—</b>                  |
| <ul> <li></li></ul>                                                   | Course AssessmentType Conditions or Disease States Populations & Diverse Cultures Competency |                           |
|                                                                       | Course<br>All                                                                                |                           |

#### **Dashboard Navigation Tips**

- Click to show/hide: **Student Tab:** select, search for, or view all students
- **Curriculum Tab:** select, search for, or view by curriculum type

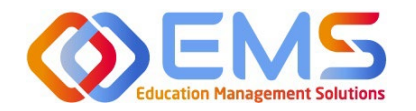

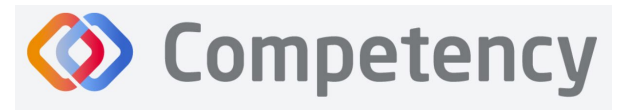

The accrediting agency for the Academy of Nutrition and Dietetics

#### **User Profile**

Click your **User Profile** in the upper right of the screen to:

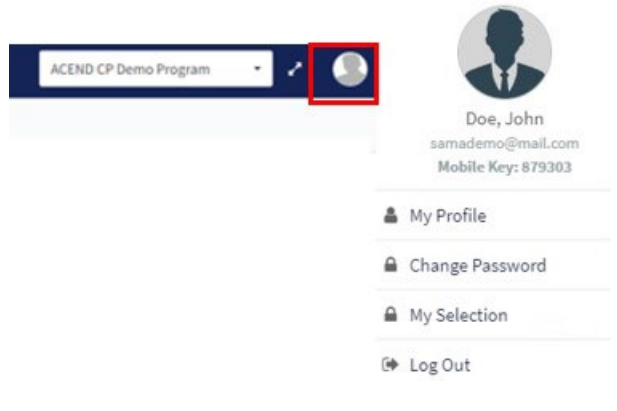

- Update your user profile
- Change your password
- The My Selection tab is disabled
- Log Out

#### Student/Curriculum Tabs

You can view student data in one of the following ways:

| Ω<br>Student<br>Search by Curr                                        | 요<br>Curriculum<br>iculum Q                             |                                                                                              | Ω<br>Student<br>Search by Curric                                                | ß<br>Curriculum<br>ulum Q                        |                                                                                   |
|-----------------------------------------------------------------------|---------------------------------------------------------|----------------------------------------------------------------------------------------------|---------------------------------------------------------------------------------|--------------------------------------------------|-----------------------------------------------------------------------------------|
| ⊕ Cohort 2026     From the left     then select th     search for and | navigation pa<br>ne <b>Cohort, Stu</b><br>d view studer | ane, click the <b>Student</b> tab and<br>I <b>dent, Year,</b> and <b>Term</b> to<br>It data: | Cohort 2026 From the left na and then select and view stude                     | avigation par<br>the <b>Cohort</b> ,<br>nt data: | ne, click the <b>Curriculum</b> tab<br><b>Year,</b> and <b>Term</b> to search for |
| <u>ی</u><br>Student<br>Search by Stude                                | Curriculum                                              |                                                                                              | Search by Curriculum                                                            | Q                                                |                                                                                   |
| Cohort 2026                                                           | igail<br>2023<br>ing 2024                               |                                                                                              | Fall 2023<br>Spring 2024<br>Year 2<br>Cohort 2025<br>Cohort 2024<br>Cohort 2024 |                                                  |                                                                                   |

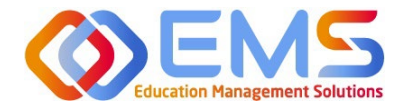

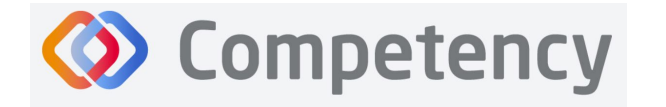

#### 1c. Rotations & Assessments Tab (All Program Types Except DPDs)

The **Rotations & Assessments** tab enables Program Directors to assign, score, and review rubric assessments and hours tracking. See **Rotations** on page 20 for additional information about this section.

| ≡ 📰 ACEND @                                        | Dashboard | Rotations & Assessments | Settings           |              |            |          |              |             |          |                  |            | ACEND C             | P Demo Pr | rogram    | • Z.         | ۵ 🌔       |
|----------------------------------------------------|-----------|-------------------------|--------------------|--------------|------------|----------|--------------|-------------|----------|------------------|------------|---------------------|-----------|-----------|--------------|-----------|
| <b>Rotations</b>                                   |           | <u>्रि</u><br>Students  | Assessments - All  | Studer       | its        |          |              |             |          |                  |            | Hours 1             | racking   | Add Rubri | c Assessment | Refresh   |
| Search Rotations by Name                           |           |                         |                    |              |            |          |              |             |          |                  |            |                     |           |           |              |           |
| Diabetes Hospital (01/02/2024 -                    | Sear      | ch by Student           | Rubric Chec        | dist         |            |          |              |             |          |                  |            |                     |           |           |              |           |
| 03/15/2024)                                        | All Stu   | dents                   | Name               | =            | Course     | =        | AssessmentT≡ | Rubric      | =        | Method           | Progres    | s                   | Status    |           | Action       |           |
| Montgomery County WIC<br>(01/02/2024 - 03/15/2024) | Learne    | r, Amanda               | Geriatric Diabete  | 1<br>1       | Clinical R | otations | Summative    | Geriatric D | abet     | Student Evaluati | Assigned t | 2/2<br>2 student(s) | View      |           | 20           |           |
| Princeton EDU (01/02/2024 -<br>03/15/2024)         | Studen    | it, Beth                | View 20 View entri | ocess<br>es. |            |          |              |             | 1 to 1 d | of 1             |            |                     |           | 0         | C Page 1     | of 1 > >) |

#### 1d. Settings

The **Settings** tab provides Program Directors access to multiple administrative functions. These functions allow the Program Director to create, edit and maintain the essential functions and features of Competency. Preceptor Roles (includes Faculty) and Student Roles DO NOT have access to **Settings**.

|                        | Dashboard  | Rotations & Ass | essments 🌼  | Settings  |         |     |
|------------------------|------------|-----------------|-------------|-----------|---------|-----|
| Settings               |            |                 |             |           |         |     |
| Organization and Users | Curriculum | Competencies    | Assessments | Rotations | Reports | ALL |
|                        |            |                 |             |           |         |     |

### 2. Build the Program Schedule

Competency provides a framework for your progam to build an program schedule. Competency progression cannot be mapped until academic Cohorts (Ex: Class or 2026), Phases (Ex: Program Year 1), and Blocks (Ex: Fall Semester 2023) are built in the system. Your program's data will be organized by cohorts, phases, and blocks, so think of how you want the competency data to be organized and how you would like to view it (Ex: view by year or view by supervised practice or coursework)

#### Click Settings > Curriculum.

|                                                | sments • Settings                 | ACEND CP Demo Program 🔹 🛃 🚨 |
|------------------------------------------------|-----------------------------------|-----------------------------|
| Settings                                       |                                   | Search                      |
| Organization and Users Curriculum Competencies | Assessments Rotations Reports ALL | 1                           |

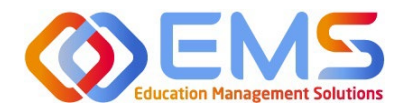

You may or may not need to use all of the options available for creating your program schedules; however, the mandatory fields that MUST be completed to successfully map items in Competency are Program, Cohort, Course, Phase, and Block (falls under the Phase).

| ACEND 🐽 Dashboard 🖵 Rotations & Assessment           | s 🗘 Settings                                                                     | ACEND                                                                        | CP Demo Program 🔹 Reverse Impersonation 🕜 🐥 🧕      |
|------------------------------------------------------|----------------------------------------------------------------------------------|------------------------------------------------------------------------------|----------------------------------------------------|
| Settings                                             |                                                                                  |                                                                              | Search                                             |
| Organization and Users Curriculum Competencies Asset | sments Rotations Reports ALL                                                     |                                                                              |                                                    |
| Program<br>Weev and manage Program.                  | Cohort<br>View and manage Cohort.                                                | User Groups<br>Weer and manage User Groups.                                  | Course<br>Vere and manage Course.                  |
| Phase<br>View and manage Phase.                      | Populations & Diverse Cultures<br>Vee and manage Populations & Diverse Cultures. | Conditions or Disease States<br>Vew and manage Conditions or Disease States. | Assessment Type<br>Vew and manage Assessment Type. |

#### 2a. Program

#### Click Settings > Curriculum > Program > View.

The basic details of your program have been created by ACEND administrators. Please verify your Program Name and Program Type as well as the Program Director name and email. Click **View** to explore and edit program details.

#### **Review and Edit Program Details**

| ≡ — ACEND 🌚 D          | ashboard 📮 Rotations & Assessments | Settings                 |                           |                                | ACEND CP Demo Program | · · • 🌑                           |
|------------------------|------------------------------------|--------------------------|---------------------------|--------------------------------|-----------------------|-----------------------------------|
| Organization and Users | Program                            |                          |                           |                                | <b>€</b> 8            | Back 📥 Download                   |
| Curriculum             | Name                               | ≡   Type                 | ≡   Program Director Name | ≡   Program Director Email     | ■ Program Details     | =                                 |
| Program                | ACEND CP Demo Program              | Coordinated Program (CP) | ACEND, EMS Director       | cherish.shinners@ems-works.com | View                  |                                   |
| Cohort                 | View 10 v entries.                 |                          | 1 to 1 of 1               |                                |                       | <pre>C ≤ Pagelofl &gt; &gt;</pre> |

Some items may not be updated or changed by a program director. If the Program Name, Program Type, or Program Director information is *incorrect*, please contact ACEND by emailing <u>education@eatright.org</u>. While contact information such as address and phone number may be added within the software, ACEND records and internal database systems are separate from this software. For any programs that need to update their contact information such as program director changes or address updates, please follow the necessary procedures found on the ACEND website at <a href="https://www.eatrightpro.org/acend/accreditation-standards-fees-and-policies/acend-policies-and-procedures.">https://www.eatrightpro.org/acend/accreditation-standards-fees-and-policies/acend-policies-and-procedures.</a>

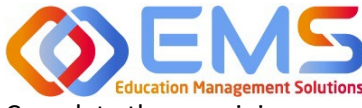

## **Ompetency**

Accreditation Council for Education in Nutrition and Dietetics

The accrediting agency for the Academy of Nutrition and Dietetics

Complete the remaining program information fields and Save your program information.

| ≡ — ACEND &                     | Dashboard 🖵 Rotations & Assessments 🔅 Settings |                                                    | ACEND CP Demo Program 👻 🖌 | • • 🌑  |
|---------------------------------|------------------------------------------------|----------------------------------------------------|---------------------------|--------|
| Organization and Users          | Program - ACEND CP Demo Program                |                                                    |                           | 🗲 Back |
| 🛞 Curriculum                    | Basic Details                                  |                                                    |                           |        |
| Program                         | Program ID                                     | Program name *                                     | Program Type              |        |
| Cohort                          | ACEND1                                         | ACEND CP Demo Program                              | Coordinated Program (CP)  | *      |
| User Groups                     | Program Director                               | Email                                              | Phone                     |        |
| Course                          | ACEND, EMS Director                            | <ul> <li>cherish.shinners@ems-works.com</li> </ul> | 800-555-1212              |        |
| Phase                           | Address                                        | Country                                            | State                     |        |
| Populations & Diverse           | 123 Main St.                                   | United States                                      | PA                        |        |
| Cultures                        |                                                | 1.                                                 |                           |        |
| Conditions or Disease<br>States | City                                           | Zip                                                |                           |        |
| Class                           | Anytown                                        | 12345                                              |                           |        |
| College                         |                                                |                                                    |                           | Save   |
|                                 |                                                |                                                    |                           |        |

Below the program information is a section for Learning Management System (LMS) Integration. If your program uses one of the following LMSs and you would like to integrate it with Competency (for example, bring over completed rubric and quiz data into Competency), please visit our Competency Software for Program Director webpage for more information.

#### **Compatible LMS for Integration:**

Canvas, D2L/Brightspace, Blackboard, Moodle, Exxat, Google Classroom, Trajecsys, Typhon Group, TRAIN, Examsoft

#### 2b. Course

Click Settings > Curriculum > Course > Create

| ≡ — ACEND 🏚 🛛          | ashboard 📮 Rotations & Assessments | Settings |                             |                      | ACEND CP Demo Program 🔹 🤌 🗘 |        |
|------------------------|------------------------------------|----------|-----------------------------|----------------------|-----------------------------|--------|
| Organization and Users | Course                             |          |                             |                      | ← Back 📥 Download 오         | Create |
| 🛞 Curriculum           | Name                               |          | =   Title                   | ≡   Program          | ≡   Delete                  |        |
| Program                | NUTR 100 Intro to Nutrition Rest   |          | Intro to Nutrition Research | ACEND CP Demo Progra |                             |        |
| Cohort                 | View 10 🗸 entries.                 |          |                             | l to l of l          |                             |        |
| User Groups            |                                    |          |                             |                      |                             |        |
| Course                 |                                    |          |                             |                      |                             |        |

The course names created under the **Course** tab will populate the dropdown menus used to assign checklists, rubrics, rotations or imported grade results to a specific course. Course names can be reused for different cohorts, phases, and blocks. For example: Nutrition Science 101 can be assigned to Cohort 2025, Program Year 1, Fall 2023 and Cohort 2026, Program Year 1, Fall 2024.

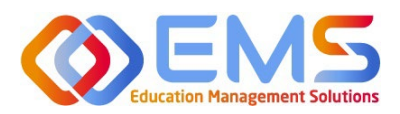

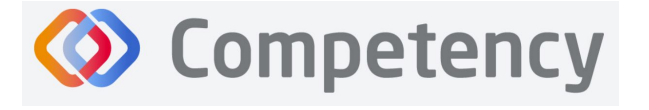

#### Accreditation Council for Education in Nutrition and Dietetics

The accrediting agency for the Academy of Nutrition and Dietetics

|             | How to Create a Course                               |
|-------------|------------------------------------------------------|
| Name        | Displays on the dashboard and all course             |
|             | dropdown menus. This is the only field               |
|             | required to create a course.                         |
| Title       | Displays on a scroll over text menu when on          |
|             | the dashboard.                                       |
| Source      | Optional advanced feature. Use the field to          |
| Course ID   | identify a course number from an outside             |
|             | LMS such as Canvas or D2L.                           |
| Custom      | Optional feature. Label courses as selective         |
| Label       | or track. For example, an elective course            |
|             | may be labeled as selective and a                    |
|             | professional course may be labeled as <i>track</i> . |
| Description | Only available for viewing to the Program            |
|             | Director from the <b>Course</b> tab on the           |
|             | Curriculum page.                                     |
| Start       | Advanced feature to be used ONLY when                |
| Date/End    | retiring or creating a new version of a              |
| Date        | course. DO NOT add start/end dates when              |
|             | creating a new course. Actual course dates           |
|             | will be determined when the course is added          |
|             | to a <b>Phase</b> and <b>Block</b> .                 |
| Save        | Click Save to create the Course.                     |

| Create Course 📔 💦                                                                                       | K |
|----------------------------------------------------------------------------------------------------|---|
| Name*                                                                                                   | ٦ |
| NUTR 120 Food Preparation                                                                               |   |
| Title                                                                                                   |   |
| Food Preparation                                                                                        |   |
| Source Course ID                                                                                        |   |
| Custom Label                                                                                            |   |
| Select Custom Label                                                                                     |   |
| Description                                                                                             |   |
| Scientific principles of basic food preparation, with an emphasis on the physical and chemical aspects. | 1 |
| Start Date                                                                                              |   |
| Select start date                                                                                       |   |
| End Date                                                                                                |   |
| Select end date                                                                                         |   |
| Cancel Save                                                                                             |   |

#### 2c. Cohort

Click Settings > Curriculum > Cohort > Create.

| ≡ — ACEND 🐽 🛛          | ashboard 🖵 Rotations & Assessments | Settings |             |             |     | ACEND CP Demo Program                                       | _    | Z.      | ۵ 🌑      |
|------------------------|------------------------------------|----------|-------------|-------------|-----|-------------------------------------------------------------|------|---------|----------|
| Organization and Users | Cohort                             |          |             |             |     | ← Back                                                      | 📥 Do | ownload | Create   |
| Curriculum             | Name                               | =        | Title       |             | ≡ ( | Description                                                 | =    | Delete  |          |
| Program                | Cohort 2025                        |          | Cohort 2025 |             |     | Those students expected to complete coursework in June 202  | 5    | Û       |          |
|                        | Cohort 2024                        |          | Cohort 2024 |             |     | Those students expected to complete coursework in June 2024 | 4    | 0       |          |
| Cohort                 | Cohort 2023                        |          | Cohort 2023 |             |     | Those students expected to complete coursework in June 202  | 3    | Û       |          |
| User Groups            | View 10 🗸 entries.                 |          |             | 1 to 3 of 3 |     |                                                             |      | ić K Pa | gelofl≻⇒ |
| Course                 |                                    |          |             |             |     |                                                             |      |         |          |

#### **Create Cohort Details**

|             | How to Create a Cohort                                       | ) Settinos                                                  |  |  |
|-------------|--------------------------------------------------------------|-------------------------------------------------------------|--|--|
| Name        | Displays on the dashboard and all cohort                     | Create Cohort                                               |  |  |
|             | dropdown menus. This is the only mandatory                   | Name*                                                       |  |  |
|             | field when creating a cohort. IMPORTANT!                     | Cohort 2026                                                 |  |  |
|             | Every cohort must have a unique name.                        | Title                                                       |  |  |
| Title       | Displays on a scroll-over text menu when on the              | Cohort 2026                                                 |  |  |
|             | dashboard.                                                   | Description                                                 |  |  |
| Description | Only available for viewing to the Program                    | Those students expected to complete coursework in June 2026 |  |  |
|             | Director from the <b>Cohort</b> tab on the <b>Curriculum</b> |                                                             |  |  |
|             | page                                                         | c                                                           |  |  |
| Save        | Click Save to create the Cohort.                             |                                                             |  |  |

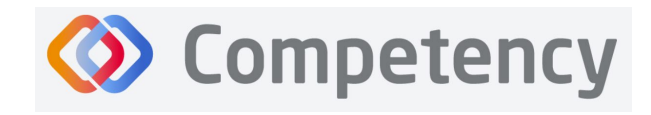

and Dietetics

2d. Phase Click Curriculum > Phase > Create.

| - ACEND @              | Dashboard 🖵 Rotations & A | ssessments 🗢 Settings |                            |               |              | ACEND CP Demo Program | 1.         | ۵ (       |
|------------------------|---------------------------|-----------------------|----------------------------|---------------|--------------|-----------------------|------------|-----------|
| Organization and Users | Phase                     |                       |                            |               |              | 🗲 Back                | 🛓 Download | • Creat   |
| Curriculum             | Name †                    | =   Title             | Description                | =   Cohort    | ≡ Start Date | = End Date            | = )        | Delete    |
| Program                | 🕀 Year 1                  | Year 1                | Year 1 of 3 year Dietetics | Cohort 2023   | 08/19/2020   | 05/24/2021            |            | 0         |
| Cohort                 | 🕀 Year 1                  | Year 1                | Year 1 of 3 year Dietetics | Cohort 2024   | 08/23/2021   | 05/22/2022            |            | 0         |
| Conort                 | ① Year 1                  | Year 1                | Year 1 of 3 year Dietetics | Cohort 2025   | 08/20/2022   | 05/25/2023            |            | 0         |
| User Groups            | Year 1                    | Year 1                | Year 1 of 3 year Dietetics | Cohort 2026   | 08/21/2023   | 05/26/2024            |            |           |
| Course                 | Year 2                    | Year 2                | Year 2 of 3 year Dietetics | Cohort 2023   | 08/23/2021   | 05/23/2022            |            | 0         |
|                        | Hear 2                    | Year 2                | Year 2 of 3 year Dietetics | Cohort 2024   | 08/21/2022   | 05/21/2023            |            | 8         |
| Phase                  | Year 2                    | Year 2                | Year 2 of 3 year Dietetics | Cohort 2025   | 08/27/2023   | 05/23/2024            |            | 0         |
| Populations & Diverse  | Year 2                    | Year 2                | Year 2 of 3 year Dietetics | Cohort 2026   | 08/24/2024   | 05/24/2025            |            | 0         |
| Cultures               | Year 3                    | Year 3                | Year 3 of 3 year Dietetics | Cohort 2023   | 08/21/2022   | 05/28/2023            |            |           |
| Conditions or Disease  | 🕀 Year 3                  | Year 3                | Year 3 of 3 year Dietetics | Cohort 2024   | 08/27/2023   | 05/26/2024            |            | 0         |
| States                 | View 20 🗸 entries.        |                       |                            | 1 to 10 of 10 |              |                       | ik k Paj   | ge 1 of 1 |

Students are organized into phases, which can represent a program year (Ex: Year 1, Year 2, etc.). As the student progresses through the program, you will need to change which phase (and block) they are currently in on the student's profile to match where they are in the program. This will allow you to collect and view data for the time period they are assigned to. If you do not wish to view data on your dashboard by time periods, you can title your phase however it works for your program. One option is to title your phases Didactic and Supervised Practice. This might be helpful for programs that have their students complete didactic coursework during the first year in the program and supervised practice during their second year. As the student's profile as they move through the program, you could title your phase very broadly to capture the entire length of the program, perhaps the name of the program. Whatever you name your phase is how your data will be organized and display on the dashboard. Think of how you like to view student data now. Do you view by cohort, semester, or something else? Title your phase according to how you like to organize and view student data.

#### Create Program Phases

| Name        | Displays on the dashboard and all phase dropdown menus.    | Create Phase ×                     |  |  |
|-------------|------------------------------------------------------------|------------------------------------|--|--|
| Title       | Displays on a scroll over text menu when on the            | Name"                              |  |  |
|             | dashboard.                                                 | Year 3                             |  |  |
| Description | Only available for viewing to the Program Director on the  | Title                              |  |  |
|             | Curriculum page                                            | Description                        |  |  |
| Cohort      | Mandatory field. Use the dropdown menu to select the       | Year 3 of 3 year Dietetics program |  |  |
|             | cohort associated with this phase.                         | Cohort*                            |  |  |
| Start/End   | Mandatory field. Add a Start Date and End Date for this    | Cohort 2024 ·                      |  |  |
| Date        | phase. This is usually one academic year, however this may | Start Date* 08/28/2023             |  |  |
|             | vary.                                                      | End Date*                          |  |  |
| Save        | Click <b>Save</b> to create the <b>Phase</b> .             | 05/27/2024                         |  |  |
|             |                                                            | Cancel Save                        |  |  |

#### 2e. Blocks

**Phases** are broken into smaller time periods called **Blocks**. These may be semesters, trimesters, rotation cycles or any blocks of time which make up a full phase (program year). These are mandatory to create for the system to appropriately capture data. If you do not wish to break your phase down into smaller increments, you can create a block titled the same name as your phase and set the dates to the same length of time as the phase. To create Blocks, click the **+** next to the **Phase** you wish to modify. Then, click the internal **Create** button in the **Block** tile, which is now available below the **Phase** when expanding the tile.

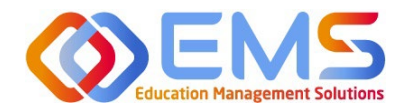

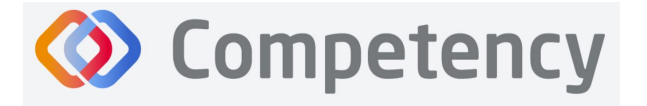

Accreditation Council for Education in Nutrition and Dietetics

The accrediting agency for the Academy of Nutrition and Dietetics

| Phase       |             |                            |                           |                | 🗲 Back       | Lage de La creat    |
|-------------|-------------|----------------------------|---------------------------|----------------|--------------|---------------------|
| Name ↑      | ≡   Title   | ≡ Description ≡            | E Cohort                  | ≡   Start Date | ≡ │ End Date | ≡   Delete          |
| 🖂 Year 1    | Year 1      | Year 1 of 3 year Dietetics | Cohort 2023               | 08/19/2020     | 05/24/2021   | Û                   |
| Block       |             |                            |                           |                |              | O Create ▲ Download |
| Name        | ≡   Title   | ≡   Descripti              | on                        | ≡   Start Date | ≡ End Date   | ≡   Delete          |
| Fall 2020   | Fall 2020   | Fall Seme                  | ster Year 1 Cohort 2023   | 08/19/2020     | 12/21/2020   | Û                   |
| Spring 2021 | Spring 2021 | Spring set                 | mester Year 1 Cohort 2023 | 01/05/2021     | 05/24/2021   | Û                   |
| Year 1      | Year 1      | Year 1 of 3 year Dietetics | Cohort 2024               | 08/23/2021     | 05/22/2022   | Û                   |
| Year 1      | Year 1      | Year 1 of 3 year Dietetics | Cohort 2025               | 08/20/2022     | 05/25/2023   | Û                   |
| Hear 1      | Year 1      | Year 1 of 3 year Dietetics | Cohort 2026               | 08/21/2023     | 05/24/2024   | Û                   |
| 🕀 Year 2    | Year 2      | Year 2 of 3 year Dietetics | Cohort 2023               | 08/23/2021     | 05/23/2022   | Û                   |

#### **How to Create Blocks for Each Phase**

| Name        | Displays on the dashboard and all           |
|-------------|---------------------------------------------|
|             | cohort dropdown menus.                      |
| Title       | Displays on a scroll over text menu         |
|             | when on the dashboard.                      |
| Description | Only available for viewing to the           |
|             | Program Director from the <b>Cohort</b> tab |
|             | on the <b>Curriculum</b> page.              |
| Start/End   | Start Date and End Date for this Phase.     |
| Dae         | This is usually one semester; however       |
|             | this may vary from program to               |
|             | program.                                    |
| Create      | Click Create to create the Block.           |

| Create Block                       | ×               |
|------------------------------------|-----------------|
| Name*                              |                 |
| Spring 2022                        |                 |
| Title                              |                 |
| Spring 2022                        |                 |
| Description                        |                 |
| Spring 2022 Year 2 for Cohort 2024 | li li           |
| Start Date*                        |                 |
| 01/03/2022                         |                 |
| End Date*                          |                 |
| 05/24/2024                         |                 |
|                                    | Cancel 🖺 Create |

### 3. Add Users

From the **Settings** tab, click **Users** to view and manage users within your program. Competency allows the flexibility of creating a single user at a time or uploading a bulk import of users.

|                                                   | nents • Settings                  | ACEND CP Demo Program 🔹 🛃 🖉 |
|---------------------------------------------------|-----------------------------------|-----------------------------|
| Settings                                          |                                   | Search                      |
| Organization and Users Curriculum Competencies As | issessments Rotations Reports ALL |                             |
|                                                   |                                   |                             |
| Users S<br>View and manage Users.                 |                                   |                             |

#### **3a. Single User Creation**

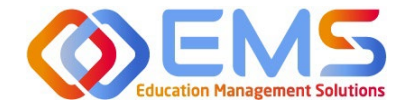

Click Settings > Users > Create Users to create a single new user within your program.

| ≡ ACEND 🏚 🛛            | ashboard 🖵 Rotations & | Assessments 🗢 Setting | 5           |                       |              | ACEND CP Demo Program | · / 4 🕓             |
|------------------------|------------------------|-----------------------|-------------|-----------------------|--------------|-----------------------|---------------------|
| Organization and Users | Users                  |                       |             | ← Back O Import Users | Create Users | 📥 Download Mobile Key | Bulk Upload Picture |
| Users                  | Name                   | =   Role              | ≡   Program | =   Cohort =   Email  | ≡   Las      | t Login 🛛 📄 Status    | =   Action          |

**IMPORTANT!** Currently, there is no faculty role within Competency. All faculty must be assigned under a **Preceptor Role** to be assigned to specific courses and to evaluate students. One way to easily identify faculty in the Preceptor Role profile is to add "faculty" to their user profile. For example, Dr. Jane Smith, may be noted as "Dr. Jane Smith (Faculty)" when creating the user profile.

| Create Users            | ×               |
|-------------------------|-----------------|
| Role*                   | Status*         |
| Preceptor               | Select Status 👻 |
| First Name*             | Last Name*      |
| Email*                  |                 |
| Eg: john.doe@domain.com |                 |
|                         | Cancel 🖺 Save   |

| Role | When creating                                                                                | When creating a new user, it is important to select the correct role:        |  |  |  |  |  |  |  |
|------|----------------------------------------------------------------------------------------------|------------------------------------------------------------------------------|--|--|--|--|--|--|--|
|      | Program                                                                                      | Primary administrator. The program director has broad permissions to update  |  |  |  |  |  |  |  |
|      | <b>Director</b> settings, add new users, manage rotations, import data, and view all learner |                                                                              |  |  |  |  |  |  |  |
|      | activities. Program Directors can also create assessments, complete evaluations,             |                                                                              |  |  |  |  |  |  |  |
|      |                                                                                              | and view all Competency dashboards. Program Directors may also be assigned a |  |  |  |  |  |  |  |
|      |                                                                                              | secondary role as a preceptor (includes faculty role) if necessary.          |  |  |  |  |  |  |  |

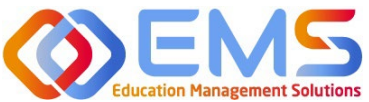

Accreditation Council for Education in Nutrition and Dietetics The accrediting agency for the Academy of Nutrition and Dietetics

|             | Preceptor          | The preceptor role is used to identify a program preceptor or faculty. Since faculty           |
|-------------|--------------------|------------------------------------------------------------------------------------------------|
|             | (includes          | do not have their own role in the system, they must be categorized as <b>Preceptors</b> to     |
|             | Faculty)           | complete student assessments. The preceptor role does not have access to Settings              |
|             |                    | and can only view dashboards related to rotations and/or courses they have been                |
|             |                    | associated with. Preceptors can also complete evaluations and confirm student                  |
|             |                    | hour submissions.                                                                              |
|             | Student            | The student role does not have access to <b>Settings</b> . Students can only see their own     |
|             |                    | personal student dashboard with cohort mean information. Students can never see                |
|             |                    | specific student scores or data beyond a cohort mean. Students cannot have a                   |
|             |                    | secondary role.                                                                                |
| Status      | Users may be A     | ctive or Inactive. Creating an Active role with an active email address will send an           |
|             | email invitation   | to the user. If you are not ready to send an email notification, create your users in          |
|             | Inactive status.   | Competency does not have the option to delete a user once created. If you have a               |
|             | user that is no l  | onger associated with your program, you can make them Inactive. This will prevent              |
|             | the user from b    | eing able to login to Competency. <b>Note:</b> any data associated with the user will remain   |
|             | in the system a    | fter a status change to Inactive. To assign users to rotations, they do need to be in          |
|             | Active status.     |                                                                                                |
| First Name, | Mandatory field    | ds. Email addresses should be unique to each user and will be used as a unique                 |
| Last Name,  | identifier for all | non-student roles.                                                                             |
| Email       |                    |                                                                                                |
| Address     |                    |                                                                                                |
| Student     | Mandatory field    | d for <b>Student Role</b> . This is a unique identifier for all student data import and should |
| ID/Campus   | align with stude   | ent numbers in your LMS if you are importing student data. If students do not have a           |
| Кеу         | student ID, you    | can number them 01, 02, 03, etc. depending on program preferences. The Student                 |
|             | ID/Campus Key      | field requires you input at least 2 characters. Student ID is required in settings,            |
|             | however the te     | mplate for bulk upload refers to "Campus Key" and this is synonymous for "Student              |
|             | ID".               |                                                                                                |
| Cohort      | Mandatory field    | d for Student Role. IMPORTANT! Cohorts must be created BEFORE students can be                  |
|             | created or impo    | orted. See <b>Cohorts</b> on page 9 for more information. Assigning students to a cohort will  |
|             | automatically o    | rganize them into the associated phase and block. Student profiles will not function           |
|             | correctly, and y   | ou will not be able to impersonate the user if needed until they are organized into a          |
|             | cohort, phase, a   | and block.                                                                                     |
| Save        | Click Save to cr   | eate a new user.                                                                               |

| Sort<br>Columns   | When clicking the <b>Users</b> block above, you can click the <b>column headers</b> to sort the column in ascending/descending alphabetical order. |                                                              |  |  |  |  |  |  |
|-------------------|----------------------------------------------------------------------------------------------------|--------------------------------------------------------------|--|--|--|--|--|--|
|                   | Role $\downarrow$                                                                                                    |                                                              |  |  |  |  |  |  |
| Search/<br>Filter | 1. Click the <b>hamburger icon</b> at t                                                                                                    | the top of the desired column you would like to filter/sort. |  |  |  |  |  |  |
|                   | Name =   Role                                                                                                    |                                                              |  |  |  |  |  |  |
|                   | Preceptor, Duplicate Preceptor                                                                                                    | Search                                                       |  |  |  |  |  |  |
|                   |                                                                                                    | (Select All)                                                 |  |  |  |  |  |  |
|                   | ACEND, EMS Director Program Director                                                                                                    | Faculty     Preceptor                                        |  |  |  |  |  |  |
|                   |                                                                                                    | Preceptor                                                    |  |  |  |  |  |  |
|                   | 2. Search by <b>keyword</b> or click th                                                                                                    | ne <b>checkboxes</b> for a specific search.                  |  |  |  |  |  |  |
|                   | 3. Click the <b>bookshelf icon</b> to se                                                                                                    | elect additional search criteria.                            |  |  |  |  |  |  |

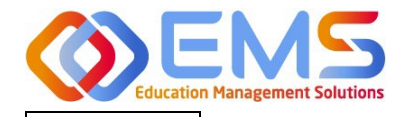

| Column<br>width       | Click the column header to expand/contract the column                                              |
|-----------------------|----------------------------------------------------------------------------------------------------|
| Mouse-<br>over/select | Preceptor, Duplicate View this profile                                                             |
|                       | Mouse-over/click blue links for more information about the profile such as role and email address. |
| Export to             | Name = Role =                                                                                      |
| CSV/Excel             | Preceptor Duplicate                                                                                |
|                       | ACEND, EI Copy with Headers<br>Paste Ctrl+V Pr                                                     |
|                       | Tool Panel                                                                                         |
|                       | Export > CSV Export                                                                                |
|                       | Excel Export                                                                                       |
|                       | Right-click anywhere in the grid to export to CSV/Excel.                                           |
| View More<br>Entries  | View 10 Ventries                                                                                   |
|                       | On the bottom left, click to view more entries on the page.                                        |
|                       | <pre>&gt;&gt; Page 1 of 2 &gt; &gt;&gt;</pre>                                                      |
|                       | On the bottom right, click the arrows to view other pages.                                         |

#### **3b. Bulk Import Users**

Click Settings > Users > Import Users to import users directly into Competency using a template file.

| ≡ ACEND 🐽 04           | ashboard 🛛 🖵 Rotations & Assessments | Settings    |                      |              |              | ACEND CP Demo Program | · / 4 🌑             |
|------------------------|--------------------------------------|-------------|----------------------|--------------|--------------|-----------------------|---------------------|
| Organization and Users | Users                                |             | + Back               | Import Users | Create Users | 📥 Download Mobile Key | Bulk Upload Picture |
| Users                  | Name = Role                          | =   Program | ≡   Cohort ≡   Email |              | ≡   Las      | t Login 🛛 🗧 🕴 Status  | = Action            |

### Use the template highlighted below to add user information.

| Im | po | rt L | Jsers |  |
|----|----|------|-------|--|
|    |    |      |       |  |

| te-         |         | Status        |  |
|-------------|---------|---------------|--|
| Preceptor   | •       | Select Status |  |
|             |         |               |  |
| port Users* |         |               |  |
|             | Browies | Import        |  |

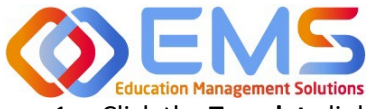

## **Ompetency**

- 1. Click the **Template** link to download the Excel template. You must complete *separate templates* for each role and cohort you plan to import.
- Select the Role, Status and Cohort (Students only). IMPORTANT! In the Status field, select Inactive if you do not want users to receive an automatic email that their Competency accounts have been activated. Users will receive invites when their accounts have been activated.

| A                     | utoSave 💽                                             |                                                  | ୨ • ୯ -  -                                                                            | Student upload                                         | Cohort | A           | AutoSave Off                                | の回っ                            | • 6 ~                       | ⊽ New                     | Faculty upload |  |
|-----------------------|-------------------------------------------------------|--------------------------------------------------|---------------------------------------------------------------------------------------|--------------------------------------------------------|--------|-------------|---------------------------------------------|--------------------------------|-----------------------------|---------------------------|----------------|--|
| Fi                    | e Hom                                                 | e Insert                                         | Draw Page Lay                                                                         | yout Formula                                           | as Dat | Fi          | ile Home                                    | Insert                         | Draw                        | Page Layout               | Formulas       |  |
| F9                    |                                                       | • : ×                                            | √ fx                                                                                  |                                                        |        | A1          | *                                           | : ×                            | $\checkmark f_x$            | FirstName                 | e              |  |
|                       |                                                       |                                                  |                                                                                       |                                                        |        |             |                                             |                                |                             |                           |                |  |
|                       | А                                                     | В                                                | с                                                                                     | D                                                      | E      |             |                                             |                                |                             |                           |                |  |
| 1                     | A<br>FirstName                                        | B<br>LastName                                    | C<br>Email                                                                            | D<br>Campuskey                                         | E      |             | A                                           | В                              |                             | с                         | D              |  |
| 1                     | A<br>FirstName<br>Abigail                             | B<br>LastName<br>Brown                           | C<br>Email<br>Abrown@mail.edu                                                         | D<br>Campuskey<br>AB1234                               | E      | 1           | A<br>FirstName                              | B<br>LastName                  | Email                       | С                         | D<br>Campuskey |  |
| 1<br>2<br>3           | A<br>FirstName<br>Abigail<br>Shahar                   | B<br>LastName<br>Brown<br>Fawaz                  | C<br>Email<br>Abrown@mail.edu<br>Sfawaz@mail.edu                                      | D<br>Campuskey<br>AB1234<br>SF2345                     | E      | 1 2         | A<br>FirstName<br>Dr. Simon                 | B<br>LastName<br>Yates         | Email<br>Svates@            | C<br>mail.edu             | D<br>Campuskey |  |
| 1<br>2<br>3<br>4      | A<br>FirstName<br>Abigail<br>Shahar<br>Charles        | B<br>LastName<br>Brown<br>Fawaz<br>Scruggs       | C<br>Email<br>Abrown@mail.edu<br>Sfawaz@mail.edu<br>Cscruggs@mail.edu                 | D<br>Campuskey<br>AB1234<br>SF2345<br>CS3456           | E      | 1 2 3       | A<br>FirstName<br>Dr. Simon<br>Dr. Bosalind | B<br>LastName<br>Yates<br>Gold | Email<br>Syates@<br>Bgold@n | C<br>mail.edu             | D<br>Campuskey |  |
| 1<br>2<br>3<br>4<br>5 | A<br>FirstName<br>Abigail<br>Shahar<br>Charles<br>Lin | B<br>LastName<br>Brown<br>Fawaz<br>Scruggs<br>Ma | C<br>Email<br>Abrown@mail.edu<br>Sfawaz@mail.edu<br>Cscruggs@mail.edu<br>Lma@mail.edu | D<br>Campuskey<br>AB1234<br>SF2345<br>CS3456<br>LM4567 | E      | 1<br>2<br>3 | A<br>FirstName<br>Dr. Simon<br>Dr. Rosalind | B<br>LastName<br>Yates<br>Gold | Email<br>Syates@<br>Rgold@n | C<br>mail.edu<br>nail.edu | D<br>Campuskey |  |

| First Name, Last Name and<br>Email address | All users <b>MUST</b> have a First Name, Last Name and Email Address.                                                                                                    |
|--------------------------------------------|----------------------------------------------------------------------------------------------------|
| Student ID/Campus Key                      | • Students <b>MUST</b> also have a <b>Student ID/Campus Key</b> as a unique identifier.                                                                                                    |
|                                            | <ul> <li>Student IDs cannot be repeated. For example, if you already created the following student ID (1, 2, 3), you cannot reuse these for subsequent cohorts unless the students are removed. If your program does not have student IDs, you may need to consider alternatives such as YEAR-# (20241, 20242, etc.).</li> <li>This can be left blank for Preceptor imports. Note: Program Directors are created by ACEND.</li> </ul> |

#### 3. Save the file as CSV.

| Desktop    | >     | Upload Templa        | tes |         |
|------------|-------|----------------------|-----|---------|
|            |       |                      |     |         |
| <br>Name   |       | ^                    |     | Status  |
| 🍋 2024 Pre | cepto | or and Faculty Uploa | d   | $\odot$ |
| 💶 Student  | Uplo  | ad Cohort 2024       |     | 0       |

4. Click **Browse** to select the completed template file and then click **Import**.

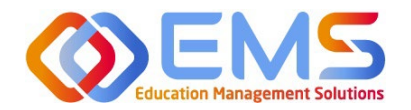

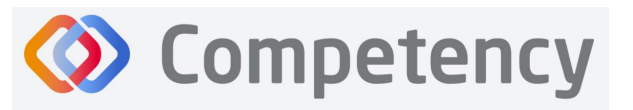

| ≡ ACEND 🐽 🕫            | ashboard 🖵 Rotations & Assessments 🔹 Settings                                                                    | ACEND CP Demo Program | • × • 🕓         |
|------------------------|----------------------------------------------------------------------------------------------------|-----------------------|-----------------|
| Organization and Users | Import Users                                                                                                    |                       | + Back To Users |
| Users                  |                                                                                                    |                       |                 |
| Curriculum             | Role* Status*                                                                                                    |                       |                 |
|                        | Student • Active •                                                                                               |                       |                 |
|                        | Cohort*                                                                                                    |                       |                 |
| Assessments            | Cohort 2026                                                                                                    |                       |                 |
| Rotations              | Import Users*                                                                                                    |                       |                 |
| Reports                | Student upload Cohort 2026.csv Browse Import                                                                     |                       |                 |
| (B) Reports            | Note > Please use this <b>remplate</b> to create a CSV file with all your Users information and upload it below. |                       |                 |
|                        |                                                                                                    |                       |                 |

5. Competency validates mandatory fields prior to import. If an item on the completed .csv file fails validation you will receive an invalid status notification in red.

| ACEND                  | Dashboard 🖵 Rotation     | s & Assessments • Sett            | ings                             |                |              |             |                          | ACEND CP Demo Program | · 7    |             |   |
|------------------------|--------------------------|-----------------------------------|----------------------------------|----------------|--------------|-------------|--------------------------|-----------------------|--------|-------------|---|
| Organization and Users | Import Users             |                                   | +                                | Back To Us     | ers          |             |                          |                       |        |             |   |
| Users                  | Transa and               |                                   |                                  |                |              |             |                          |                       |        |             |   |
| Curriculum             | Role*                    |                                   |                                  | Status*        |              |             |                          |                       |        |             |   |
| S                      | Student                  |                                   | •                                | Active         |              |             |                          |                       |        |             |   |
| Competencies           | Cohort*                  |                                   |                                  |                |              |             |                          |                       |        |             |   |
| Assessments            | Cohort 2026              |                                   |                                  |                |              | •           |                          |                       |        |             |   |
| Rotations              | Import Users*            |                                   |                                  |                |              |             |                          |                       |        |             |   |
|                        | Student upload Co        | hort 2026.csv                     | Browse                           |                | Import       |             |                          |                       |        |             |   |
| Reports                | Note - Please use this T | emplate to create a CSH file with | all your Users Information and e | pload it below |              | _           |                          |                       |        |             |   |
|                        | First Name               | Last Name                         | Email                            |                |              | Campus key  | Status                   |                       |        |             |   |
|                        | Abigail                  | Brown                             | Abrown@mail.ed                   | u.             |              | AB1234      | Valid                    |                       |        |             |   |
|                        | Shahar                   | Fawaz                             | Sfawaz@mail.ed                   | <i>a</i>       |              | SF2345      | Valid                    |                       |        |             |   |
|                        | Charles                  | Scruggs                           | Cscruggs@mail.c                  | du             |              | C\$3456     | Valid                    |                       |        |             |   |
|                        | Lin                      | Ma                                | Lma@mailedu                      |                |              | LM4567      | Invalid (Email Id is not | valid)                |        |             |   |
|                        | Miguel                   | Ruiz                              | Mruizijimail.edu                 |                |              | MR5078      | Valid                    |                       |        |             |   |
|                        | -                        |                                   |                                  |                |              | 1 to 5 of 5 |                          | _                     | Pa     | pelof1      | 1 |
|                        | Skip Invalid Reco        | eds                               |                                  |                |              |             |                          |                       | Cancel | Send Invite |   |
|                        | Copyright ©2024 Educa    | tion Management Solutions.        | All rights reserved. Applica     | tion Version : | 2.2.2401.195 |             |                          |                       |        | ()EI        | M |

- 6. If all records are Valid, click Send Invite (for active user imports) or Add Users (for inactive user imports).
- 7. Invalid records: If any items in your import file are incorrect, the **Status** appears as **Invalid** with the reason included (i.e., email is not valid, student ID already in use, duplicate email address, etc). To manage Invalid records:
  - a. **Skip Invalid Records**: Click the checkbox to skip over the invalid records and continue importing the rest of your users. Once you make this selection, the **Send Invite** or **Add Users** button is active. *You will still need to upload your invalid users in a separate template at another time*.

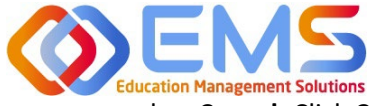

Accreditation Council for Education in Nutrition and Dietetics The accrediting agency for the Academy of Nutrition and Dietetics

b. **Cancel**: Click **Cancel**, correct the invalid information in the .csv file, and then upload and import the corrected .csv file.

| ≡ — ACEND 🌚                   | Dashboard 🖵 Rotations & Asse | ssments 🌩 Settings |                       |                            |                                              |                                  | ACEND CP Demo Program | • Z       | ۵          | ۲    |
|-------------------------------|------------------------------|--------------------|-----------------------|----------------------------|----------------------------------------------|----------------------------------|-----------------------|-----------|------------|------|
| <b>Organization and Users</b> | Users                        |                    |                       | 🗲 Back                     | Import Users                                 | <ul> <li>Create Users</li> </ul> | 🛓 Download Mobile Key | 🛓 Bulk Up | oload Pict | ture |
| Users                         | Name =                       | Role 🖓             | =   Program           | $\equiv$   Cohort $\equiv$ | Email                                        | =                                | Last Login 🛛 🗏 Status | =         | Action     |      |
| Curriculum                    | Brown, Abigail<br>AB1234     | Student            | ACEND CP Demo Program | Cohort 2026                | Abrown@mail.edu<br>Resend activation email   |                                  | Active Ina            | tive      | e e        | •    |
| E Competencies                | Fawaz, Shahar<br>SF2345      | Student            | ACEND CP Demo Program | Cohort 2026                | Sfawaz@mail.edu<br>Resend activation email   |                                  | Active Ina            | tive      | e =        | Û    |
| Rotations                     | Learner, Amanda<br>AL001     | Student            | ACEND CP Demo Program | Cohort 2024                | ALearner@mail.com<br>Resend activation email |                                  | Active Ina            | tive      | 8          |      |

8. Click **Settings** > **Users** to confirm imported users.

*Note*: Only Active users appear in dropdown fields when adding users to Rotations or Evaluations. Be sure to make the users Active once you are ready to assign them to a rotation/course.

#### **User Profile Updates**

Click Settings > Users > User Name to update user profiles.

| ashboard 🖵 Rotations & Assess | ments 🔅 Settings                                                                                                    |                                                                                                    |                                                                                                    | ACEND CP Demo Program                                                                                                    | × 4 (                                                                                                    |
|-------------------------------|----------------------------------------------------------------------------------------------------|----------------------------------------------------------------------------------------------------|----------------------------------------------------------------------------------------------------|----------------------------------------------------------------------------------------------------|----------------------------------------------------------------------------------------------------|
| Users                         |                                                                                                    |                                                                                                    | ← Back ● Import Users ● Create Us                                                                                                    | sers 🛓 Download Mobile Key 👤                                                                                                    | Bulk Upload Pictu                                                                                                    |
| Name =                        | Role                                                                                                    | =   Program                                                                                                    | =   Cohort =   Email                                                                                                    | 🗉   Last Login 🛛 🗏 Status                                                                                                    | ≡ Action                                                                                                    |
| Preceptor, Duplicate          | Preceptor                                                                                                    | ACEND CP Demo Program                                                                                                    | dp⊚mail.com<br>Resend activation email                                                                                                    | Active Inactive                                                                                                    | e •                                                                                                    |
| ACEND, EMS Directo            | Program Director                                                                                                    | ACEND CP Demo Program                                                                                                    | cherish.shinners@ems-works.com                                                                                                    | 01/19/2024 10:51 Active Inactive                                                                                                    | e =                                                                                                    |
| Brown, Abigail<br>AB1234      | Student                                                                                                    | ACEND CP Demo Program                                                                                                    | Abrown@mail.edu<br>Resend activation email                                                                                                    | Active Inactive                                                                                                    | e .                                                                                                    |
| Faculty, Sample               | aculty                                                                                                    | ACEND CP Demo Program                                                                                                    | samplefaculty@mail.com<br>Resend activation email                                                                                                    | Active Inactive                                                                                                    | et 4                                                                                                    |
|                               | Rotations & Assess      Users      Name     Preceptor, Duplicate     ACEND, EMS Directo     r      Brown, Abigail     AB1234      Faculty, Sample | Constant Constant Constan | Rotations & Assessments       Settings         Users       Image: Constraint of the setting of the setting of t | Name       =       Role       =       Program       Cohort       =       Email       =         Preceptor, Duplicate       Preceptor       ACEND CP Demo Program       dp@mail.com       Resend activation email         Image: Preceptor, Duplicate       Preceptor       ACEND CP Demo Program       dp@mail.com         Image: Preceptor, Duplicate       Preceptor       ACEND CP Demo Program       dp@mail.com         Image: Preceptor, Duplicate       Program Director       ACEND CP Demo Program       cherish.shinners@ems-works.com         Image: Preceptor, Abigail       Student       ACEND CP Demo Program       Abrown@mail.edu         Image: Preceptor, Sample       aculty       ACEND CP Demo Program       Samplefaculty@mail.com | Reserve activitions & Assessments       © Settings       ACEND CP Demo Program       ACEND CP Demo Program         Users |

Provide additional user data such as contact information, GPA, Education and Training, etc., or add Secondary Roles to Program Directors.

### 4. View/Edit/Create Program Specific Items to be Mapped and Measured

Competency provides a framework for your program to chart student progression through ACEND domains and competencies. This framework has been provided by ACEND and created by EMS in Competency. ACEND Competencies cannot be edited, however, programs may add program specific domains and competencies outside of those provided by ACEND. Use the steps below to review ACEND specific domains and competencies and add program specific domains and competencies.

Competency also allows the flexibility to create and edit program-specific conditions or disease states, populations and diverse cultures. Items created and edited in these fields will populate the Dashboard and dropdown menus to be used for future mapping.

#### 4a. Review and Create Domains

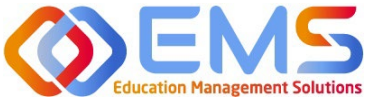

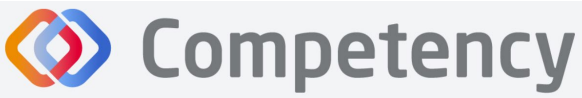

Accreditation Council for Education in Nutrition and Dietetics The accrediting agency for the Accademy of Nutrition and Dietetics

Domains are a way to group competencies. When you create a NEW competency, you will

add that competency to a domain. If your program has additional competencies to track outside of the ACEND-required competencies, create a new domain(s) for any additional competencies.

#### Click Settings > Competencies > Domain

| ≡ 📰 ACEND 🌚            | Dashboard 📮 Rotations & Assessment | Settings                 |             | A                                     | CEND CP Demo Program 🔹 🧭 🖉      |
|------------------------|------------------------------------|--------------------------|-------------|---------------------------------------|---------------------------------|
| Organization and Users | Domain                             |                          |             |                                       | ← Back 📥 Download 🛇 Create      |
| Curriculum             | Filter by Program Type             | Coordinated Program (CP) | ×۰          |                                       |                                 |
|                        | Name                               | ≡   Program Type ♡       | =           | Description                           | ≡ Delete                        |
| Competency             | Domain 1 - CP                      | Coordinated Program (CP) |             | Scientific and Evidence Base of Pract | tice: Integration of scientific |
| Demain                 |                                    |                          |             | information show more                 |                                 |
| Domain                 | Domain 2 - CP                      | Coordinated Program (CP) |             | Professional Practice Expectations: E | Beliefs, values, attitudes and  |
| Assessments            |                                    |                          |             | behaviors fo show more                |                                 |
| •                      | Domain 3 - CP                      | Coordinated Program (CP) |             | Clinical and Client Services: Develop | ment and delivery of            |
| Rotations              |                                    |                          |             | information, products show more       |                                 |
|                        | Domain 4 - CP                      | Coordinated Program (CP) |             | Practice Management and Use of Re-    | sources: Strategic application  |
| Reports                |                                    |                          |             | of principles o show more             |                                 |
|                        | Domain 5 - CP                      | Coordinated Program (CP) |             | Leadership and Career Management      | : Skills, strengths, knowledge  |
|                        |                                    |                          |             | and experience r show more            |                                 |
|                        | View 10 × entries                  |                          | 1 to 5 of 5 |                                       | S Page 1 of 1 2 3               |

Review provided Domains to make sure they are appropriate for your program. To create additional Domains:

- Click Create.
- Name the new domain, add a title, and details. This new domain will now be available to select when creating new competencies. Click Save.

#### 4b. Review and Create Competencies

#### **Click Settings > Competencies > Competency**

Review the ACEND-required Competencies and Sub Competencies for accuracy.

| ≡ 📰 ACEND 🐽 🛛                                  | Dashboard 📮 Rotations & Assessment | s O Settings             |                                                                                                    | ACEND CP Demo Program 🔷 🥜       |
|------------------------------------------------|------------------------------------|--------------------------|----------------------------------------------------------------------------------------------------|---------------------------------|
| Organization and Users                         | Competency                         |                          |                                                                                                    | ← Back 📥 Download 💿 Creat       |
| Curriculum                                     | Filter by Program Type             | Coordinated Program (CP) | ×-                                                                                                    |                                 |
| Competencies                                   | Name                               |                          | 🗏 🛛 Program Type 🖓 🔤                                                                                          | Domain 📃   Delete               |
| Competency                                     | CRDN 1                             | ALL                      | Coordinated Program (CP)                                                                                      | Domain 1 - CP                   |
| Domain                                         | Sub-Competency                     |                          |                                                                                                    | 🛓 Download                      |
| Assessments                                    | Name                               |                          | =   Description                                                                                               | = Delete                        |
| <ul> <li>Rotations</li> <li>Reports</li> </ul> | CRDN 1.1                           |                          | Select indicators of program quality and/or customer servic<br>objectives.                                    | ce and measure achievement of   |
|                                                | CRDN 1.2                           |                          | Evaluate research and apply evidence-based guidelines, sys<br>literature in nutrition and dietetics practice. | stematic reviews and scientific |
|                                                | CRDN 2                             | ALL                      | Coordinated Program (CP)                                                                                      | Domain 2 - CP                   |
|                                                | E CRDN 3                           | ALL                      | Coordinated Program (CP)                                                                                      | Domain 3 - CP                   |
|                                                | E CRDN 4                           | ALL                      | Coordinated Program (CP)                                                                                      | Domain 4 - CP                   |
|                                                | E CRDN 5                           | ALL                      | Coordinated Program (CP)                                                                                      | Domain 5 - CP                   |

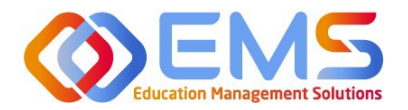

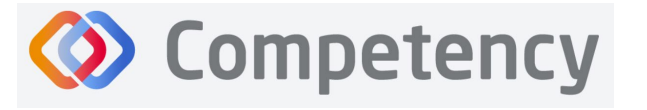

Accreditation Council for Education in Nutrition and Dietetics The accrediting agency for the

The accrediting agency for the Academy of Nutrition and Dietetics

#### Create Additional Competencies

Click Settings > Competencies > Competency > Create

| Domain      | Associate the competency to the                 |  |  |  |  |  |  |  |
|-------------|-------------------------------------------------|--|--|--|--|--|--|--|
|             | appropriate domain in the dropdown menu.        |  |  |  |  |  |  |  |
|             | If the correct domain is not available, see 4a. |  |  |  |  |  |  |  |
|             | Review and Create Domains prior to this         |  |  |  |  |  |  |  |
|             | section.                                        |  |  |  |  |  |  |  |
| Name        | Mandatory field. Create the competency          |  |  |  |  |  |  |  |
|             | name to display in all dropdown menus and       |  |  |  |  |  |  |  |
|             | the dashboard.                                  |  |  |  |  |  |  |  |
| Title       | Displays on a scroll over text menu when on     |  |  |  |  |  |  |  |
|             | the dashboard.                                  |  |  |  |  |  |  |  |
| Description | Only available for viewing to the Program       |  |  |  |  |  |  |  |
|             | Director.                                       |  |  |  |  |  |  |  |
| Save        | Click Save to create the competency.            |  |  |  |  |  |  |  |

| Create Competency                                       | ×                  |
|---------------------------------------------------------|--------------------|
| Domain                                                  |                    |
| Local Program Domain                                    | ×·                 |
| Name*                                                   |                    |
| Local Program Competency 1                              |                    |
| Title                                                   |                    |
| Local Program Competency 1                              |                    |
| Description                                             |                    |
| Competency to be tracked beyond those associated with A | ACEND requirements |
|                                                         | Cancel Save        |
|                                                         | Cancer Save        |
| Coordinated Program (CP)                                | Domain 5 - CP      |

#### **Create Additional Sub-Competencies**

Within the competency, click the + next to the competency, and then click **Create**.

| Name        | Mandatory field.     |  |  |  |
|-------------|----------------------|--|--|--|
| Title       | Displays on a scroll |  |  |  |
|             | over text menu       |  |  |  |
|             | when on the          |  |  |  |
|             | dashboard.           |  |  |  |
| Description | Only available for   |  |  |  |
|             | viewing to the       |  |  |  |
|             | Program Director.    |  |  |  |
| Create      | Click to create sub- |  |  |  |
|             | competency.          |  |  |  |

| ≡ 🕬 ACEND 💩            | Dashboard 📮 Rotations & Assessments | Settings                 | Access Key for Mobile Apps 👻 | Test Program -          | Reverse Impersonation 🦨 🚨 |
|------------------------|-------------------------------------|--------------------------|------------------------------|-------------------------|---------------------------|
| Organization and Users | Filter by Program Type              | Coordinated Program (CP) | ×-                           |                         |                           |
| Curriculum             | Name                                | ≡   Program Type ♡       | =   Domain                   | ■ Description           | Delete                    |
|                        | E CRDN 1                            | Coordinated Program (CP) | Domain 1 - CP                |                         |                           |
| G                      | E CRDN 2                            | Coordinated Program (CP) | Domain 2 - CP                |                         |                           |
| Competency             | E CRDN 3                            | Coordinated Program (CP) | Domain 3 - CP                |                         |                           |
| Domain                 | E CRDN 4                            | Coordinated Program (CP) | Domain 4 - CP                |                         |                           |
|                        | E CRDN 5                            | Coordinated Program (CP) | Domain 5 - CP                |                         |                           |
| Assessments            | 🕀 KRDN 1                            | Coordinated Program (CP) | Domain 1 - CP                |                         |                           |
| ( Rotations            | E KRDN 2                            | Coordinated Program (CP) | Domain 2 - CP                |                         |                           |
| 0                      | 🕀 KRDN 3                            | Coordinated Program (CP) | Domain 3 - CP                |                         |                           |
| Reports                | E KRDN 4                            | Coordinated Program (CP) | Domain 4 - CP                |                         |                           |
|                        | KRDN 5                              | Coordinated Program (CP) | Domain 5 - CP                |                         |                           |
|                        | Local Program Competency 1          | Coordinated Program (CP) | Local Program Domain         | Competency to be t      | racked beyond those 🛙 🛱   |
|                        |                                     |                          |                              | associated with ACE     | ND requirements           |
|                        | Sub-Competency                      |                          |                              |                         | O Create 🛓 Download       |
|                        |                                     |                          |                              |                         |                           |
|                        | Name                                |                          | =   Description              |                         | Delete                    |
|                        |                                     | 1 Sottings               |                              | Access Key for Mobile 4 |                           |
|                        |                                     |                          |                              |                         |                           |
|                        |                                     | Create Sub-Compe         | tency                        |                         | X Page 0 of 0 2 21        |
|                        |                                     | 10                       |                              |                         |                           |
|                        |                                     | Normat                   |                              |                         |                           |
|                        |                                     | Name                     |                              |                         |                           |
|                        |                                     |                          |                              |                         |                           |
|                        |                                     |                          |                              |                         |                           |
|                        |                                     | Title                    |                              |                         |                           |
|                        |                                     |                          |                              |                         |                           |
|                        |                                     |                          |                              |                         |                           |
|                        |                                     |                          |                              |                         |                           |
|                        |                                     | Description              |                              |                         |                           |
|                        |                                     |                          |                              |                         |                           |
|                        |                                     |                          |                              |                         |                           |
|                        |                                     |                          |                              |                         | 11                        |
|                        |                                     |                          |                              |                         |                           |
|                        |                                     |                          |                              | Cancol                  | Create                    |

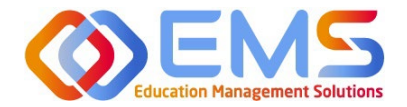

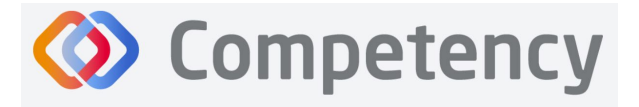

#### 4c. Review and Create Conditions or Disease States, Populations and Diverse Cultures

Click Settings > Curriculum > Populations and Diverse Cultures (Follow the same steps for Conditions or Disease States, and Graduate Program (GP) Skills, if applicable.)

| ≡ 📰 ACEND 🐽 🛛                                   | Dashboard 🖵 Rotations & Assessments              | Settings                                               |                                                | ACEND GP Demo Program 🔹 🤌 🔱         |
|-------------------------------------------------|--------------------------------------------------|--------------------------------------------------------|------------------------------------------------|-------------------------------------|
| Organization and Users                          | Populations & Diverse Cultures                   |                                                        |                                                | ← Back 📥 Download 🗢 Create          |
| Curriculum                                      | Name                                             | =   Title                                              | ■ Description                                  | E Delete                            |
| Specialty Click the                             | e item name to <i>review</i>                     | v current ACEND content                                | Infants<br>Children<br>Adolescents             | Click +Create to add new<br>content |
| Cohort<br>User Groups                           | Adults Pregnant & Lactating Females Older Adults | Adults<br>Pregnant & Lactating Females<br>Older Adults | Adults<br>Pregnant & Lactating<br>Older Adults | g Females                           |
| Course Phase                                    | People with Disabilities Immigrant Families      | People with Disabilities Immigrant Families            | People with Disabilit                          | ties 💼                              |
| Populations & Diverse<br>Cultures<br>GP Skills  | View 10 v entries.                               | ne item name to <i>edit</i> program con                | itent                                          | Use trashcan to remove              |
| Conditions or Disease<br>States<br>Competencies | Repeat for Conc<br>GP Sk                         | litions or Disease States &<br>ill (if applicable)     |                                                | program created content             |

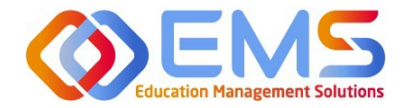

## 5. Rotations (All Program Types Except DPDs)

The **Rotations** tab under **Settings** in Competency allows Program Directors to manage rotation sites, create rotation details, and assign and manage student evaluations.

| tings                  |                         |                                   |                  |
|------------------------|-------------------------|-----------------------------------|------------------|
| Organization and Users | Curriculum Competencies | Assessments Rotations Reports ALL |                  |
|                        |                         |                                   |                  |
|                        | Sites                   | Rotation Overview                 | Rotation Details |

#### Click Settings > Rotations.

| Sites    | Allows Program Directors to create, edit and view Rotation Sites. Site details include the rotation                     |
|----------|----------------------------------------------------------------------------------------------------|
|          | site name, type, address, contract start and end dates, notes about the site, a list of associated                      |
|          | preceptors, and shift schedules. Site details can be created one at a time or they may be brought                       |
|          | into Competency via bulk upload. You may not choose to use all of the data points available in this                     |
|          | section. The only mandatory fields are <b>Site Name</b> and <b>Site Type</b> . A dropdown list of <b>Site Types</b> has |
|          | been provided by ACEND.                                                                                                 |
| Rotation | Allows Program Directors to create, view and manage rotations and overall rotation information                          |
| Overview | such as patient encounter notes and checklist evaluations. Rotation Overviews act as "course shell"                     |
|          | when creating or importing Rotation Details. All information contaned in the Rotation Overview                          |
|          | will be added to individual student rotations in Rotation Details.                                                      |
| Rotation | Allows Program Directors to upload, edit and manage the details of student rotations to include                         |
| Details  | rotation dates, sites, preceptors and students.                                                                         |

#### 5a. Sites

To create an individual site, click **Settings > Rotations > Sites > Create.** Site details can created one at a time or they may be brought into Competency via bulk upload.

| Organization and Users     | Sites                   |          |                                                   | ← Back ▲ Download ▲ Import Sites | <ul> <li>Create</li> </ul> |
|----------------------------|-------------------------|----------|---------------------------------------------------|----------------------------------|----------------------------|
| Curriculum                 | 🗍   Name                | ≡   Туре | ≡   Address ≡   Contract End Date ≡   Rotation Ov | erview ≡   Status ⊽ ≡            | Delete                     |
| Competencies               | Chester County Hospital | Hospital | One Hospital Dr.                                  | Draft 👻                          | ŵ                          |
| Assessments      Rotations | Chester County WIC      | WIC      | 427 Upper Street Rd.                              | Draft 🗸                          | Û                          |
| Sites                      | Diabetes Hospital       | Hospital | Clinical Rotz                                     | ition Active 🗸                   | ۵                          |

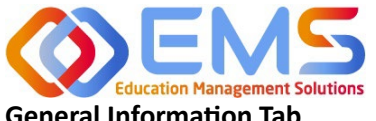

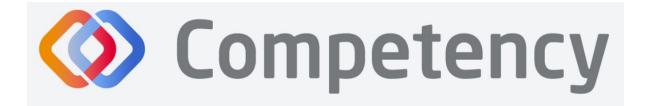

#### **General Information Tab**

Complete the fields on the General Info tab as indicated. Note: As with many features in Competency, there are many items you may or may not wish to include in your Site Details. Mandatory fields are indicated by \*.

| ≡ — ACEND @ □          | ashboard 📮 Rotations & Assess | sments 🗢 Settings |                              |                                            | ACEND CP Demo Program 🔹 🥜 🔱                               |      |
|------------------------|-------------------------------|-------------------|------------------------------|--------------------------------------------|-----------------------------------------------------------|------|
| Organization and Users | General Info Sites User       | rs Shifts         |                              |                                            |                                                           |      |
| Curriculum             | Name *                        |                   | Туре *                       |                                            | Logo                                                      |      |
|                        | Montgomery County WIC         |                   | wic                          |                                            | Upload a Logo                                             |      |
| Assessments            | Address                       |                   | City                         |                                            | State                                                     |      |
| Rotations              | 123 N. Broad St.              |                   | Anytown                      |                                            | PA                                                        |      |
| Sites                  | Zip                           |                   | Location                     |                                            | Notes                                                     |      |
| Rotation Overview      | 12345                         |                   | Back of building- follow sid | dewalk between the bank and the WIC sign c | This WIC office serves a predominanty Hispanic population | 11   |
| Rotation Details       | Contract Start Date           | Contract End Date | Renewal Date                 | Status                                     | Rotation Overview Add /Moo                                | dify |
| Reports                | 01/01/2023                    | 12/30/2024        | 10/01/2024                   | Active •                                   | Clinical Rotation                                         |      |
|                        |                               |                   |                              |                                            | -                                                         | _    |
|                        |                               |                   |                              |                                            | Cancel Save                                               |      |

| Name   | Mandatory field. IMPORTANT! Site Name will be used to identify sites when you import rotations and                                 |
|--------|----------------------------------------------------------------------------------------------------|
|        | the spelling must be exact. Please set a standard naming process. Importing sites with different spellings                         |
|        | under Rotation Details will result in duplicate sites.                                                                             |
| Туре   | Mandatory field. Select site type from the pre-populated dropdown menu. Select <b>Other</b> if the current                         |
|        | menu options do not meet your needs.                                                                                               |
| Status | This is set to <b>Draft</b> as default. To make a site available to be added to <b>Rotation Details</b> , set the <b>Status</b> to |
|        | Active.                                                                                                    |
| Save   | You MUST click <b>Save</b> . Selecting "cancel" and "back to sites" will NOT save your information or updates.                     |

#### Site Users Tab

1. Click Add Preceptor. Active preceptors from the program user list will populate a dropdown list. Assign preceptors to this site. Note: Preceptors can be assigned to multiple sites. Click Save.

| General Info Sites Users Shi | fts         |                                                |                | Add Preceptor |
|------------------------------|-------------|------------------------------------------------|----------------|---------------|
| Name                         | ≡ Email     | ≡   Phone Number                               | ≡   Role       | ≡   Delete    |
| Preceptor, Duplicate         | dp@mail.com |                                                | Preceptor      | ÷             |
|                              |             | Settings<br>Select Preceptors<br>iff<br>Filter | <b>s</b><br>la | ×             |
|                              |             |                                                |                | Cancel 🖺 Save |

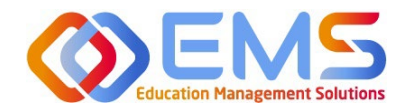

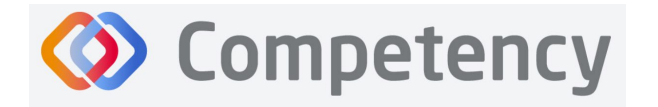

#### Shifts Tab

1. Click **Add Shifts** to create shift rotations available to students. Shifts will display on Preceptor dashboards once rotations have been created and assigned. Note: Currently the shifts function is not working. An enhancement is coming to allow you to create specific shifts.

| General Info Sites User    | 5 | Shifts     |   |            |   |                    |   |                     | c                          | Add Shifts |            |   |
|----------------------------|---|------------|---|------------|---|--------------------|---|---------------------|----------------------------|------------|------------|---|
| Name 1                     | = | Start Date | = | End Date   | = | Shift Time         | = | Week Days           | ▶ Settings                 |            |            |   |
| AM Shift WIC               |   | 01/01/2024 |   | 01/18/2025 |   | 9:00 AM - 12:00 AM |   | Mon,Tue,Wed,Thu,Fri | Create Shift               |            |            | : |
| PM Shift WIC               |   | 01/01/2024 |   | 12/31/2024 |   | 12:00 PM - 4:00 PM |   | Mon,Tue,Wed,Thu,Fri | t                          |            |            |   |
| Tuesday Thursday WIC Shift |   | 01/01/2024 |   | 01/31/2025 |   | 9:00 AM - 5:00 PM  |   | Tue,Thu             | Name *                     | Max Pa     | rticipants |   |
|                            |   |            |   |            |   | 1 to 3 of 3        |   |                     | Tuesday Thursday WIC Shift | 3          |            |   |
|                            | - |            |   |            |   |                    |   |                     | t Start Time *             | End Tir    | me *       |   |

#### 2. You MUST click Update/Save.

| Name *                     | Max Participants |
|----------------------------|------------------|
| Tuesday Thursday WIC Shift | 3                |
| Start Time *               | End Time *       |
| ^ ^                        | ^ ^              |
| 09 : 00 AM                 | 05 : 00 PM       |
| <b>* *</b>                 | <b>* *</b>       |
| Start Date*                | End Date *       |
| 01/01/2024                 | 01/31/2025       |
| Weekdays                   |                  |
| Sun Mon <b>Tue</b> Wed     | Thu Fri Sat      |
|                            |                  |
|                            |                  |

Cancel

Submit

#### **Bulk Upload Sites**

To bulk upload your sites, click Settings > Rotations > Sites > Import Sites

| ≡ ACEND & □                          | ashboard 📮 Rotations & Assessments 🗢 Settings          |           |                  | ACEND CP Demo Program                                            | z 🗛 🌑            |
|--------------------------------------|--------------------------------------------------------|-----------|------------------|------------------------------------------------------------------|------------------|
| Organization and Users               | Sites                                                  |           |                  | ← Back 📥 Download 主 Import Site                                  | s 💿 Create       |
| Curriculum                           | Name                                                   | ≡   Туре  | ≡ Address        | ≡   Contract End Date     ≡   Rotation Overview     ≡   Status ♡ | = Delete         |
|                                      | Diabetes Hospital                                      | Hospital  |                  | Clinical Rotation Active                                         | × 8              |
| Assessments                          | Mantanmani Caupti WC                                   | wic       | 122 M Record Ct  |                                                                  | ×                |
| <b>Rotations</b>                     | Hongomery county with                                  | WIC       | 125 W. Broad St. | -                                                                | ~                |
| Sites                                | View 10 Ventries.                                      |           |                  | Upload File *                                                    |                  |
|                                      |                                                        |           |                  | Bro                                                              | wse              |
| Click the <b>Ter</b><br>Template. Sa | <b>mplate</b> link to download a ave the file as .csv. | nd comple | te the Sites     | Note :- Please use thi <b>Template</b> t                         | ) and upload it. |

Only **Name** and **Type** are mandatory fields for uploading site information. The type must be one of the following

noted in the drop-down list when creating an individual site: Hospital, Outpatient Clinic, Rehabilitation Facility, Skilled Nursing Facility, Home Care, Hospice Care, School District, Public Health Department, Private Practice, WIC, Community Center, Community-Other, Food Servcie-Other, and Other.

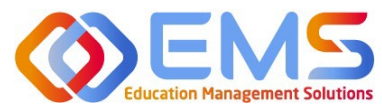

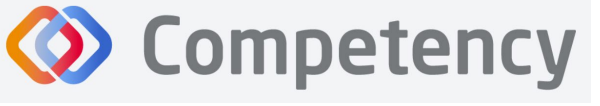

| Å  | AutoSave | ••• F    | 59~      | Q ~ | ⊽ Rot        | atio  | ۶ <sup>۹</sup> • Last | Modified: | 2m ago ∽ | 6    | P           |
|----|----------|----------|----------|-----|--------------|-------|-----------------------|-----------|----------|------|-------------|
| F  | ile H    | ome In   | sert Dr  | aw  | Page Layout  | F     | ormulas               | Data      | Review   | Viev | v Auton     |
| L8 |          | • =      | × v      | fx  |              |       |                       |           |          |      |             |
|    |          |          |          |     |              |       |                       |           |          |      |             |
|    |          | A        | В        |     | С            |       | D                     | E         | F        |      | G           |
| 1  | Name     |          | Туре     | Add | ress         |       | City                  | State     | Zip      |      | Location (  |
| 2  | Chester  | County W | WIC      | 427 | Upper Stree  | t Rd. | West Che              | sterPA    | 1        | 9472 | Street Roa  |
| 3  | Chester  | County H | Hospital | One | Hospital Dr. |       | Paoli                 | PA        | 1        | 9746 | First Floor |
| 4  |          |          |          |     |              |       |                       |           |          |      |             |
|    |          |          |          |     |              |       |                       |           |          |      |             |
|    |          |          |          |     |              |       |                       |           |          |      |             |

Click Browse, select the completed template file, click Open, and then click Submit.

| Upload File * Rotation Site uploads 2024.xlsx Browse Note Please use this Template to create a XLSX file with all your Sites information and upload it. Cancel Submit | Upload Sites                                                       |                                           | ×      |
|----------------------------------------------------------------------------------------------------|--------------------------------------------------------------------|-------------------------------------------|--------|
| Rotation Site uploads 2024.xlsx     Browse       Note :- Please use this Template to create a XLSX file with all your Sites information and upload it.       Cancel   | Upload File *                                                      |                                           |        |
| Note :- Please use this <b>Template</b> to create a XLSX file with all your Sites information and upload it. Cancel                                                   | Rotation Site uploads 2024.xlsx                                    | Browse                                    |        |
| Cancel                                                                                                    | Note :- Please use this <b>Template</b> to create a XLSX file with | all your Sites information and upload it. |        |
| Cancel Submit                                                                                                    |                                                                    |                                           |        |
|                                                                                                    | Haspital                                                           | Cancel                                    | Submit |

New **Sites** always upload as **Draft**. Change the **Status** from Draft to **Active** on the **Sites** tab or in the **Site General Info** tab where you initially created the rotation. **Note**: To add Sites to a Rotation, the site must be **Active**. Click the **Site Name** to edit information.

| Sites |                         |          |                      |                   | 🗲 Back                | La Download La Import Sites | <ul> <li>Create</li> </ul> |
|-------|-------------------------|----------|----------------------|-------------------|-----------------------|-----------------------------|----------------------------|
|       | Name                    | ≡ Туре   | ≡ Address =          | Contract End Date | ≡   Rotation Overview | ≡   Status ≡                | Delete                     |
|       | Chester County Hospital | Hospital | One Hospital Dr.     |                   |                       | Draft 🗸                     | Û                          |
|       | Chester County WIC      | WIC      | 427 Upper Street Rd. |                   |                       | Draft 🗸                     | ÷.                         |
|       | Diabetes Hospital       | Hospital |                      |                   | Clinical Rotation     | Active 🗸                    | ۰                          |
|       | Montgomery County WIC   | WIC      | 123 N. Broad St.     | 12/29/2024        | Clinical Rotation     | Active 🗸                    | ÷                          |

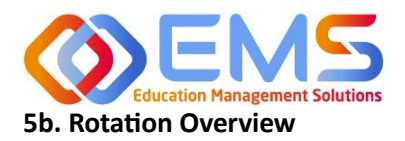

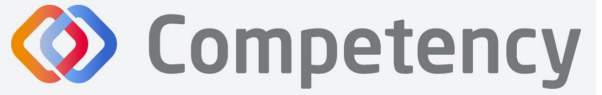

Accreditation Council for Education in Nutrition and Dietetics The accrediting agency for the

**Rotation Overview** can be considered a "course shell" to be reused every time the rotation is scheduled. For example, the Pediatric Rotation created in this **Rotation Overview** example below will be reused by students in Cohort 2024 and Cohort 2025. Additional details will be added when **Rotation Details** are created for supervised experiences.

Click Settings > Rotations > Rotation Overview > Create.

|                                    | eat | Academy of Nutrition |   |
|------------------------------------|-----|----------------------|---|
| Create Rotation Overview           |     | ×                    |   |
| Name *                             |     |                      | 1 |
| Pediatric Rotation                 |     |                      |   |
| Is Dependent                       |     |                      | _ |
| Select Dependent Rotation Overview |     | •                    |   |
| Enable Patient Encounter           |     |                      |   |
| Enable Rubric Evaluation           |     |                      |   |
| Rotation Overview Director         |     |                      |   |
| Select Rotation Overview Director  |     | •                    |   |
| Objective                          |     |                      |   |
|                                    |     |                      |   |
|                                    |     | li li                |   |
| Assign Color                       |     |                      |   |
|                                    |     |                      |   |

| Name            | Mandatory field. Displays on the dashboard and all cohort dropdown menus. <u>Name must be unique to</u> <u>the rotation.</u> |
|-----------------|----------------------------------------------------------------------------------------------------|
| ls<br>Dependent | Creates a dependency. For example, if the Pediatric Rotation is only available to students who have                          |
| Dependent       | specific rotation under <b>Is Dependent</b> . Leave this space set to <b>Select Dependent Rotation Overview</b> if           |
|                 | there is no dependency.                                                                                                    |
| Enable          | Must be checked if students are to complete patient encounter notes in Competency. For more                                  |
| Patient         | information on Patient Encounter Notes, see page 34.                                                                         |
| Encounter       |                                                                                                    |
| Enable          | Rubric evaluations will be available to assign to a rotation from the Competency dashboard. It is not                        |
| Rubric          | necessary to Enable Rubric Evaluations in the Rotation Overview.                                                             |
| Evaluation      |                                                                                                    |
| Rotation        | Non-mandatory field. Leave Select Rotation Director selected as no selections will be available.                             |
| Overview        |                                                                                                    |
| Director        |                                                                                                    |
| Objective       | Non-mandatory field. May be added to the <b>Rotation Overview</b> . This provides information on the student                 |
|                 | learning objective within the rotation.                                                                                      |
| Assign          | Assigns a color to a rotation on the student dashboard calendar.                                                             |
| Color           |                                                                                                    |
| Save            | Click Save to create the Rotation Overview.                                                                                  |
|                 |                                                                                                    |

| Rotati | on Overview                       |                   |               |                                 | 🗲 Back                         | 📥 Download                                                                                                    | 📀 Create   |
|--------|-----------------------------------|-------------------|---------------|---------------------------------|--------------------------------|----------------------------------------------------------------------------------------------------|------------|
|        |                                   |                   |               |                                 |                                |                                                                                                    |            |
|        | Name                              | Primary Preceptor | ≡   Objective | =   Patient Encounter/Checklist | $\equiv$   Status $\heartsuit$ | ≡   Ac                                                                                                    | ction      |
|        | Nut Course                        |                   |               | Manage                          | Active                         | × 1                                                                                                    | ) <b>ū</b> |
|        | Clinical Rotation                 |                   |               | Manage                          | Active                         | <ul> <li>Image: Control of the second second se</li></ul> | ) 🛍        |
|        | Clinical Rotation-Diabetes Clinic |                   |               | Manage                          | Active                         | v 🗈                                                                                                    | <b>1</b>   |
|        | Course                            |                   |               | Manage                          | Active                         | × 🗈                                                                                                    | <b>m</b>   |
|        | Diabetes Clinic                   |                   |               | Manage                          | Active                         | × 1                                                                                                    | ) 🛍        |
|        | Nutrition Course                  |                   |               | Manage                          | Active                         | ✓ ■                                                                                                    | <b>0</b>   |

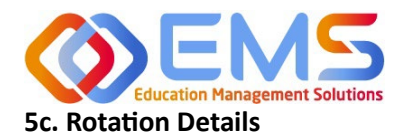

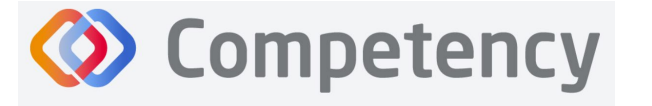

**Rotation Details** allow Program Directors to upload, edit and manage the details of student rotations to include rotation dates, sites, preceptors, and students. **Patient Encounter Notes** and **Checklists** housed in a **Rotation Overview** cannot be completed by learners and preceptors until they have been assigned in **Rotation Details**. Competency allows the flexibility to create **Rotation Details** individually with **Create** or in bulk with **Import Rotation Details**.

#### **Create Individual Rotations**

Click Settings > Rotations > Rotation Details > Create.

|                                             |                                                             | <b>V</b> Data                                     |                                                      |
|---------------------------------------------|-------------------------------------------------------------|---------------------------------------------------|------------------------------------------------------|
| ilters                                      |                                                             |                                                   |                                                      |
| otation Overview                            | Cohort                                                      | Block                                             |                                                      |
| Clinical Rotation                           | ✓ All                                                       | ✓ All                                             | - Apply                                              |
|                                             |                                                             |                                                   |                                                      |
| ]   Site $\equiv$   Rotation Overv $\equiv$ | Cohort $\equiv$   Block $\equiv$   Start date $\equiv$   En | d date $\equiv$   Submission du $\equiv$   Shifts | $\equiv$   Preceptor $\equiv$   Status $\equiv$   De |
|                                             |                                                             | No data available                                 |                                                      |

#### A. General Information Tab

As with many features in Competency, there are many items you may or may not wish to include in your **Rotation Details**. Mandatory fields are indicated by \*.

| 3) Curriculum     | General Info Students Preceptors |    |                           |   |                         |   |
|-------------------|----------------------------------|----|---------------------------|---|-------------------------|---|
| Competencies      |                                  |    |                           |   |                         |   |
| Assessments       | Site*                            |    | Cohort *                  |   | Phase*                  |   |
| 2                 | Montgomery County WIC            | •  | Cohort 2024               | • | Year 3                  | × |
| Rotations         | Block*                           |    | Rotation Overview*        |   | Start Date*             |   |
| Sites             | Rotation 3                       | ×- | WIC Rotation              | • | 01/02/2024              |   |
| Rotation Overview | End Date                         |    | Submission Due Date       |   | Status                  |   |
| Rotation Details  | 03/15/2024                       |    | 03/14/2024                |   | Active                  |   |
| Reports           | Enable Mid-Term Assessment       |    | Final Assessment Due Date |   | major                   |   |
|                   | No                               | •  | Select end date           |   | No                      |   |
|                   | On-Site/Virtual                  |    | Number of Virtual Hours   |   | Number of On-Site Hours |   |
|                   | Virtual                          |    | 0                         |   | 0                       |   |

| Site      | This dropdown list was created under the Sites tab in Rotations. Click to select a site.             |
|-----------|----------------------------------------------------------------------------------------------------|
| Cohort    | Students added to the selected cohort will populate the Students tab and may be placed in the        |
|           | rotation. Note: If you do not see students in your cohort, click Settings > Users and update student |
|           | profiles to include cohort information.                                                              |
| Phase and | Populate the rotation start and end date fields. If the rotation is not associated with a previously |
| Block     | created Phase and Block, complete the Start Date and End Date fields manually. Note: These dates     |

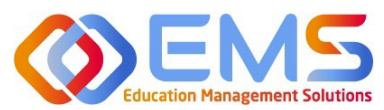

## **Ompetency**

#### Accreditation Council for Education in Nutrition and Dietetics The accrediting agency for the

The accrediting agency for the Academy of Nutrition and Dietetics

|          | indicate the dates your learners and preceptors will have access to complete Patient Encounter      |
|----------|----------------------------------------------------------------------------------------------------|
|          | Notes and Checklist Evaluations within the Competency app.                                          |
| Rotation | Adds the details and evaluations created in the selected Rotation Overview to the Rotation Details. |
| Overview |                                                                                                    |
| Status   | Must be Active to assign students and preceptors to a rotation. Status may be changed by the        |
|          | Program Director as needed.                                                                         |
| Save     | Click Save to create the Rotation Details.                                                          |

#### Click the Preceptor Tab > Add Preceptors

#### B. Preceptor Tab

| Edit Rotation Details - WIC Rotation |                     |                   | + Back to List                                       |
|--------------------------------------|---------------------|-------------------|------------------------------------------------------|
| General Info Students Preceptors     |                     |                   |                                                      |
|                                      |                     |                   | • Add Preceptor                                      |
| Preceptor Name                       | ≡   Preceptor Email |                   | ≡ Delete                                             |
|                                      | 1                   | No data available |                                                      |
|                                      |                     | 0 to 0 of 0       | $ \langle   \rangle  $ Page 0 of 0 $  \rangle   >  $ |
|                                      |                     |                   |                                                      |

- Add preceptors to the **Rotation Details**. This can be done at the time you create the rotation or added later.
- Preceptors must be **Active** on the user list to be added to a rotation.
- Select preceptors and click **Add** to the rotation.

| Select Preceptors  |  |        | ×     |
|--------------------|--|--------|-------|
| Filter             |  |        |       |
| Preceptor, Amy     |  |        |       |
| Preceptor, Miranda |  |        |       |
|                    |  |        |       |
|                    |  |        |       |
|                    |  |        |       |
|                    |  |        |       |
|                    |  |        |       |
|                    |  |        |       |
|                    |  |        |       |
|                    |  | Cancel | B Add |
|                    |  | canter |       |

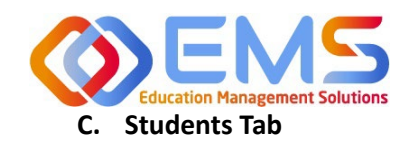

Academy of Nutrition and Dietetics

Click the Students Tab > Add Students.

Rota

| Edit Rotation Details - WIC Rotation                                     | 🗲 Back to List                                   |
|--------------------------------------------------------------------------|--------------------------------------------------|
| General Info Students Preceptors                                         |                                                  |
|                                                                          | Cohort 2024 👻 🗘 Add Students                     |
| Student Name =   Submission due date =   Student Email =   Student Conta | ct = Preceptor Name = Preceptor Contact = Delete |
| No data available                                                        |                                                  |
| 0 to 0 of 0                                                              |                                                  |

- Students from the Cohort selected in General Information have been • pre-populated for se
- Preceptors have bee
- Select a preceptor fr preceptor.
- Click Save. .

| se<br>ee<br>fro | lection.<br>n popul<br>om the            | lated from<br>dropdown             | the sel<br>to assi               | lected<br>ign lear           | rotation                 | n sit<br>o a s | e.<br>pecific            |   |         | Add Studer Preceptor Felect Prece Preceptor, I Preceptor, I Preceptor, I Filter. Learnel Studen | vtor<br>Duplicate<br>Virando<br>r , Amanda<br>t , Beth |   |                                |                |          |        | ×   |   |
|-----------------|------------------------------------------|------------------------------------|----------------------------------|------------------------------|--------------------------|----------------|--------------------------|---|---------|-------------------------------------------------------------------------------------------------|--------------------------------------------------------|---|--------------------------------|----------------|----------|--------|-----|---|
| Filte           | ion Details                              |                                    |                                  |                              |                          |                |                          |   |         |                                                                                                 |                                                        |   |                                | Cance          | 1        | 림 Save | 2   | e |
| Rota<br>Wi      | t <b>ion Overview</b><br>C Rotation      |                                    |                                  | •                            | Cohort<br>All            |                |                          |   | •       | Block<br>All                                                                                    |                                                        |   |                                |                | ·        | Ap     | ply |   |
|                 | Site ≡ Diabetes<br>Hospital              | Rotation Overv ≡  <br>WIC Rotation | Cohort ≡  <br>Cohort<br>2024     | Block =  <br>Fall 2021       | Start date<br>08/23/2021 | =              | End date<br>12/21/2024   | = | Submi   | ssion du $\equiv$                                                                               | Shifts<br>Default Shift                                | = | Preceptor<br>Preceptor, Mirand | Statu<br>Activ | s<br>e ` | =      | De  | D |
|                 | Diabetes<br>Hospital<br>Montgo<br>County | WIC Rotation                       | Cohort<br>2023<br>Cohort<br>2024 | Spring<br>2021<br>Rotation 3 | 01/05/2021<br>01/02/2024 |                | 05/24/2021<br>03/15/2024 |   | 05/28/2 | 021                                                                                             | Default Shift<br>Default Shift                         |   | Preceptor, Mirand              | Activ          | e ·      | ~      | e t | 5 |

### Students and preceptors have now been added to the Rotation Details.

#### 2. Bulk Upload Rotation Details

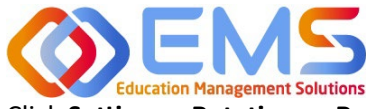

**Ompetency** 

Accreditation Council for Education in Nutrition and Dietetics

The accrediting agency for the Academy of Nutrition and Dietetics

Click Settings > Rotations > Rotation Details > Import Rotation Details.

| Competencies Competencies Rotal      | ation Details                                                           |                                  | 🗲 Back 📥 Downlo                                         | ad 1 Import Rotation Details • Crea      |
|--------------------------------------|-------------------------------------------------------------------------|----------------------------------|---------------------------------------------------------|------------------------------------------|
| Curriculum Filt<br>Competencies Rota | Iters                                                                   |                                  |                                                         |                                          |
| Competencies                         |                                                                         |                                  |                                                         |                                          |
| Not                                  | tation Overview                                                         | Cohort                           | Black                                                   |                                          |
| Assessments                          | MC Rotation                                                             | - All                            | ✓ All                                                   | - Apply                                  |
| Rotations                            |                                                                         |                                  |                                                         |                                          |
| Sites                                | $ $ Site $\equiv$ $ $ Rotation Overv $\equiv$ $ $ Cohort $\equiv$ $ $ E | lock =   Start date =   End date | $\equiv$   Submission du $\equiv$   Shifts $\equiv$   P | receptor $\equiv$   Status $\equiv$   De |
| Rotation Overview                    | Montgo WIC Rotation Cohort R                                            | otation 3 01/02/2024 03/15/2024  | 03/14/2024 AM Shift WIC                                 | Active 🗸 🖬 t                             |
| Rotation Details                     | WIC                                                                     |                                  |                                                         |                                          |
| Reports                              | Montgo WIC Rotation Cohort F<br>County 2025                             | HI 2022 08/23/2022 12/20/2022    | Default Shift                                           | Archived 🗸                               |
|                                      | WIC                                                                     |                                  |                                                         |                                          |
| View [                               | 10 V entries.                                                           | 1 to 2 o                         | of 2                                                    | Page 1 of 1                              |

1. Click the **Template** link to download and complete the **Rotation Details** Template.

Download the Guide

2. Complete the template:

|   | А         | В                 | С                  | D             | E                           | F                            | G                       |
|---|-----------|-------------------|--------------------|---------------|-----------------------------|------------------------------|-------------------------|
| 1 | CampusKey | Student Last Name | Student First Name | Student Email | Primary Preceptor Last Name | Primary Preceptor First Name | Primary Preceptor Email |
| 2 |           |                   |                    |               |                             |                              |                         |

Cancel

Submit

The **Site Name** in the template above will be used to identify previously created sites within Competency. SPELLING MUST BE EXACT! Please set a standard for your naming process. Importing sites with different spellings under **Rotation Details** will result in duplicate sites.

The template contains many of the same fields found under the tabs for creating **Rotation Details**. The advantage of importing the rotation data in bulk is the ability to upload many rotations at the same time.

- 3. Save the file as .csv.
- 4. When ready to upload, click **Browse**, select the completed template file from your computer. Click **Open** and then click **Submit**.

*Please see the Rotation Details-Import Template Fields guide below for further instructions when bulk uploading rotations.* 

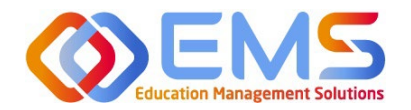

## Ompetency

| Column Name                     | Mandatory | Description                                                                                                    |
|---------------------------------|-----------|----------------------------------------------------------------------------------------------------|
| Rotation                        | Yes       | Select a Rotation Overview for this rotation. Use the EXACT spelling of previously created Rotation Overview.                   |
| CampusKey/Student ID            | Yes       | A unique identifier for the learner. This can be their student ID from the university or one that the Program Director assigns. |
| Student First Name              | Yes       | Student First Name                                                                                                    |
| Student Last Name               | Yes       | Student Last Name                                                                                                    |
| Student Email                   | Yes       | Student Email                                                                                                    |
| Cohort                          | Yes       | Cohort in which students assigned to this rotation belong.                                                                      |
| Phase                           | Yes       | Phase                                                                                                    |
| Block                           | Yes       | Block                                                                                                    |
| Start Date                      | Yes       | Sub-Rotation within a Block<br>(may be the same dates of the Block)– Start Date<br>Date Format – MM/DD/YYYY                     |
| End Date                        | Yes       | Sub-Rotation – End Date<br>Date Format – MM/DD/YYYY                                                                             |
| Enable Mid-Term Assessment      | No        | Values (Yes, No)                                                                                                    |
| Mid-Term Assessment Due<br>Date | No        | Sub-Rotation – Mid-Term Assessment Due Date<br>Date Format – MM/DD/YYYY                                                         |
| Final Assessment Due Date       | No        | Sub-Rotation – Final Term Assessment Due Date<br>Date Format – MM/DD/YYYY                                                       |
| Site                            | Yes       | Site name spelling MUST BE EXACT!                                                                                               |
| Primary Preceptor First Name    | No        | Primary Preceptor First Name                                                                                                    |
| Primary Preceptor Last Name     | No        | Primary Preceptor Last Name                                                                                                    |
| Primary Preceptor Email         | No        | Primary Preceptor Email                                                                                                    |
| Major                           | No        | Values (Yes, No)                                                                                                    |
| On-Site / Virtual               | No        | Values (On-Site / Virtual)                                                                                                    |
| Number of Virtual Hours         | No        | Numeric Value                                                                                                    |
| Number of On-Site Hours         | No        | Numeric Value                                                                                                    |

## 6. Create Assessments

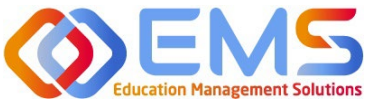

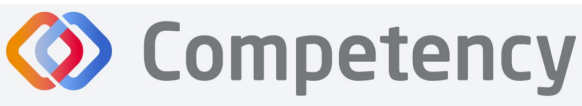

Program Directors create checklists for rotations and rubric assessments for courses in

Competency. These assessment questions are then mapped to ACEND competencies, populations and diverse cultures, disease states or conditions and skills (for Graduate Programs only).

#### 6a. Checklists (For All Program Types Except DPDs)

Checklists are only available within a rotation. Checklists are commonly used to determine whether the learner can perform certain skills within a rotation. Checklists are used when preceptors evaluate learners or for peer and self-assessments. Checklists can be completed multiple times.

#### Click Settings > Assessments > Checklists > Create

| ACEND 🚓 🛛              | ashboard 🖵 Rotations & Assessments 🔹 Settings                                        | ACEND | CP Demo Program |        | $\mathbf{z}_{i}$ | ۵          |
|------------------------|--------------------------------------------------------------------------------------|-------|-----------------|--------|------------------|------------|
| Organization and Users | Checklists                                                                           |       |                 | ÷      | Back             | • Create   |
| Curriculum             | Name   Questions   Rotation Overview   AssessmentType                                | =     | Status          | = 1    | Action           |            |
|                        | Juvenile Diabetes Presentation Checklist Change Diabetes Hospital Rotation Summative |       | Active          | ~      | 6.0              |            |
| 0                      | Presentation Checklist Change Disorded Eating, MNT I - Course Summative              |       | Active          | ~      | 6 0              |            |
| Assessments            | Type II Diabetes Presentation Checklist Change Diabetes Hospital Rotation Summative  |       | Active          | ~      | 6 0              |            |
| Checklist              | WIC Infant Presentation Checklist Change WIC Rotation, MNT I - Course Summative      |       | Active          | $\sim$ | 6 0              |            |
|                        | WIC Mother Presentation Checklist Change WIC Rotation Formative                      |       | Active          | $\sim$ | 6 0              |            |
| Rubric                 | View 10 V entries. 1 to 5 of 5                                                       |       |                 |        | K K Pa           | gelof1 > > |
| Rotations              |                                                                                      |       |                 |        |                  |            |
| Reports                |                                                                                      |       |                 |        |                  |            |

| Name         | Name the Checklist. Think of this          |
|--------------|--------------------------------------------|
|              | checklist as your original copy. This      |
|              | checklist may be assigned to               |
|              | multiple rotations.                        |
| Assessment   | Select an assessment type                  |
| Туре         | (Formative or Summative).                  |
| Description  | Add a brief description of checklist       |
|              | contents. This is only seen by the         |
|              | Program Director.                          |
| Instructions | Add instructions for preceptor             |
|              | completing the checklist.                  |
| Include      | Check this box to allow preceptors         |
| narrative    | to include feedback comments               |
| feedback     | with the checklist.                        |
| Disable      | Check this box if you do NOT want          |
| checklist    | learners to complete the checklist.        |
|              | This feature disables this checklist       |
|              | from peer and self-evaluation.             |
| Checklist    | Select how long the checklist              |
| Rotation     | should remain available.                   |
| Availability |                                            |
| Save         | Click <b>Save</b> to create the checklist. |

| jons & Assessments 🛛 👛 Settings               | Program CP    |
|-----------------------------------------------|---------------|
| Create Checklist                              | ×             |
| Name*                                         |               |
| Pediatric Nutrition                           |               |
| AssessmentType*                               |               |
| ClinicalEvaluation                            | •             |
| Description                                   |               |
|                                               |               |
|                                               | li li         |
| Instructions                                  |               |
|                                               | 1             |
| Include narrative feedback box in checklist   |               |
| Disable checklist submission for Learner role |               |
| Checklist Rotation Availability               |               |
| 5 Day                                         | •             |
|                                               | Cancel Save   |
|                                               | context outer |
|                                               |               |

The checklist is now available to edit and map. Click **Add** to add items, such as questions to the checklist. **Click Enter Options** to add the scoring criteria. You can choose from single option, multiple choice, or textbox. Data in Competency shows as percentages, so how you score your assessment is important. If a checklist has 4 options with scores of 1 for

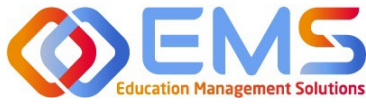

question.

Click Save to add new questions.

only)

Save

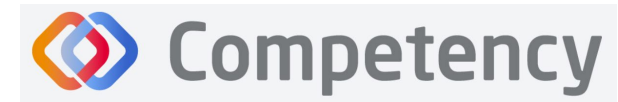

Accreditation Council for Education in Nutrition and Dietetics

The accrediting agency for the Academy of Nutrition and Dietetics

option 1, 2 for option 2, 3 for option 3, and 4 for option 4, and if a student scores a 3 then the score will show as a 75% on the dashboard.

| Checklists          |                           |                              |                         |                    |   |        |   | ← Back                        | e   |
|---------------------|---------------------------|------------------------------|-------------------------|--------------------|---|--------|---|-------------------------------|-----|
| Name                |                           | $\equiv$   Rotation Overview | =                       | AssessmentType     | = | Status | = | Action                        |     |
| Pediatric Nutrition | Add                       |                              |                         | ClinicalEvaluation |   | Active | ~ | 16 û                          |     |
| View 10 🗸 entries.  |                           |                              | 1 to 1 of 1             |                    |   |        |   | <pre>≤ Page 1 of 1 &gt;</pre> |     |
|                     |                           |                              | tions & Assessments 🍂 🕯 | Settings           |   |        |   | Program CP                    |     |
| Question            | Create the checklist que  | stion.                       |                         |                    |   |        |   |                               |     |
| Enter               | Click this box to add the | scoring                      | Question*               |                    |   |        |   |                               |     |
| Options             | criteria. You can choose  | ulate nutrition care p       | lan                     |                    |   |        |   |                               |     |
|                     | single option, multiple o | ption, or                    | Enter options           |                    |   |        |   |                               |     |
|                     | textbox.                  | , ,                          | Sub-Competency          |                    |   |        |   |                               |     |
| Sub-                | Map an ACEND Sub-Cor      | npetency                     | CRDN 1.1                |                    |   |        |   |                               | ×-  |
| Competency          | (CRDNs/PIs for GPs) to t  | his                          | Populations             |                    |   |        |   |                               |     |
| competency          | checklist question        |                              | Children                |                    |   |        |   |                               | ×-  |
| Populations/        | Man nonulations and c     | ltures to                    | Diverse Cultures        |                    |   |        |   |                               |     |
| Divorco             | this checklist question   |                              | Select Diverse Cultures |                    |   |        |   |                               | •   |
| Culture             | this checklist question.  |                              | Disease States          |                    |   |        |   |                               |     |
| Culture             | <b>.</b>                  |                              | Malnutrition            |                    |   |        |   |                               | ×-  |
| Disease             | Map a disease state to t  | nis                          |                         |                    |   |        |   | Cancel                        | ave |
| State               | checklist question.       |                              |                         |                    |   |        |   | Concer                        |     |
| Skills (GPs         | Map skills to this checkl | st                           |                         |                    |   |        |   |                               |     |

A new question has now been added to the checklist. Questions may be edited and re-mapped from the checklist details page.

| Checklis  | Checklist - Pediatric Nutrition                                                            |          |                  |             |                  |                |            |  |  |  |
|-----------|--------------------------------------------------------------------------------------------|----------|------------------|-------------|------------------|----------------|------------|--|--|--|
| Checklis  | t Details                                                                                  |          |                  |             |                  |                | ۵          |  |  |  |
| =         | Question =                                                                                 | Score    | Sub-Competency = | Populations | Diverse Cultures | Disease States | Action     |  |  |  |
| =         | Obtains relevant information<br>from patient interview to<br>formulate nutrition care plan | Selected | CRDN 1.1         | Children 🗸  | Select 🗸         | Malnutrition 🗸 | <b>Б</b> Ф |  |  |  |
| Add New Q | Question                                                                                   |          |                  |             |                  |                | 24         |  |  |  |

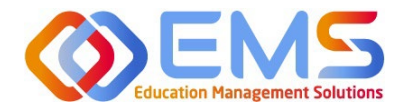

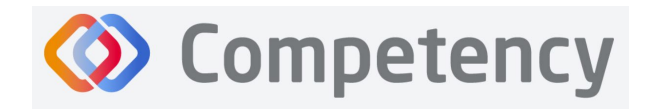

#### 6b. Rubrics (All Program Types)

Rubric assessments can be assigned to a rotation or a course. Rubrics can only be completed one time. **Note:** Rubrics can only be assessed on a desktop and are not available for completion in the Competency app.

#### Click Settings > Assessments > Rubrics > Create.

| E 📰 ACEND 🍙 🛛          | ashboard 🖵 Rotations & Assessments 🗢 Setting          | 2            |                  |   | ACEND CP Demo Program | · · / • (           |    |
|------------------------|-------------------------------------------------------|--------------|------------------|---|-----------------------|---------------------|----|
| Organization and Users | Rubric                                                |              |                  |   |                       | ← Back O Create     | e  |
| Curriculum             | Name                                                  | =   Criteria | ≡ AssessmentType | = | Status                | Action              |    |
| E Competencies         | Disorded Eating Nutrition Care Process and Charting   | Manage       | Summative        |   | Active 🗸              | 16 O                |    |
|                        | Geriatric Diabetes Nutrition Care Process and Chartin | Manage       | Summative        |   | Active 🗸              | 16 O                |    |
| Assessments            | Nutritian Literacy Rubic Assessment                   | Manage       | Formative        |   | Active 🗸              | 16 a                |    |
| Checklist              | WIC Child Nutrition evaluation                        | Manage       | Formative        |   | Draft 🗸               | 16 a                |    |
|                        | WIC Nutritian Literacy Rubic Assessment               | Manage       | Formative        |   | Active 🗸              | 16 a                |    |
| Rubric                 | View 10 V entries.                                    |              | 1 to 5 of 5      |   |                       | I ≤ ≤ Page 1 of 1 ≥ | 21 |

| Name               | Name the rubric. Think of this<br>rubric as your original copy. This<br>rubric may be assigned for multiple                      |                                   |    |
|--------------------|----------------------------------------------------------------------------------------------------|-----------------------------------|----|
|                    | assessments. At the time of<br>assessment, this rubric can be<br>given a specific assignment name.                               | Settings<br>Create Rubric         | ×  |
|                    | <i>Nutrition Evaluation</i> may be<br>renamed <i>WIC Child Eval Spring</i><br>2024 when assigned.                                | Name*                             |    |
| Assessment<br>Type | Select an assessment type from the<br>dropdown menu provided. ACEND<br><b>Assessment Types</b> may be<br>formative or summative. | Select AssessmentType Description | •  |
| Description        | Add a brief description of rubric<br>contents. This is only seen by the<br>Program Director.                                     | Instructions                      | 11 |
| Instructions       | Add instructions for the evaluator completeing the rubric.                                                                       |                                   | le |
| Save               | Click Save to create the rubric.                                                                                                 | Cancel 🖺 Sav                      | e  |

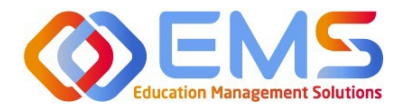

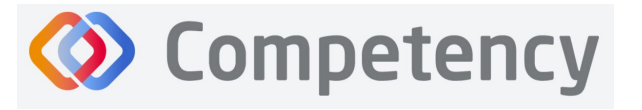

#### The rubric is now available to edit and map:

- 1. Formatting the Rubric:
  - Create and edit scoring levels, standards labels, and point values depending on your program's method for evaluation. Data in Competency shows as percentages, so how you score your assessment is important. If a rubric has 4 levels scores with scores of 1 for Level 1, 2 for Level 2, 3 for Level 3, and 4 for Level 4, and if a student scores a 3 then the score will show as a 75% on the dashboard.
  - Click Add Level to create additional scoring levels.
  - Select **N/A** to create a "Not Applicable" option.
  - Enter **Description** to define the scoring criteria. For example:
    - o Not Obsesrved, Beginning, Emergent, Proficient, Advanced
    - o Not Applicable, Level 1, Level 2, Level 3, Level 4
  - Click Criteria to create additional scoring criteria
  - Competency offers the option to apply the same mapping to the entire rubric (Rubric Level Mapping) or individual criteria (Criteria Level Mapping).

| 🚍 📰 ACEND 🏾 📾 Dashboard 🖵 R                        | lotations & As | sessments •               | Setting    | s               |             |   |               |                    |       |               |         | AC | END CP Demo Pro  | ogram | • *    |       |        |
|----------------------------------------------------|----------------|---------------------------|------------|-----------------|-------------|---|---------------|--------------------|-------|---------------|---------|----|------------------|-------|--------|-------|--------|
| Rubric - WIC Child Nutrition evaluation            |                |                           |            |                 |             |   |               |                    |       |               |         |    |                  |       | ← Back | 8     | a Save |
| Rubric Details                                     |                |                           |            |                 |             |   |               |                    |       |               |         |    |                  |       |        |       | •      |
| Name<br>WIC Child Nutrition evaluation             |                | AssessmentTy<br>Formative | pe         |                 | Description |   |               | Instruc            | tions |               |         |    |                  |       |        |       |        |
| Competency                                         |                | Population                | ns & Diver | rse Cultures    |             |   | Conditi       | ons or Disease Sta | tes   |               |         |    |                  |       |        |       |        |
| Select Competency                                  | -              | Select Popula             | tions & Di | iverse Cultures |             | • | Select        |                    |       |               | •       |    |                  |       |        |       |        |
| + Criteria + Add Level                             | Not Observe    | d 🗹 N/A                   | 0          | Level 4         | 🗆 N/A 4     | 0 | Perform       | ance Standards     | 2     | Level 2       | □ N/A 2 |    | Level 1          | □ N/A | 1      | a Act | tion   |
| Review Child Nutrition Chart with Parent and Child | Not Observed   | 1                         |            | Enter Descrip   | stion       |   | Enter Descrip | tion .             |       | Enter Descrip | ition   |    | Enter Descriptio | on    |        | 0     | I      |
|                                                    |                |                           |            |                 |             |   |               |                    |       |               |         |    |                  |       |        |       |        |
|                                                    |                |                           |            |                 |             |   |               |                    |       |               |         |    |                  |       |        |       |        |

#### 2. Rubric Level Mapping:

Click the competency, populations and/or conditions or disease states checkbox.

- Select **sub-competencies**, **populations** and/or **conditions** or **disease** states from the dropdown menu.
- All criteria in this rubric have now been mapped to these **competencies**, **populations** and/or **conditions or disease states** Click **Save**.

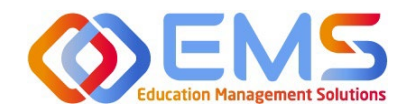

Accreditation Council for Education in Nutrition and Dietetics The accrediting agency for the

Academy of Nutrition and Dietetics

| bric Details                                       |                     |                                |                              |                 |
|----------------------------------------------------|---------------------|--------------------------------|------------------------------|-----------------|
| ne                                                 |                     | AssessmentType Description     | Instructions                 |                 |
| Child Nutrition evaluation                         |                     | Formative                      |                              |                 |
| Competency                                         |                     | Populations & Diverse Cultures | Conditions or Disease States |                 |
| RDN 1.1                                            | •                   | Children .                     | Malnutrition                 | •               |
|                                                    |                     |                                |                              |                 |
|                                                    |                     |                                |                              |                 |
|                                                    |                     | Select Items HERE              | Performance Standards 📿      |                 |
| Criteria + Ad                                      | d Level Not Observe | for Rubric Level Mapping       | tevel3 🗆 N/A 3 🔿             | Level 2 D N/A 2 |
| Beview Child Nutrition Chart with Parent and Child | Not Observe         | 4 Enter Description            | Enter Description            |                 |
|                                                    |                     |                                |                              |                 |
|                                                    | 11                  |                                |                              |                 |
| Competency                                         |                     |                                |                              |                 |
| CRDN 1.1 ×                                         |                     |                                |                              |                 |
|                                                    |                     |                                |                              |                 |
| Populations & Diverse Cultures                     |                     |                                |                              |                 |
| Children X                                         |                     | Selected Items display HERE    |                              |                 |
|                                                    |                     | for Rubric Level Mapping       |                              |                 |
| Conditions or Disease States                       |                     | 11 0                           |                              |                 |

#### 3. Criteria Level Mapping:

Click the **competency**, **populations** and/or **conditions** or **disease states** checkbox. Selecting the checkbox enables selection boxes for EACH criteria (rather than the entire rubric). Click within the newly opened **competency**, **populations** and/or **conditions** or **disease states** box for each criteria to select the appropriate mapping for each item. Repeat this process for each criteria item. Click **Save**.

**Competency** 

| 🚍 📰 ACEND 🏟 Dashboard 🖵 Rotations & As                                                                                                    | sessments O Settings                                                         | ACEND CP Demo Prog  | gram 🔹 🖌 🐥 🌑  |
|----------------------------------------------------------------------------------------------------|------------------------------------------------------------------------------|---------------------|---------------|
| Wame WIC Child Nutrition evaluation Rubric - WIC Child Nut                                                                                                    | rition evaluation                                                            |                     | 🗲 Back 🖹 Save |
| Criteria Criteria Criteria Review Child Nutrition Chart with Parent and Child                                                                                                    | Check boxes to enable<br>Criteria Level Mapping<br>DO NOT SELECT Items here. | t 🗊 Level 3<br>Poor | N/A 1 Action  |
| Competency<br>Select Competency<br>Populations & Diverse Cultures<br>Select Populations & Diverse Cultures<br>Conditions or Disease States<br>Select Conditions or Disease State | Select Items HERE for<br>Criteria Level Mapping                              | h                   | h             |

When all mapping is complete, return to the rubric list and make the rubric **ACTIVE**. The rubric cannot be assigned in a **Draft** or **Inactive** status. From this page you may also **Copy** or **Delete**. The rubric is now ready to be assigned. See **Assign Assessments** on page 36.

| ≡ ACEND 48 □           | ashboard 🖵 Rotations & Assessments 🚺 🌣 Setting         | \$5      |                    |   | ACEND CP Demo Progra        | am 🔹 🖌 🗘 🕓                         |
|------------------------|--------------------------------------------------------|----------|--------------------|---|-----------------------------|------------------------------------|
| Organization and Users | Rubric                                                 |          |                    |   |                             | ← Back                             |
| Curriculum             | Name                                                   | Criteria | ≡   AssessmentType | = | Status                      | Action                             |
| Competencies           | Eating Nutrition Care Process and Charting             | Manage   | Summative          |   | Active                      | < 10 0                             |
| 0                      | Geriatric Diabetes Nutrition Care Process and Charting | Manage   | Summative          |   | Active                      | <ul> <li>Ib</li> <li>ii</li> </ul> |
| Assessments            | Nutritian Literacy Rubic Assessment                    | Manage   | Formative          |   | Active                      | < 16 th                            |
| Checklist              | WIC Nutrition Literacy Rubic Assessment                | Manage   | Formative          |   | Active                      | < 15 B                             |
| Rubric                 | View 10 🗸 entries.                                     |          | 1 to 4 of 4        |   | Inactive<br>Active<br>Draft | <pre>IS ≤ Pagelofl &gt; &gt;</pre> |

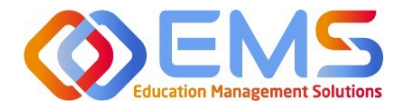

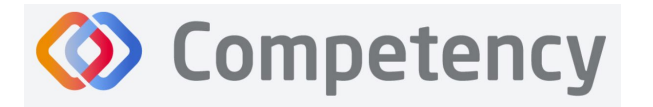

#### 6c. Patient Encounter Notes (All Program Types Except DPDs)

**Patient Encounter Notes** are uniquely tied to rotations. They are stored in **Rotation Overview** as part of the rotation and can be managed from this page. Their purpose is to track and measure student interactions with patients and may be used to track items such as **Populations and Diverse Cultures** or **Conditions or Disease States**. Perhaps you use it for students to practice medical charting or writing ADIME or SOAP notes. It is not an ACEND requirement and programs may choose to use this feature according to their specific program needs. If a **Patient Encounter Note** is NOT available, click the **Rotation Overview Name** and then check **Enable Patient Encounter Note**.

#### Click Settings > Rotations > Rotation Overview > Manage.

| Rotation Overview              |                                 | 🗲 Back 🛓 Download 🗘 Create                        |
|--------------------------------|---------------------------------|---------------------------------------------------|
| □ Name                         | ≡ Primary Preceptor ≡ Objective | $\equiv$ Patient Encou $\equiv$ Status $\equiv$ A |
| Community Rotation             |                                 | Manage Active 🗸 🗈 🏛                               |
| View 500 $\checkmark$ entries. | 1 to 1 of 1                     | <pre></pre>                                       |

#### Create/Edit Category Names and Descriptions for Sections within the Patient Encounter Note

The Patient Encounter setup field is now available. Click + to create a new category within the patient encounter.

|                                                                                                    | _                                                                     | ACEND CP Demo    | Program 🔹 🧭 🗘 🌑 |
|----------------------------------------------------------------------------------------------------|-----------------------------------------------------------------------|------------------|-----------------|
| Set a Target for the number of Patient<br>Encounters to be completed a Rotation                              | t                                                                     |                  | ← Back          |
| Community - Manage Patient Encounter / Checklist                                                             |                                                                       |                  | ← Back          |
| Patient Encounter setup                                                                                      |                                                                       |                  | -               |
| General Info 😰 Patient Information 👔 🕇                                                                       |                                                                       |                  |                 |
| Target 😰 Save                                                                                                |                                                                       |                  | Add Question    |
| =   Question                                                                                                 |                                                                       | pe 🗧   Mandatory | Action          |
| Click <b>+ Add Question</b> to create a new<br>question within a category of the patient<br>encounter        | Add Question<br>Question Type *<br>Text Input<br>Checkbox             | Is Mandatory     | X<br>Sign-off   |
| <ul> <li>Select the question type and select<br/>if mandatory or preceptor sign off<br/>required.</li> </ul> | Text Input<br>Number Input<br>Dropdownlist<br>Text Area<br>Datepicker |                  |                 |
| <ul> <li>Create a Question Title and fill out<br/>a Target if desired.</li> </ul>                            | Diagnosis                                                             |                  |                 |
| • Save                                                                                                    |                                                                       | Car              | ncel 🖺 Save     |

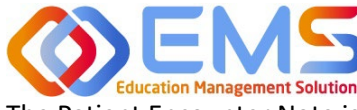

## **Ompetency**

Accreditation Council for Education in Nutrition and Dietetics

The accrediting agency for the Academy of Nutrition and Dietetics

The Patient Encounter Note is now created and associated with this Rotation Overview.

| ≡ 🔤 ACEND 🌚 🛛          | Dashboard 🖵 R | totations & Assessments 🔅 Settin | 25                                            |                                  | ACEND CP Demo Program | * Z    | ۵ 🌘           |  |  |  |
|------------------------|---------------|----------------------------------|-----------------------------------------------|----------------------------------|-----------------------|--------|---------------|--|--|--|
| Organization and Users | WIC Rotation  | n - Manage Patient Encounter     | / Checklist                                   |                                  |                       |        | <b>€</b> Back |  |  |  |
| Curriculum             | Patient Enco  | Patient Encounter setup          |                                               |                                  |                       |        |               |  |  |  |
| Competencies           |               |                                  |                                               |                                  |                       |        |               |  |  |  |
| Assessments            | General Ir    | Medical Information              | Z Breastfeeding information Z Home Safety Z   |                                  |                       | _      |               |  |  |  |
| <b>Rotations</b>       | Target        | 🖺 Sa                             | re                                            | _                                |                       | • Add  | Question      |  |  |  |
| Sites                  | =             | Question<br>Patient Age          | Click the question title to edit the question | on Type<br>r Input               | ■   Mandatory         | Action | -             |  |  |  |
| Rotation Overview      | , =           | Patient Height                   | Text                                          | Input                            | 0                     | 0      |               |  |  |  |
| Rotations              | =             | Current Patient Weight           | Text                                          | i Input                          | 0                     | 0      |               |  |  |  |
| Reports                |               | oute of last mensional period    | 0.00                                          |                                  |                       |        |               |  |  |  |
| Use these icon         | is to rearr   | range questions                  | . Delete q<br>Mar                             | uestions or cl<br>ndatory settin | hanged<br>Igs         |        |               |  |  |  |

A student can complete the patient encounter note on the Competency App or on the desktop. Data from the completed note will show on the student and preceptor dashboard, but not the program director dashboard.

### 7. Assign Assessments

Assessments are assigned by the Program Director. There are seveal different **Assessment Types** available in Competency:

| Rubric Assessments           | Completed by Preceptor Roles (includes Faculty) through the Comptency website. Self and      |
|------------------------------|----------------------------------------------------------------------------------------------|
|                              | Peer rubric evalautions are also available on the Competency website. Rubrics are <b>not</b> |
|                              | available on the Competency app.                                                             |
| <b>Checklist Assessments</b> | Assigned as a Student Evaluation, Self Evaluation, or Peer Evaluation through rotations.     |
|                              | They are to be completed on the Competency app or website.                                   |
| Patient Encounter            | Assigned with the rotation and completed by students in the Competency app. They are         |
| Notes                        | created as part of a rotation.                                                               |

#### 7a. Assign Rubric Assessments (All Program Types Except DPDs)

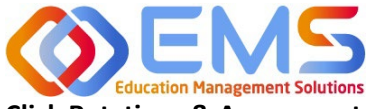

## **Ompetency**

Accreditation Council for Education in Nutrition and Dietetics

Academy of Nutrition and Dietetics

Click Rotations & Assessments > Select a Rotation > Rubric> Add Assessment.

| E ACEND as Dashboard Rotations & Assessments                                                 |                                                                                   | ACEND CP Demo Program 🔹 🥜 🖉                  |
|----------------------------------------------------------------------------------------------|-----------------------------------------------------------------------------------|----------------------------------------------|
| Rotations                                                                                    | L.<br>Assessments - All Students                                                  | Hours Tracking Add Rubric Assessment Refresh |
| Search Rotations by Name Diabetes Hospital (01/02/2024 -                                     | Rubric Checklist                                                                  | 4.                                           |
| 03/15/2024) 2. Students                                                                      | Name 3. ≡   Course ≡   AssessmentT ≡   Rubric ≡   Method ≡   Pro                  | gress Status Action                          |
| (01/02/2024 - 03/15/2024)                                                                    | Geriatric Diabetes Clinical Rotations Summative Geriatric Diabet Student Evaluati | ned to 2 student(s)                          |
| Princeton EDU (01/02/2024 - Student, Ben<br>03/15/2024) A Rotation must be selected when add | ng a rubric assessment.                                                           | (< < Page 1 of 1 > ⇒)                        |
| *NOTE* Competency will always default to<br>The Program Director MUST select th              | the <i>first</i> rotation on the list.<br>e appropriate rotation.                 |                                              |

| Name        | Name the assessment. Every assessment must be           |
|-------------|---------------------------------------------------------|
|             | given a unique name.                                    |
| Description | Add a brief description of the assessment.              |
| Course      | Assign this assessment to course. This determines       |
|             | how the assessment will be displayed under the          |
|             | "Course" tab on the Competency dashboard.               |
| Assessment  | Select an assessment type from the dropdown             |
| Туре        | menu provided. <i>Note:</i> This determines the rubrics |
|             | available in the dropdown menu below and how the        |
|             | assessment will be displayed under the                  |
|             | "Assessment Type" tab on the Competency                 |
|             | dashboard.                                              |
| Rotation    | Rubrics are reused many times during the course of      |
| Assessment  | a rotation. Select if this is a Mid-Term, Final, or     |
| Туре        | Other rotation.                                         |
| Rubric      | Select a pre-created rubric from the dropdown           |
|             | menu. Competency is only showing rubrics created        |
|             | under the Assessment Type selected above.               |

| AssessmentType* |
|-----------------|
| Formative •     |
|                 |
|                 |
|                 |
|                 |
|                 |
| •               |
|                 |
|                 |
|                 |
| Cancel 🖪 Save   |
|                 |

| Assessment  | Student Evaluations are performed by a preceptor, including faculty members assigned in a         |
|-------------|---------------------------------------------------------------------------------------------------|
| Method      | preceptor role. Self and peer evaluations are performed by students.                              |
| Share       | Share the full rubric details including comments with students upon completion. Note: Selecting   |
| Assessed    | to Share Assessed Rubric with Students turns off the "Reassess Learner" function. Deselect        |
| Rubric with | this option if students need to be reassessed or rubrics need to be updated.                      |
| Students    |                                                                                                   |
| Students    | Select students assigned to this rotation. You may include all students from the rotation OR just |
|             | a select few. If you do not see the expected students, make sure you have selected the correct    |
|             | rotation. Review Rotation Details to edit the student list.                                       |
| Save        | Click <b>Save</b> to add the assessment.                                                          |

#### 7b. Assign Checklist Assessments (All Programs Except DPDs)

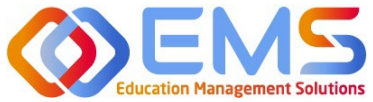

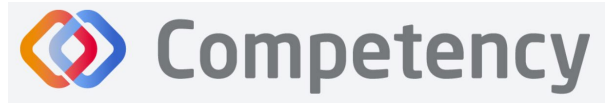

Accreditation Council for Education in Nutrition and Dietetics

The accrediting agency for the Academy of Nutrition and Dietetics

Click Settings > Rotations > Rotation Overview > Select Overview> Manage> Add Checklist>Click "Show" in Status Column

| ≡ 📰 ACEND 🐽 🛛          | Dashboard 📮 Rotations & Assessments | Settings                                        |                    | ACEND CP Demo Program |            | ۵ 🌑            |
|------------------------|-------------------------------------|-------------------------------------------------|--------------------|-----------------------|------------|----------------|
| Organization and Users | Rotation Overview                   | 1.                                              |                    | ← Back                | 🛓 Download | Create         |
| Curriculum             | □ Name ≡                            | Steps 1 - 6 outline how                         | ptor =   Objective | ≡   Patient Encoun ≡  | Sta ♡ ≡    | Ac             |
| E Competencies         | Community                           | to add a chocklist to                           |                    | Manage                | Active 🗸   | 6 0            |
|                        | Diabetes Hospital Rotation          |                                                 |                    | Manage                | Active 🗸   | 6 0            |
| Assessments            | Disorded Eating                     | your Rotation Overview.                         |                    | Manage                | Active 🗸   | 6 0            |
| (P) Rotations          | MNT I - Course                      |                                                 |                    | Manage                | Active 🗸   | 60             |
| ٢                      | 2. WIC Rotation                     | Women, Infants and Children (WIC)               |                    | Manage                | Active 🗸   | 6 0            |
| Sites                  | View 10 🗸 entries.                  | WIC Rotation - Manage Patient Encounter / Check | list               |                       |            | € Ba           |
| Rotation Overview      | 2                                   | Patient Encounter setup                         |                    |                       |            |                |
|                        | 5.                                  | Checklist Evaluation                            |                    |                       |            |                |
|                        |                                     |                                                 |                    |                       |            | • Add Checklis |
| Checklists are alway   | s associated with                   | =   Checklist                                   | 🗧 🕴 Total Required | =   Status            |            | Delete         |
| otations and are lo    | cated within <b>Rotation</b>        | WIC Infant Presentation Checklist               | 3                  | Show Hide             |            | 0              |

rotations and are located within **Rotatio Overview**.

- Checklists created are available to add to the Rotation Overview.
- Use the **Filter** to search available checklists.
- If no checklists are available, see page 30 on Create a Checklist.
- Multiple checklists may be added to a single rotation.
- Click Save.
- Click **Show** under the Status column.

The checklist has now been added to the **Rotation Overview** and will be available in the Competency app everytime this **Rotation Overview** is used in **Rotation Details.** 

| Select Checklist                         |        | >      |
|------------------------------------------|--------|--------|
| Filter                                   |        |        |
| Presentation Checklist                   |        |        |
| Juvenile Diabetes Presentation Checklist |        |        |
| WIC Mother Presentation Checklist        |        |        |
| Type II Diabetes Presentation Checklist  |        |        |
|                                          |        |        |
|                                          |        |        |
|                                          |        |        |
|                                          |        |        |
|                                          |        |        |
|                                          |        |        |
|                                          |        |        |
|                                          | Cancel | B Save |
|                                          |        |        |

| <b>Total Required</b> | Set the target number of required checklists for this rotation. This number may vary. |
|-----------------------|---------------------------------------------------------------------------------------|
| Is Feedback           | Indicates this checklist should be used for student feedback.                         |
| Checklists            | Checklists created for this program are available to add to the Rotation Overview.    |

#### 7c. Assign Patient Encounter Notes (All Program Types Except DPDs)

#### Click Settings > Rotations > Rotation Overview.

Once a **Patient Encounter Note** is created in a **Rotation Overview**, it will always be available to use in any rotations assigned to that **Rotation Overview**. See **Patient Encounter Notes** section for more information.

### 8. Complete Assessments

All roles may complete evaluations in Competency.

| Program  | Program Directors have role permission to complete any student assessments. |
|----------|-----------------------------------------------------------------------------|
| Director |                                                                             |

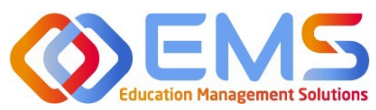

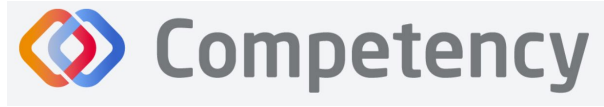

Academy of Nutrition and Dietetics

| Preceptor<br>(includes | Preceptor roles have permissions to complete student assessments which have been assigned to a specific preceptor/faculty.                 |
|------------------------|----------------------------------------------------------------------------------------------------|
| Student                | Students have role permission to complete self or peer assessments which have been assigned to a specific student by the program director. |

#### 8a. Complete Rubric Assessments

At this time, rubric assessments can only be completed on the ACEND Competency website; they cannot be completed through the Competency app. To complete a rubric, click **Rotations & Assessments > Select a Rotation > Rubric > Start.** 

|                                                    | ashboard 📮 Rotations & Assessment | Settings                                                                      | ACEND CP Demo Program 🔹 🧭 🔱                           |
|----------------------------------------------------|-----------------------------------|-------------------------------------------------------------------------------|-------------------------------------------------------|
| P Rotations                                        | <u>C.</u><br>Students             | Assessments - All Students                                                    | Clinical Hours Tracking Add Rubric Assessment Refresh |
| Search Rotations by Name                           |                                   |                                                                               |                                                       |
| Diabetes Hospital (01/05/2021 -                    | Search by Student                 | Rubric Checklist                                                              |                                                       |
| 05/24/2021)                                        | All Students                      | Name  Course AssessmentT   Rubric   Method   Method                           | Progress Action                                       |
| Diabetes Hospital (08/23/2021 -<br>12/21/2024)     | Learner, Amanda                   | Care and Process NUTR 100 Intro L Summative Nutrition Care P Student Evaluati | Assigned to 2 student(s)                              |
| Montgomery County WIC<br>(01/02/2024 - 03/15/2024) | Student, Beth                     | Class Rubric NUTR 100 Intro t Formative Rubric 1 Student Evaluati             | Assigned to 1 student(s)                              |
|                                                    |                                   | View 20 V entries. 1 to 2 of 2                                                | <pre> &lt; Page 1 of 1 &gt; &gt;</pre>                |

- The rubric assessment is now open in a pop-up window.
- The student being evaluated is highlighted in yellow.
- The student name is also displayed at the top of the rubric pop up screen.

| dent          | 💄 Learner, Amanda                                                  |                                                       |                                                 |                                                                                                    |                                                                                    |                                                                                                |
|---------------|--------------------------------------------------------------------|-------------------------------------------------------|-------------------------------------------------|----------------------------------------------------------------------------------------------------|------------------------------------------------------------------------------------|------------------------------------------------------------------------------------------------|
| ch Q          |                                                                    | Performance Standards                                 |                                                 |                                                                                                    |                                                                                    |                                                                                                |
| Student, Beth | Criteria                                                           | Very Good                                             | Good                                            | Fair                                                                                                    | Poor                                                                               | Not Applicable                                                                                 |
|               | Nutrition Assessment included:<br>Assessment of nutritional status | Consistently does well; often<br>exceeds expectations | Satisfactory; overall acceptable<br>performance | Performance adequate some of<br>the time; somewhat<br>inconsistent; improvement<br>desired to reach expected<br>performance | Occasionally unacceptable;<br>much improvement needed to<br>meet minimum standards | No rating possible; inadequate<br>opportunity to observe, not able<br>to judge, not applicable |
|               | Nutrition Assessment included:<br>Nutrient requirements            | Consistently does well; often<br>exceeds expectations | Satisfactory; overall acceptable<br>performance | Performance adequate some of<br>the time; somewhat<br>inconsistent; improvement<br>desired to reach expected<br>performance | Occasionally unacceptable;<br>much improvement needed to<br>meet minimum standards | No rating possible; inadequate<br>opportunity to observe, not able<br>to judge, not applicable |
|               | Nutrition Assessment included:<br>Weight changes                   | Consistently does well; often<br>exceeds expectations | Satisfactory; overall acceptable performance    | Performance adequate some of<br>the time; somewhat<br>inconsistent; improvement<br>desired to reach expected                | Occasionally unacceptable;<br>much improvement needed to<br>meet minimum standards | No rating possible; inadequate<br>opportunity to observe, not able<br>to judge, not applicable |

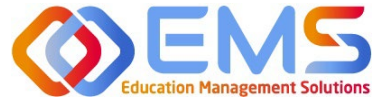

| Student                       |   | Learner, Amanda                                                    |                                                       |                                                   |                                                                                                    |                                                                                    |                                                                                                |  |  |  |  |
|-------------------------------|---|--------------------------------------------------------------------|-------------------------------------------------------|---------------------------------------------------|----------------------------------------------------------------------------------------------------|------------------------------------------------------------------------------------|------------------------------------------------------------------------------------------------|--|--|--|--|
| h                             | Q | Criteria                                                           | Very Good                                             | Good                                              | Fair                                                                                                    | Poor                                                                               | Not Applicable                                                                                 |  |  |  |  |
| eamer, Amanda<br>tudent, Beth |   | Nutrition Assessment included:<br>Assessment of nutritional status | Consistently does well; often<br>exceeds expectations | Satisfactory; overall acceptable 💙<br>performance | Performance adequate some of<br>the time; somewhat<br>inconsistent; improvement<br>desired to reach expected<br>performance | Occasionally unacceptable;<br>much improvement needed to<br>meet minimum standards | No rating possible; inadequate<br>opportunity to observe, not able<br>to judge, not applicable |  |  |  |  |
|                               |   | Nutrition Assessment included:<br>Nutrient requirements            | Consistently does well; often  exceeds expectations   | Satisfactory; overall acceptable performance      | Performance adequate some of<br>the time; somewhat<br>inconsistent; improvement<br>desired to reach expected<br>performance | Occasionally unacceptable;<br>much improvement needed to<br>meet minimum standards | No rating possible; inadequate<br>opportunity to observe, not able<br>to judge, not applicable |  |  |  |  |
|                               |   | Nutrition Assessment included:<br>Weight changes                   | Consistently does well; often<br>exceeds expectations | Satisfactory; overall acceptable 🕈<br>performance | Performance adequate some of<br>the time; somewhat<br>inconsistent; improvement<br>desired to reach expected<br>performance | Occasionally unacceptable;<br>much improvement needed to<br>meet minimum standards | No rating possible; inadequate<br>opportunity to observe, not able<br>to judge, not applicable |  |  |  |  |
|                               |   | Nutrition Assessment included:                                     | Consistently does well; often                         | Satisfactory; overall acceptable                  | Performance adequate some of                                                                                                | Occasionally unacceptable;                                                         | No rating possible; inadequate                                                                 |  |  |  |  |

- Add criteria-level line item narratives by clicking the comment bubble.
- Click the SAVE button in the Add narrative pop-up to save the criteria level line item narrative in the rubric.

| tudent          | 💄 Learner, Amanda                                   |                | Add Newstine                                  |                                      | ~                                                                                           |                                                          |                                                                 |
|-----------------|-----------------------------------------------------|----------------|-----------------------------------------------|--------------------------------------|---------------------------------------------------------------------------------------------|----------------------------------------------------------|-----------------------------------------------------------------|
| Search Q        | Nutrition Assessment included:                      | Со             | Add Narrative                                 |                                      | ^                                                                                           | Occasionally unacceptable;                               | No rating possible; inadequate                                  |
| Learner, Amanda | Evaluation of nutrition intervention                | exc            | The created goals are t                       | oo vaque. Please restate goals and m | ake suer they are                                                                           | much improvement needed to<br>meet minimum standards     | opportunity to observe, not able                                |
| Student, Beth   |                                                     |                | measurable.                                   |                                      |                                                                                             |                                                          |                                                                 |
|                 | Outlined timeline of treatment and                  | со             |                                               |                                      |                                                                                             | Occasionally unacceptable;                               | No rating possible; inadequate                                  |
|                 | effect on patient's nutritional status              | ext            |                                               |                                      | Cancel Save                                                                                 | much improvement needed to<br>meet minimum standards     | opportunity to observe, not able<br>to judge, not applicable    |
|                 |                                                     |                |                                               |                                      | desired to reach expected<br>performance                                                    |                                                          |                                                                 |
|                 | Goals are measurable to determine                   | Consi          | istently does well; often                     | Satisfactory; overall acceptable     | Performance adequate some of                                                                | Occasionally unacceptable;                               | No rating possible; inadequate                                  |
|                 | desired outcomes.                                   | excee          | eds expectations                              | performance                          | the time; somewhat<br>inconsistent; improvement<br>desired to reach expected<br>performance | much improvement needed to<br>meet minimum standards     | opportunity to observe, not able<br>to judge, not applicable    |
|                 | Plans are thorough and coincide with patient goals. | Consi<br>excee | istently does well; often<br>eds expectations | Satisfactory; overall acceptable     | Performance adequate some of the time; somewhat                                             | Occasionally unacceptable;<br>much improvement needed to | No rating possible; inadequate opportunity to observe, not able |

#### Accreditation Council for Education in Nutrition and Dietetics

The accrediting agency for the Academy of Nutrition and Dietetics

• Evaluate the student.

• Click a performance standard for each criteria on the rubric assessment.

• Performance standards highlight in green as they are selected.

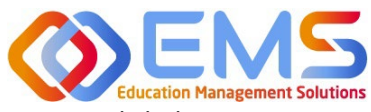

- Click the **SAVE** button to save the rubric evaluation.
- SAVE allows the evaluator to return to the evaluation for edits and make updates at a later time.
- Save & Submit is a final submission. If an error was made on the evaluation, you can reassess the learner usign the **Reassess Learner** button in the top right corner of the evaluation. If you do not see this button, please click the edit button next to the rubric and temporarily uncheck the "Share Assessed Rubric with Student" button.

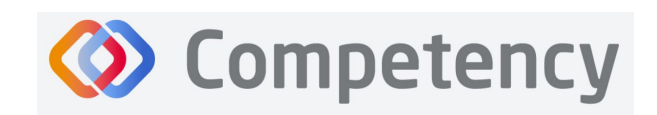

#### Accreditation Council for Education in Nutrition and Dietetics

The accrediting agency for the Academy of Nutrition and Dietetics

| Student                                                                                                    |                                                                                                    | 👗 Learner, Amanda 🔤                                                                                                    |                                                                                                    |                                                                                                    |                                                                                                    |                                                                                                    |                                                                                                    |                   |
|----------------------------------------------------------------------------------------------------|----------------------------------------------------------------------------------------------------|----------------------------------------------------------------------------------------------------|----------------------------------------------------------------------------------------------------|----------------------------------------------------------------------------------------------------|----------------------------------------------------------------------------------------------------|----------------------------------------------------------------------------------------------------|----------------------------------------------------------------------------------------------------|-------------------|
| Search                                                                                                    | ۹                                                                                                    |                                                                                                    |                                                                                                    |                                                                                                    | performance                                                                                                    |                                                                                                    |                                                                                                    |                   |
| Learner, Amanda                                                                                                    |                                                                                                    | Goals are measurable to determine desired outcomes.                                                                                                    | Consistently does well; often<br>exceeds expectations                                                                       | Satisfactory; overall acceptable performance                                                                                                | Performance adequate some of * the time; somewhat                                                                                                    | Occasionally unacceptable;<br>much improvement needed to                                                                                                    | No rating possible; inadequate opportunity to observe, not able                                                                                                    |                   |
| Student, Beth                                                                                                    |                                                                                                    |                                                                                                    |                                                                                                    |                                                                                                    | inconsistent; improvement<br>desired to reach expected<br>performance                                                                                                    | meet minimum standards                                                                                                    | to judge, not applicable                                                                                                    |                   |
|                                                                                                    |                                                                                                    | Plans are thorough and coincide with patient goals.                                                                                                    | Consistently does well; often<br>exceeds expectations                                                                       | Satisfactory; overall acceptable                                                                                                    | Performance adequate some of<br>the time; somewhat<br>inconsistent; improvement<br>desired to reach expected<br>performance                                                                                                    | Occasionally unacceptable;<br>much improvement needed to<br>meet minimum standards                                                                                                    | No rating possible; inadequate<br>opportunity to observe, not able<br>to judge, not applicable                                                                                                    |                   |
|                                                                                                    |                                                                                                    | Overall Narrative                                                                                                    |                                                                                                    |                                                                                                    |                                                                                                    |                                                                                                    |                                                                                                    |                   |
|                                                                                                    |                                                                                                    | Nice Job, Amanda. Please see me wh                                                                                                    | nen you have reassesed your nutriti                                                                                         | on goals for this client.                                                                                                    |                                                                                                    |                                                                                                    |                                                                                                    |                   |
|                                                                                                    |                                                                                                    |                                                                                                    |                                                                                                    |                                                                                                    |                                                                                                    | 1.                                                                                                    |                                                                                                    |                   |
| Care and Process Char                                                                                                    | rting S                                                                                                    | pring 2024                                                                                                    | • • Cettans                                                                                                    |                                                                                                    |                                                                                                    | Cle                                                                                                    | IBLEP Demo Program                                                                                                    | Su                |
| Care and Process Char<br>tudent                                                                                                    | rting S                                                                                                    | pring 2024                                                                                                    | • • • Vettoes                                                                                                    | _                                                                                                    | Performance Standards                                                                                                    | Cit                                                                                                    | IBEP Demo Proscam                                                                                                    | Su                |
| Care and Process Char<br>Rudent<br>Search<br>Learner, Amanda<br>Student Beb                                                                                                    | rting S                                                                                                    | pring 2024                                                                                                    | 3 0 etitors<br>Very Good                                                                                                    | Good                                                                                                    | Performance Standards<br>Fair                                                                                                    | Ct<br>2(1)<br>Poor                                                                                                    | 135 P Demo Proteam                                                                                                    | Su                |
| Attention of the second second | rting S                                                                                                    | Criteria     Nutrition Assessment of nutritional status                                                                                                    | Very Good<br>Consistently does well; often<br>exceeds expectations                                                          | Good<br>Satisfactory overall acceptable<br>performance                                                                                      | Performance Standards<br>Fair<br>Performance adequate some of<br>the time; somewhat<br>inconsistent; improvement<br>desired to reach expected<br>performance                                                                                                    | Cir<br>2233<br>Pear<br>Occasionally unacceptable;<br>much improvem treeded to<br>meet minimum standards                                                                                                    | Not Applicable Not Applicable Not applicable                                                                                                    | 2<br>P            |
| ALE INITION<br>Care and Process Char<br>tudent<br>Seach<br>Learner, Amanda<br>Student, Beth                                                                                                    | A CONTRACTOR OF CONTRACTOR OF | Criteria      Criteria      Nutrition Assessment included:      Nutrition Assessment included:                                                                                                    | Very Good<br>Consistently does well; often<br>exceeds expectations                                                          | Good<br>Satisfactory; overall acceptable<br>performance<br>Satisfactory; overall acceptable<br>performance                                  | Performance Standards<br>Fair<br>Performance adequate some of<br>the time somewhat<br>inconsistent; improvement<br>devired for rack-to perform<br>performance<br>Performance adequate some of<br>the time somewhat<br>inconsistent; improvement<br>devired for rack-to perform<br>performance                                                                                                    | Peor<br>Decisionally unacceptable;<br>much improvement needed to<br>meet minimum standards<br>Occasionally unacceptable;<br>much improvement needed to<br>meet minimum standards                                                                                               | Ref R Jave     Save     S | Su<br>P           |
| Care and Process Char<br>Student<br>Search<br>Learner, Amanda<br>Student, Beth                                                                                                    | Q<br>Q                                                                                                    | Student, Beth Student, Beth Criteria Nutrition Assessment included: Nutrition Assessment included: Nutrition Assessment inc | Very Good<br>Consistently does well; often<br>exceeds expectations<br>Consistently does well; often<br>exceeds expectations | Good Satisfactory; overall acceptable performance Satisfactory; overall acceptable performance Satisfactory; overall acceptable performance | Performance Standards Fair Performance adequate some of the time somewhat increasites improvement desired to reach expected performance desired to reach expected performance experiments desired to reach expected performance experiments desired to reach expected performance experiments desired to reach expected performance expected experiments desired to reach expected expected e | Cite<br>Peor<br>Occasionally unacceptable;<br>much improvement needed to<br>meet minimum standards<br>Occasionally unacceptable;<br>much improvement needed to<br>meet minimum standards<br>Occasionally unacceptable;<br>much improvement needed to<br>meet minimum standards | BC & Livers, Processon     Construction     Constructin     Construction     Construction     Construction     Construct | 54<br>2<br>2<br>2 |

- Completed student evaluations are now highlighted in green.
- The evaluator is now able to evaluate another student on the list of students assigned to this rubric evaluation.

The **Rotations & Assessments** tab now shows the rubric assessment in progress for students in this rotation. Click **Continue** to continue the rubric evaluations for this rotation.

| ≡ — ACEND 🏤                                        | Dashboard 🖵 Rotations & Assessment | s 2 • Settings                                                                                                    | ACEND CP Demo Program 🔹 🖌 🚨                           |
|----------------------------------------------------|------------------------------------|----------------------------------------------------------------------------------------------------|-------------------------------------------------------|
| P Rotations                                        | <u>्रि</u><br>Students             | Assessments - All Students                                                                                                    | Clinical Hours Tracking Add Rubric Assessment Refresh |
| Search Rotations by Name                           |                                    |                                                                                                    |                                                       |
| Diabetes Hospital (01/05/2021 -                    | Search by Student                  | Rubric Checklist                                                                                                    |                                                       |
| 05/24/2021)                                        | All Students                       | Name E Course AssessmentT Rubric Method P                                                                                                    | Progress Status Action                                |
| Diabetes Hospital (08/23/2021 -<br>12/21/2024)     | Learner, Amanda                    | Care and Process NUTR 100 Intro t Summative Nutrition Care P Student Evaluati                                                                                                    | 1/2 Continue                                          |
| Montgomery County WIC<br>(01/02/2024 - 03/15/2024) | Student, Beth                      | Class Rubric NUTR 100 Intro t Formative Rubric 1 Student Evaluati C                                                                                                    | ssigned to 1 student(s)                               |
| Sound S. Court C. and April 2017 a Chief 201945.   |                                    | View 20 View 20 View 2 | [< ⊂ Pagelofl > >]                                    |

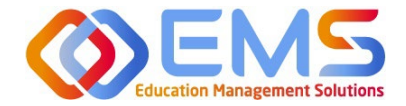

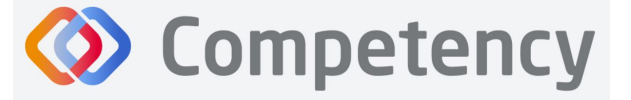

The **Rotations & Assessments** tab now shows the rubric assessment in progress for students in this rotation. Click **Continue** to continue the rubric evaluations for this rotation.

| ≡ — ACEND @                                        | Dashboard 📮 Rotations & Assessment | s 2 🗢 Settings                                                                                                    | ACEND CP Demo Program 🔹 🖌 🗘 🕓                         |
|----------------------------------------------------|------------------------------------|----------------------------------------------------------------------------------------------------|-------------------------------------------------------|
| Rotations                                          | <u>Ω</u><br>Students               | Assessments - All Students                                                                                                    | Clinical Hours Tracking Add Rubric Assessment Refresh |
| Search Rotations by Name                           |                                    |                                                                                                    |                                                       |
| Diabetes Hospital (01/05/2021 -                    | Search by Student                  | Rubric Checklist                                                                                                    |                                                       |
| 05/24/2021)                                        | All Students                       | Name                                                                                                    | Progress Status Action                                |
| Diabetes Hospital (08/23/2021 -<br>12/21/2024)     | Learner, Amanda                    | Care and Process NUTR 100 Intro t Summative Nutrition Care P Student Evaluati                                                                                                    | Assigned to 2 student(s)                              |
| Montgomery County WIC<br>(01/02/2024 - 03/15/2024) | Student, Beth                      | Class Rubric NUTR 100 Intro t Formative Rubric 1 Student Evaluati                                                                                                    | Assigned to 1 student(s)                              |
|                                                    |                                    | View 20 View 20 View 2 | (< < Page 1 of 1 > ⇒)                                 |

To review completed Rubrics, click **Assessments >** Find the Rubric **> View** 

| ≡ 📰 ACEND 🐼                                                       | Dashboard 🖵 Assessme   | nts 🔹 Settings   |                          |                    | A     | CEND DPD Demo Program          | •      | Reverse Impersonation 🥜 🗘 |          |
|-------------------------------------------------------------------|------------------------|------------------|--------------------------|--------------------|-------|--------------------------------|--------|---------------------------|----------|
| Assessments - All Students                                        |                        | 1.               |                          |                    |       |                                |        | Add Rubric Assessment     | Refresh  |
| Name =                                                            | Course =               | AssessmentType = | Rubric =                 | Method             | ≡   P | rogress                        | Status | Action                    |          |
| Diatetics Assessment                                              | NUTR 119 Medical Nutr  | Formative        | Test Rubric              | Student Evaluation | As    | 10<br>ssigned to 1 student(s)  | View   | C 🖻                       |          |
| MNT Assessment                                                    | NUTR 119 Medical Nutr  | Formative        | Test Rubric              | Student Evaluation | As    | 1/)<br>ssigned to 1 student(s) | View   | 3.                        |          |
| Nurtition for Behavioral Health<br>Close Read Rubric- Spring 2024 | Z. rR 119 Medical Nutr | Summative        | Nutrition Literacy Rubri | Student Evaluation | As    | 2/2<br>ssigned to 2 student(s) | View   | C 🗎                       |          |
| View 20 🗸 entries.                                                |                        |                  | 1 to 3 of                | 3                  |       |                                |        | 😳 🗧 Page 1                | of1 > ⊃( |

### 8b. Reassess A Learner

Selecting to reassess a learner means the Program Director is choosing to eliminate the current **Rubric Assessment** for a student and replace it with a new **Rubric Assessment**. Once the Program Director selects "Reassess This Learner" the previous Rubric Assessment (including all comments or narratives created by the original evaluator) are <u>eliminated and</u> <u>replaced</u> by the new **Rubric Assessment**.

To reassess a learner, click Assessments > Find the rubric you would like to reassess > click the Edit icon

| 🚍 📰 ACEND 🏟 Dashboard 🖵 Assessm                                             | ents 🗢 Settings         |                                       | ACEND DPD Demo Program   | - Reverse Impersonation 🦨 🗘 🌑 |
|-----------------------------------------------------------------------------|-------------------------|---------------------------------------|--------------------------|-------------------------------|
| Assessments - All Students                                                  | 1.                      |                                       |                          | Add Rubric Assessment Refresh |
| Name                                                                        | AssessmentType = Rubric | c                                     | ≡ Progress               | Status Action                 |
| Diatetics Assessment NUTR 119 Medical Nutr                                  | Formative Test Ru       | ubric Student Evaluation              | Assigned to 1 student(s) | View 🕼 🕯                      |
| MNT Assessment NUTR 119 Medical Nutr                                        | Formative Test Ru       | ubric Student Evaluation              | Assigned to 1 student(s) | View 3.                       |
| Nurtition for Behavioral Health <b>2.</b><br>Close Read Rubric- Spring 2024 | Summative Nutriti       | ion Literacy Rubri Student Evaluation | Assigned to 2 student(s) | View 🕝 🕯                      |
| View 20 🗸 entries.                                                          |                         | 1 to 3 of 3                           |                          | I< < Pagelofl > >I            |

Verify that the rubric is NOT shared with students. Deselect "shared with learners" if it is selected. *Students cannot be reassessed while the rubric is shared*. Program Directors can re-share with students once reassessment is completed. Click **SAVE.** Then, select the Rubric to be reassessed. Follow the same steps taken to view a completed rubric.

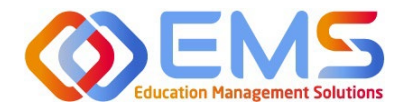

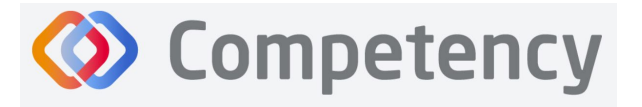

corner.

If the Rubric assessment is NOT shared with students, the Reassess This Learner button appears in the upper right

| Edit Rubric Assessment                     |                    | ×  |
|--------------------------------------------|--------------------|----|
| Assessment*                                |                    |    |
| Nurtition for Behavioral Health Close Read | Rubric-Spring 2024 |    |
| Description                                |                    |    |
|                                            |                    |    |
|                                            |                    | 11 |
| Course*                                    | AssessmentType*    |    |
| NUTR 119 Medical Nutrition Therapy *       | Summative          | -  |
| Cohort*                                    | Phase*             |    |
| Cohort 2026 -                              | Year 1             |    |
| Block*                                     |                    |    |
| Spring *                                   |                    |    |
| Rubric*                                    |                    |    |
| Nutrition Literacy Rubric Assessment       |                    | 1  |
| Assessment Method*                         |                    |    |
| Student Evaluation                         |                    | 7  |
| Share Assessed Rubric with Student(s)      |                    |    |
| Student(s)*                                |                    |    |
| Doe, John x Smith, Jane x                  |                    |    |
|                                            |                    |    |

- Click **Reassess This Learner** to complete a new rubric for this learner.
- Click **Proceed** to confirm that you want to delete all previous selections and reassess this learner.

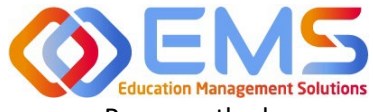

## **Ompetency**

#### Accreditation Council for Education in Nutrition and Dietetics

The accrediting agency for the Academy of Nutrition and Dietetics

Reassess the learner, add comments, then Save & Submit.

| Student                       | S Doe, John Complete                                                                 |     | Level 4                                                                                                    |                                                                                                    |                                                                                                    | Reassess this Learne |
|-------------------------------|--------------------------------------------------------------------------------------|-----|----------------------------------------------------------------------------------------------------|----------------------------------------------------------------------------------------------------|----------------------------------------------------------------------------------------------------|----------------------|
| This fir<br>student<br>the st | eld indicates the selected<br>evaluation on display and<br>status of the evaluation. | nat | Confirmation<br>Are you sure you want to reassess this learner?<br>Doing this will delete previous selections.<br>Cancel Proceed | ate<br>in Level 2<br>Demonstrates some<br>Indextanding of proposal<br>private fall sections<br>private fall sections<br>private fall sections<br>private fall sections<br>private fall sections<br>fall fall fall fall fall fall fall fall | Level 1<br>- Demonstrates imited<br>understanding of proposal<br>format (not all sections<br>included, incorrect order) |                      |

#### 8c. Complete Checklist Assessments in the Competency Website (All Program Types Except DPDs)

Once a Checklist has been created, mapped, added to a **Rotation Overview**, and assigned to a rotation it can be completed online or in the Competency app\*.

\*Please see 8c. to complete checklist assessments in the Competency app.

#### Click Rotations & Assessments > Select a Rotation > Select a Student > Click Checklist > Submit

| ≡ ACEND 🐽 ▷                                        | ashboard 🖵 Rotations & Assessment | s 🧿 🗢 Settings                |               | ACEND CP Demo Program 🔹 🥜 🔱                           |
|----------------------------------------------------|-----------------------------------|-------------------------------|---------------|-------------------------------------------------------|
| Protations                                         | <u>C</u><br>Students              | Assessments - Learner, Amanda |               | Clinical Hours Tracking Add Rubric Assessment Refresh |
| Search Rotations by Name                           | County by Churchard               |                               |               |                                                       |
| Diabetes Hospital (01/05/2021 -                    |                                   | Rubric Checklist              |               |                                                       |
| 03/24/2021)                                        | All Students                      | Name                          | ≡ Status      |                                                       |
| Diabetes Hospital (08/23/2021 -<br>12/21/2024)     | Learner, Amanda                   | WIC Presentation Checklist    | (0/5 Pending) | Submit                                                |
| Montgomery County WIC<br>(01/02/2024 - 03/15/2024) | Student, Beth                     | View 20 View.                 | 1 to 1 of 1   | (C ≤ Pagelofl > 3)                                    |

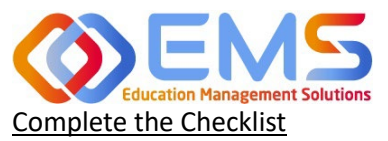

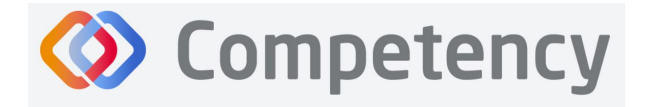

The checklist assessment is now open in a pop-up window. The student being assessed is named at the top of the checklist pop-up screen. Checklist items highlight in green when selected. Narratives for improvement can be added at the bottom of every checklist. Click **SUBMIT** to complete the assessment.

**Note**: Checklists DO NOT offer a Save & Submit option. **All checklists submissions are final**. If an error was made on the checklist, evaluators may return to the **Rotation & Assessments** tab to complete another checklist. Add a narrative to the checklist indicating the need for re-evaluation.

| Checklist - WIC Presentation Checklist (Learner, Amanda)                                                                                                    |
|----------------------------------------------------------------------------------------------------|
| Purpose communicated clearly * <pre></pre>                                                                                                    |
| Organized and easy to follow "     * yes     O no                                                                                                    |
| Presentor exhibited a good understanding of the topic *                                                                                                    |
| Presenter was well prepared *                                                                                                    |
| Presenter spoke clearly and effectively *<br>O yes                                                                                                    |
| Presentation was done in a way that engaged the audience *           O yes           Image: Note: The second second s |
| Narratives for Improvements Your presentation was well organized and contained good information. Work on maintaining eye contact and engaging your audience                                                                                                    |
| Submit Cancel                                                                                                    |

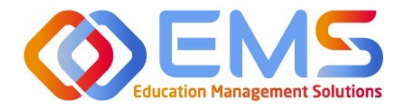

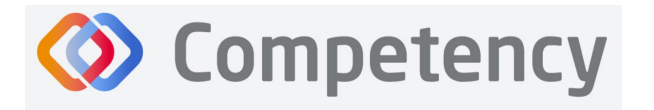

#### 8d. Complete Checklists on a Mobile Device in the Competency App (All Program Types Except DPDs)

Download the free Competency App in the App Store for iOS or Android. Login using the email address and password created in the Competency website. If you have forgotten your password, go online to the ACEND Competency website at <a href="https://acend.competency.ai/login">https://acend.competency.ai/login</a> and use the reset password function.

You must have an active email and password in the ACEND Competency Website to login to the the Competency app. If you forgot your password, select **Forgot Your Password** to reset.

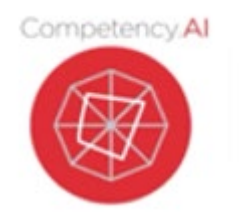

| 10:59 🗸               | .⊪ ≎ <b>■</b> ) |
|-----------------------|-----------------|
| EMS Comp              | etency          |
| Email / Campus Key    |                 |
| Password / Mobile Key | Ø               |
| Log                   | <u>jin</u>      |
|                       | Remember Me     |
|                       |                 |
|                       |                 |
|                       |                 |
| L                     |                 |

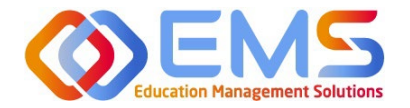

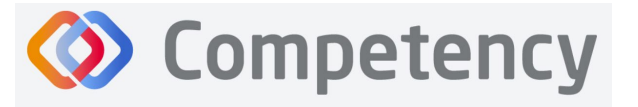

To complete a checklist, select the rotation you are assigned to. Then select the student you are precepting. An evaluation list will population. Select the evaluation you need to complete. Ensure you answer every required question. Then click **Submit.** 

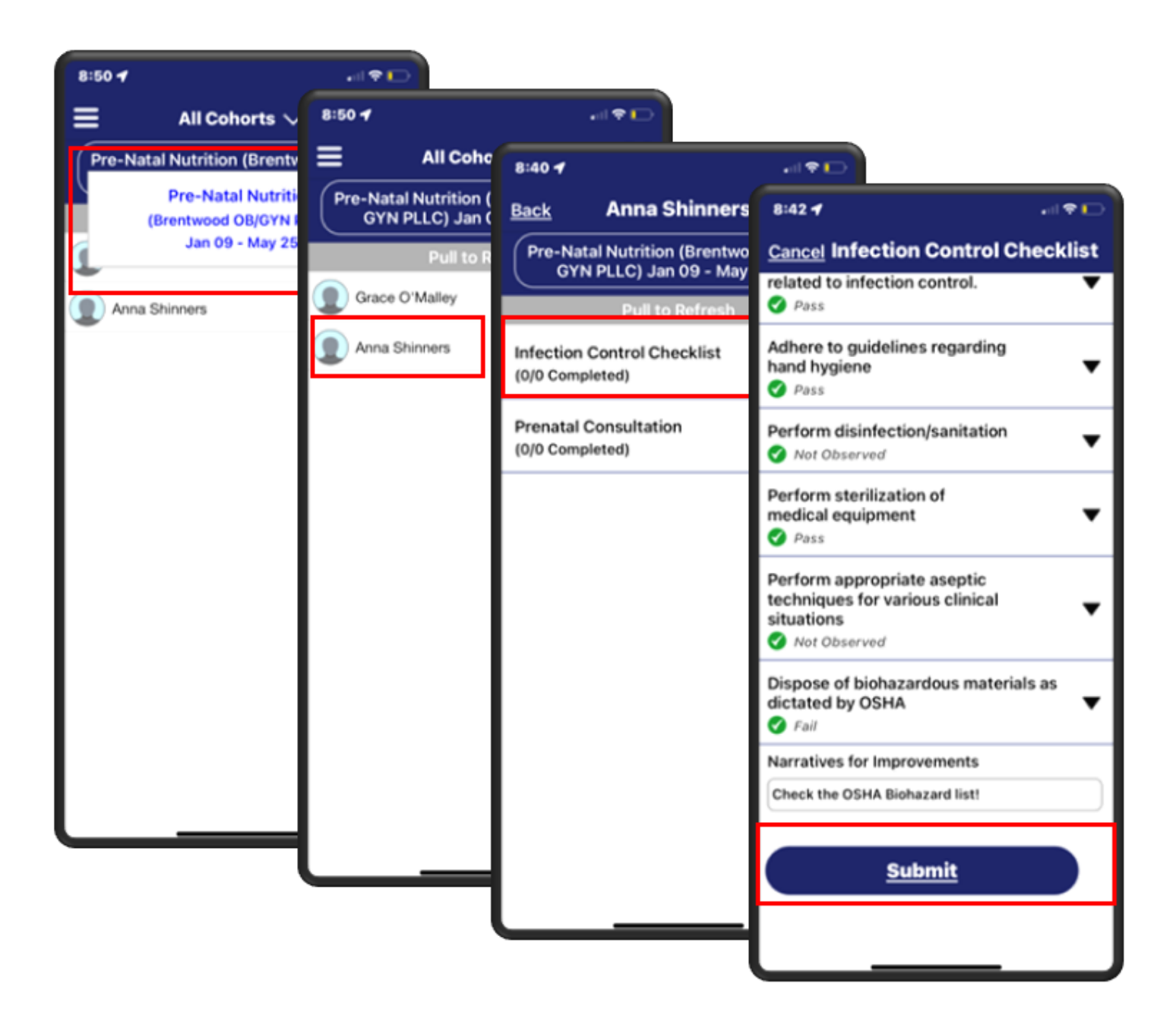

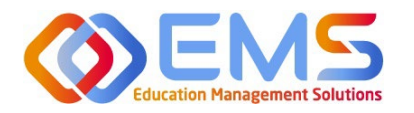

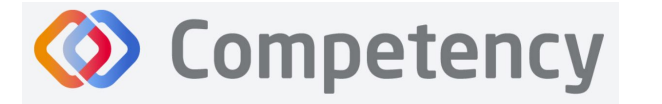

#### Accreditation Council for Education in Nutrition and Dietetics The accrediting agency for the Academy of Nutrition and Dietetics

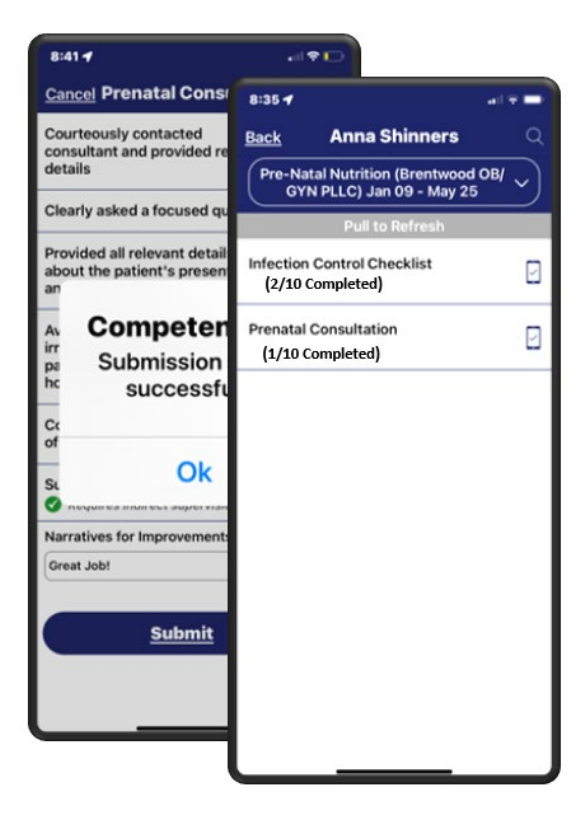

Competency provides an automatic notification that your checklist has been successfully completed and submitted.

The checklist completed submission count (2/10 Completed) is also updated for the student on their dashboard. Program Directors, Preceptors, and Students will also see this progression on the app.

To verify all submissions from the app, click **Menu> Device Submissions**. Competency provides a list of submissions from this device for the last 30 days.

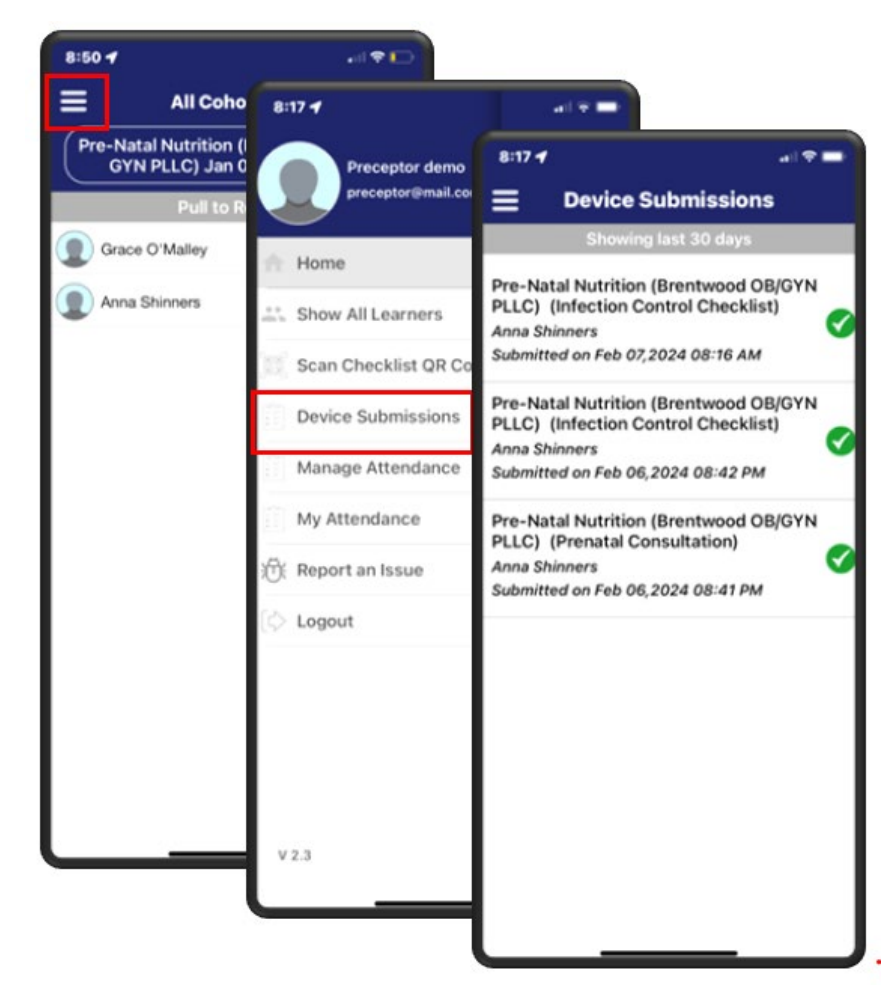

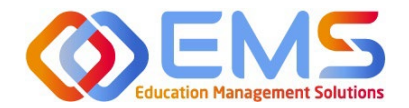

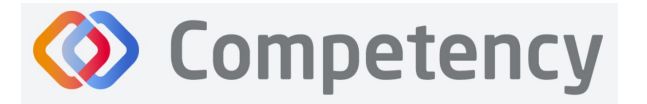

### 9. Approve/Review Supervised Hour Submissions

An email notification is sent to the Program Director and Preceptor when a student submits hours completed during a rotation. The process for submitting hours in the Competency website and in the Competency app is found in the Student User Guide.

| Program Director | Approve hours submitted by students and run reports to review approved hours |
|------------------|------------------------------------------------------------------------------|
| Preceptors       | Approve hours submtted by students                                           |

#### 9a. Approve Hours

Click Rotations & Assessments > Select a Rotation > Select a Learner > Hours Tracking.

| ≡ 📰 ACEND 🗠                                        | Dashboard 🖵 Rotations & Assessments | ▲ Settings                                                                        | ACEND CP Demo Program 🔹 🤌 🔱                  |
|----------------------------------------------------|-------------------------------------|-----------------------------------------------------------------------------------|----------------------------------------------|
| <b>Rotations</b>                                   | Q.<br>Students                      | L.<br>Assessments - All Students                                                  | Hours Tracking Add Rubric Assessment Refresh |
| Search Rotations by Name                           | Search by Student                   | Rubric Checklist                                                                  | 4.                                           |
| 03/15/2024)                                        | All Students                        | Name  Course AssessmentT Rubric Method Progre                                     | rss Status Action                            |
| Montgomery County WIC<br>(01/02/2024 - 03/15/2024) | Learner, Amanda                     | Geriatric Diabetes Clinical Rotations Summative Geriatric Diabet Student Evaluati | 10 2 student(s)                              |
| Princeton EDU (01/02/2024 -<br>03/15/2024)         | Student, Beth                       | Nutrition Late Process View 20 - Pintries. 1 to 1 of 1                            | <pre>i&lt; &lt; Page 1 of 1 &gt; &gt;i</pre> |

Hours submitted are submitted in 15 minute increments. For example, hours submitted by this student are now displayed in the pop-up window.

- Comments submitted by this learner display in the the **Comments** column.
- Click the comment to edit the student comment or to add your own comment.
- Approve or Reject the submitted hours.

| Hour  | Tracking - All Students |                |      |                         |                      |            |                  | ×      |
|-------|-------------------------|----------------|------|-------------------------|----------------------|------------|------------------|--------|
| Date  | =                       | Student Name   |      | Comments                |                      | ≡   Action |                  | =      |
| 01/19 | /2024                   | Amanda Learner | 3:15 | Click to enter comments | Pending for approval | Approve    | e   Reject       |        |
| 01/19 | /2024                   | Amanda Learner | 5:00 | Click to enter comments | Pending for approval | Approve    | e   Reject       |        |
|       |                         |                |      | 1 to 2 of 2             |                      |            | IC C Page 1 of 1 | 1 > >1 |

#### 9b. Manage Hours Tracking Emails

If you would like students and preceptors to receive emails when hours are submitted, you can activate the hours tracking email templates and edit the email text. You can also inactivate these emails if you do not want them to send. If activated, the students and preceptors will receive an email for every hour line that is submitted.

#### Click Settings > Organization and Users > Email Templates.

To edit, click the name of the email template.

To manage the status, choose **active** or **inactive** from the Status column.

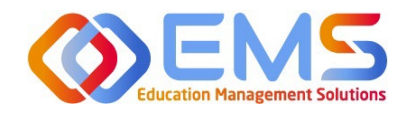

**Accreditation Council** for Education in **Nutrition and Dietetics** 

The accrediting agency for the Academy of Nutrition and Dietetics

| Email Templates                                                 |                                                                 | € Васк   | Add New Email Template                    |
|-----------------------------------------------------------------|-----------------------------------------------------------------|----------|-------------------------------------------|
| Name                                                            | Subject =                                                       | Status   | Delete                                    |
| Competency - Hours Tracking - Hours Resubmitted for Approval    | Competency - Hours Tracking - Hours Resubmitted for Approval    | Active V | Delete                                    |
| Competency - Hours Tracking - Hours Submitted Approved          | Competency - Hours Tracking - Hours Submitted Approved          | Active 🗸 |                                           |
| Competency - Hours Tracking - Hours Submitted Rejected          | Competency - Hours Tracking - Hours Submitted Rejected          | Active 🗸 |                                           |
| Competency - Hours Tracking - New Hours Submission for Approval | Competency - Hours Tracking - New Hours Submission for Approval | Active 🗸 |                                           |
| View 10 ··· ) entries.                                          | 1 to 4 of 4                                                     |          | <pre>I&lt; &lt; Page 1 of 1 ≥ &gt;I</pre> |

Competency

#### 9c. Review Approved Hours

- Click Settings > Reports > Hours Tracking Report
- Use the dropdown menus to select the Rotation, Cohort, Phase, Block, and Student to view a specific report. •
- Click **Apply** to view. •

| ≡ 📰 ACEND 🐽 D             | ashboard 🖵 Rotations & Assessments 💠 Settings |                                       | ACEND CP Dem                    | o Program 🔹 🤌 🔒   |
|---------------------------|-----------------------------------------------|---------------------------------------|---------------------------------|-------------------|
| Organization and Users    | SEL/SP Hours Report                           |                                       |                                 | 🗲 Back 📥 Download |
| Curriculum                | Filters                                       |                                       |                                 |                   |
|                           | Saved Filters                                 |                                       |                                 |                   |
| Assessments               | Select                                        | •                                     |                                 |                   |
| Rotations                 | Rotation Overview                             | Cohort                                | Phase                           |                   |
| Preports                  | WIC Rotation                                  | Cohort 2024                           | • Year 3                        | •                 |
| Checklist Report          | Block                                         | Student                               |                                 |                   |
| Rubric Assessments Report | Rotation 3 (01/02/2024 - 03/15/2024)          | - All                                 | - Apply Save                    |                   |
| Assessments Report        |                                               |                                       |                                 |                   |
| Hours Tracking Report     | Student Name                                  | =   On-Site Hours Total =   Virtual H | ours total 🛛 🔤 🛛 Combined Total | =                 |
|                           | 🗆 😑 Amanda Learner                            | 48 0                                  | 48                              |                   |
|                           |                                               |                                       |                                 |                   |
|                           | Date                                          | Hours                                 | On-Site/Virtual                 | =                 |
|                           | 09/13/2023                                    | 3.00                                  | On-Site                         |                   |
|                           | 01/02/2024                                    | 5.00                                  | On-Site                         |                   |
|                           | 01/03/2024                                    | 2.00                                  | On-Site                         |                   |
| L                         | 01/10/2024                                    | 2.00                                  | Unisite                         |                   |

- Approved hours are now displayed.
- Click the + next to each student name to view hours tracking details.
- Click **Download** for an Excel Hours Tracking Report. •

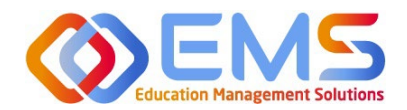

The accrediting agency for the Academy of Nutrition and Dietetics

| ≡ 📰 ACEND 🐽 🛛             | Dashboard 📮 Rotations & Assessments 🔹 Settings |                                    | ACEND CP Demo                       | Program 🔹 🖌 🗘 🌘   |
|---------------------------|------------------------------------------------|------------------------------------|-------------------------------------|-------------------|
| Organization and Users    | SEL/SP Hours Report                            |                                    |                                     | 🗲 Back 📥 Download |
| Curriculum                | Filters                                        |                                    |                                     |                   |
|                           | Saved Filters                                  |                                    |                                     |                   |
| Assessments               | Select                                         | •                                  |                                     |                   |
| Rotations                 | Rotation Overview                              | Cohort                             | Phase                               |                   |
| Preports                  | WIC Rotation                                   | Cohort 2024                        | • Year 3                            |                   |
| Checklist Report          | Block                                          | Student                            |                                     |                   |
| Rubric Assessments Report | Rotation 3 (01/02/2024 - 03/15/2024)           | - All                              | - Apply Save                        |                   |
| Assessments Report        |                                                |                                    |                                     |                   |
| Hours Tracking Report     | Student Name                                   | ≡   On-Site Hours Total ≡   Virtua | al Hours total 🛛 🗧 🗌 Combined Total | =                 |
|                           | Amanda Learner                                 | 48 0                               | 48                                  |                   |
|                           | Date                                           | ≡   Hours                          | =   On-Site/Virtual                 | =                 |
|                           | 09/13/2023                                     | 3.00                               | On-Site                             |                   |
|                           | 01/02/2024                                     | 5.00                               | On-Site                             |                   |
|                           | 01/09/2024                                     | 5.00                               | On-Site                             |                   |
|                           | 01/10/2024                                     | 2.00                               | Unisite                             |                   |

### 10. Reports

Reports are found in Settings and only available to Program Directors.

#### 10a. Checklist Reports

Preceptors complete checklists on learners as they progress through rotations. Students and Preceptors can view these completed checklists on their Competency dashboards on the website or the Competency app. The **Checklist Report** provides a comprehensive list of all checklists completed during a rotation and the grade received.

#### Click Settings > Reports > Checklist Report

- Use the dropdown menus to select Rotation Overview, Cohor, Phase, Block and Student information.
- Click Apply to apply these parameters to the Checklist Report.

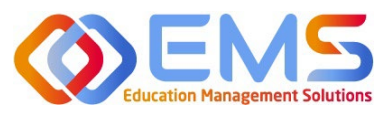

#### Accreditation Council for Education in Nutrition and Dietetics

The accrediting agency for the Academy of Nutrition and Dietetics

| E 📰 ACEND 🐽 🛛             | ashboard 🖵 Rotations & Assessments 🕹 Settings                                                                                                    | o Program 🔹    | r o (      |
|---------------------------|----------------------------------------------------------------------------------------------------|----------------|------------|
| Organization and Users    | Filters                                                                                                    |                |            |
| Curriculum                | Saved Filters                                                                                                    |                |            |
| Competencies              | Select 👻                                                                                                    |                |            |
| Assessments               | Rotation Overview Cohort Phase                                                                                                    |                |            |
| Rotations                 | Disorded Eating    Cohort 2024  Year 3                                                                                                    |                |            |
| Reports                   | Block Student                                                                                                    |                |            |
| Checklist Report          | Rotation 2 (10/16/2023 - 12/21/2023) • All • Apply Save                                                                                                    |                |            |
| Rubric Assessments Report |                                                                                                    |                |            |
| Assessments Report        | Competency                                                                                                    |                | 0          |
| Hours Tracking Report     | Student Submissions                                                                                                    |                | D          |
|                           | □     Student Name ↑     ≡     Campus Key ≡     Cohort     ≡     Rotation Overview     ≡     Checklist                                                                                                    | ≡   Total Re ≡ | Total Su = |
|                           | 🗆 💌 🕒 Learner, Amanda 🛛 AL001 Cohort 2024 Disorded Eating Presentation Checklist                                                                                                    | 3              | 3          |
|                           | Clerkship           Checklist           Image: Submitted Date           Evaluator           Image: Grade         Image: Grade <thimage: gra<="" td=""><td>≡ GPS Locat</td><td>Delete</td></thimage:> | ≡ GPS Locat    | Delete     |
|                           | Disorded Eating Presentation Checklist 02/10/2024 6:08 PM ACEND, EMS Director 66.67                                                                                                    | ۰              | 0          |
|                           |                                                                                                    |                |            |

Competency

- Click + next to a student name to open report details.
- Click **Download** to download an Excel file of this report.

| ≡ 📰 ACEND 🔹 ▫             | subboard 📮 Rotations & Assessments 🧿 Settings                                                                     | ACEND CP Demo Program | × + 🌑           |
|---------------------------|----------------------------------------------------------------------------------------------------|-----------------------|-----------------|
| Organization and Users    | Checklist Report                                                                                                  | 🗲 Bac                 | k 🛓 Download    |
| Curriculum                | Filters                                                                                                    |                       | D               |
|                           |                                                                                                    |                       |                 |
| Assessments               | Competency                                                                                                    |                       | ۵               |
| Rotations                 | Student Submissions                                                                                               |                       | ۵               |
| Reports                   | Checklist     Cohort =   Rotation Overview =   Checklist                                                          | ≡   Total Requi ≡     | Total Su =      |
| Checklist Report          | 🗌 🗷 📄 tudent, Beth BStu001 Cohort 2024 Diabetes Hospital Rotation Type II Diabetes Presentation Check             | list 3                | 3               |
| Rubric Assessments Report | Clerkship 🗉   Checklist 🗉   Submitted Date 🗏   Evaluator 🗮   Score 🔳                                              | Grade 🛛 🗧   GPS Locat | Delete          |
| Assessments Report        | Diabetes Hospital Rotation Type II Diabetes Presentation Ch 02/10/2024 7:38 PM ACEND, EMS Director 66.67          | Ŷ                     | 0               |
| Harris Tradica Davad      | Diabetes Hospital Rotation Type II Diabetes Presentation Ch 02/10/2024 6:25 PM ACEND, EMS Director 83.33          | Ŷ                     | 0               |
| Hours tracking Report     | Diabetes Hospital Rotation Type II Diabetes Presentation Ch 02/10/2024 6:25 PM ACEND, EMS Director 100            | Ŷ                     | 0               |
|                           | 11676(3                                                                                                    | 17 - X-               | Page L of L (1) |
|                           | 🗌 🖀 🕀 Student, Beth 🛛 🕹 BStu001 Cohort 2024 Diabetes Hospital Rotation Juvenile Diabetes Presentation Chev        | tklist 3              | 3               |
|                           | 🗌 🖬 🛛 Learner, Amanda 🔋 AL001 Cohort 2024 Diabetes Hospital Rotation Type II Diabetes Presentation Check          | list 3                | 3               |
|                           | Elearner, Amanda     AL001     Cohort 2024     Diabetes Hospital Rotation     Juvenile Diabetes Presentation Chem | :klist 3              | 3               |

#### **10b.** Rubric Assessment Report

Preceptors (including Faculty) complete rubrics on learners as they progress through courses or rotations. Students and Preceptors can only view these completed rubrics on their Competency dashboards on the website via desktop (this cannot be viewed in the app). The **Rubric Report** provides a comprehensive list of all rubrics completed on learners during a course and the grade received.

#### Click Settings > Reports > Rubric Assessment

- Use the dropdown menus to select available options.
  - Check "Include Narrative" to view criteria and assessment level comments
  - Criteria level scoring defaults to a percentage (ex: 0-100%). To view the rubric levels (ex: 1-4) select "Show Raw Score."
  - Use the radio buttons for criteria (Assessment Questions) or mapped items (Competencies, Diverse Cultures, etc.) to sort the report view.

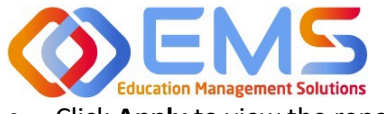

The accrediting agency for the Academy of Nutrition and Dietetics

• Click **Apply** to view the report.

| E E ACEND & Dat        | shboard 📮 Rotations & Assessments 🗢 Settings |                                                                                                    |                     | ACEND CP Demo Program 🔹 🧭 🔱  |
|------------------------|----------------------------------------------|----------------------------------------------------------------------------------------------------|---------------------|------------------------------|
| Organization and Users | Filters                                      |                                                                                                    |                     |                              |
| Curriculum             | Saved Filters                                |                                                                                                    |                     |                              |
|                        | Select                                       | *                                                                                                    |                     |                              |
| Assessments            | Cohort                                       | Phase                                                                                                    | Block               | Course                       |
| Checklist              | All                                          | All                                                                                                    | All                 | All                          |
| Rubric                 | Rubric                                       | Assessments                                                                                                    | Competency          | Conditions or Disease States |
| Rotations              | All                                          | Select Assessments                                                                                                 | Select Competency - | Select -                     |
| ( Reports              | Populations and Diverse Culture              | Student                                                                                                    | Faculty             |                              |
|                        | Select •                                     | All                                                                                                    | All                 | ]                            |
|                        | Include Narratives                           | Show Report By<br>© Criteria<br>O Competency / Conditions or Disease States /<br>Populations and Diverse Culture / | Apply Save          |                              |

This is what the **Rubric Assessment Report** summary looks like. It displays the student name, the preceptor who completed the rubric, and the ratings for each student.

|                                                | Dashboard 📮 Rotations & Assessm                                              | ents 🗢 Settings                                                                  |                                |                                   |                                     | ACEND CP Demo Program               | - × A 🌘                                                    |
|------------------------------------------------|------------------------------------------------------------------------------|----------------------------------------------------------------------------------|--------------------------------|-----------------------------------|-------------------------------------|-------------------------------------|------------------------------------------------------------|
| Organization and Users                         | Rubric Assessments Report                                                    |                                                                                  |                                |                                   |                                     |                                     | 🗲 Back                                                     |
| Curriculum                                     | Care and Process Charting Sp                                                 | pring 2024                                                                       |                                |                                   |                                     |                                     | ▲ Download                                                 |
|                                                |                                                                              |                                                                                  | - I set a set the -            |                                   |                                     |                                     |                                                            |
| Assessments                                    | Learner, Amanda                                                              | ACEND, EMS Director                                                              | Goals are measurable to =<br>2 | Nutrition Assessment in =         | Nutrition Assessment in =           | 4                                   | 3                                                          |
| Checklist                                      | Student, Beth                                                                | ACEND, EMS Director                                                              | 4                              | 4                                 | 3                                   | 4                                   | 3                                                          |
| Rubric                                         |                                                                              |                                                                                  |                                | 1 to 2 of 2                       |                                     |                                     | <pre>C ∈ Page 1 of 1 ≥ (3)</pre>                           |
|                                                |                                                                              |                                                                                  |                                |                                   |                                     |                                     |                                                            |
| Rotations                                      | L                                                                            |                                                                                  |                                |                                   |                                     |                                     |                                                            |
| <ul> <li>Rotations</li> <li>Reports</li> </ul> | Disordered Eating Nutrition C                                                | Care Process and Charting                                                        | Fall 2023                      |                                   |                                     |                                     | 📥 Download 📄                                               |
| <ul> <li>Rotations</li> <li>Reports</li> </ul> | Disordered Eating Nutrition O<br>Student =                                   | Care Process and Charting                                                        | Fall 2023                      | Nutrition Assessment in =         | Nutrition Assessment in =           | Nutrition Assessment in =           | Download                                                   |
| Rotations Reports                              | Disordered Eating Nutrition C<br>Student<br>Learner, Amanda                  | are Process and Charting Preceptor Name ACEND, EMS Director                      | Fall 2023                      | Nutrition Assessment in ≡         | Nutrition Assessment in ≡<br>2      | Nutrition Assessment in ≡<br>4      | Download     Nutrition Assessment 3                        |
| <ul> <li>Rotations</li> <li>Reports</li> </ul> | Disordered Eating Nutrition C<br>Student<br>Learner, Amanda<br>Student, Beth | Care Process and Charting Preceptor Name ACEND, EMS Director ACEND, EMS Director | Fall 2023                      | Nutrition Assessment in<br>3<br>3 | Nutrition Assessment in ≡<br>2<br>3 | Nutrition Assessment in ≡<br>4<br>3 | Download     Download     Nutrition Assessment     3     3 |

- The **Rubric Report** is now avaiable to view and download.
- Click **Download** for an Excel Rubric Assessment Report.

#### **10c. Hours Tracking Report**

Program Directors can view completed hours tracking reports on their Competency dashboards from the website. The report provides a comprehensive list of all hours completed by students.

Click Settings > Reports > Hours Tracking Report

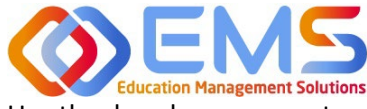

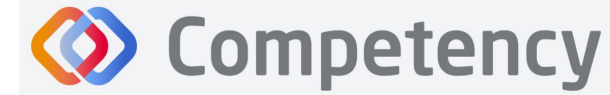

Accreditation Council for Education in Nutrition and Dietetics

The accrediting agency for the Academy of Nutrition and Dietetics

Use the dropdown menus to select the Rotation, Cohort, Phase, Block, and Students to

| ≡ ACEND &                 | Dashboard 🖵 Rotations & Assessments 🕏 Settings |                               | ACEND                                  | CP Demo Program 🔹 🖌 🗘 |
|---------------------------|------------------------------------------------|-------------------------------|----------------------------------------|-----------------------|
| Organization and Users    | SEL/SP Hours Report                            |                               |                                        | 🗲 Back 🕹 Download     |
| Curriculum                | Filters                                        |                               |                                        |                       |
|                           | Saved Filters                                  |                               |                                        |                       |
| Assessments               | Select                                         | •                             |                                        |                       |
| Rotations                 | Rotation Overview                              | Cohort                        | Phase                                  |                       |
| P Reports                 | WIC Rotation                                   | Cohort 2024                   | • Year 3                               | •                     |
| Checklist Report          | Block                                          | Student                       |                                        |                       |
| Rubric Assessments Report | Rotation 3 (01/02/2024 - 03/15/2024)           | - All                         | - Apply Save                           |                       |
| Assessments Report        |                                                |                               |                                        |                       |
| Hours Tracking Report     | Student Name                                   | ≡   On-Site Hours Total ≡   N | Virtual Hours total 🛛 🗧 Combined Total | =                     |
|                           | Amanda Learner                                 | 48 (                          | 48                                     |                       |
|                           | Date                                           | ≡   Hours                     | =   On-Site/Virtual                    | =                     |
|                           | 09/13/2023                                     | 3.00                          | On-Site                                |                       |
|                           | 01/02/2024                                     | 5.00                          | On-Site                                |                       |
|                           | 01/09/2024                                     | 5.00                          | On-Site                                |                       |
|                           | 01/16/2024                                     | 2.00                          | On-Site                                |                       |

| 💒 ACEND 🌰 🛙              | Dashboard 🖵 Rotations & Assessments 🗢 Settings |             | ACEND CP De                              | mo Program 🔹 🦨 |
|--------------------------|------------------------------------------------|-------------|------------------------------------------|----------------|
| Organization and Users   | SEL/SP Hours Report                            |             |                                          | ← Back 📥       |
| urriculum                | Filters                                        |             |                                          |                |
| ompetencies              | Saved Filters                                  |             |                                          |                |
| ssessments               | Select                                         | •           |                                          |                |
| otations                 | Rotation Overview                              | Cohort      | Phase                                    |                |
| ports                    | WIC Rotation                                   | Cohort 2024 | • Year 3                                 |                |
| ecklist Report           | Block                                          | Student     |                                          |                |
| ubric Assessments Report | Rotation 3 (01/02/2024 - 03/15/2024)           | - All       | - Apply Save                             |                |
| sessments Report         |                                                |             |                                          |                |
| ours Tracking Report     | Student Name                                   |             | Virtual Hours total 🛛 🗧 🛛 Combined Total |                |
|                          | 🗆 😑 Amanda Learner                             | 48          | 0 48                                     |                |
|                          | Date                                           | ≡ Hours     | =   On-Site/Virtual                      |                |
|                          | 09/13/2023                                     | 3.00        | On-Site                                  |                |
|                          | 01/02/2024                                     | 5.00        | On-Site                                  |                |
|                          | 01/09/2024                                     | 5.00        | On-Site                                  |                |
|                          | 01/16/2024                                     | 2.00        | On-Site                                  |                |

view. Then select **Apply**.

- Approved hours are now dispalyed.
- Click the + next to each student name to view hours tracking details.
- Click Download for an Excel Hours Tracking Report.

#### **10d. Individual Learner Rotation Report**

Program Directors can select a specific student/intern and view the rotations, preceptors, and sites assigned to the student. This report is found under **Rotations** in your settings menu.

|    | EN              | 15             |
|----|-----------------|----------------|
| Ed | ucation Manager | ment Solutions |

#### Accreditation Council for Education in Nutrition and Dietetics

K < Page 1 of 1

The accrediting agency for the Academy of Nutrition and Dietetics

| Settings                                       |                                                         |                   | Search                                                                         |
|------------------------------------------------|---------------------------------------------------------|-------------------|--------------------------------------------------------------------------------|
| Organization and Users Curriculum Competencies | s Mapping Assessments Rotations                         | Reports ALL       |                                                                                |
| Sites<br>View Sites.                           | Rotation Overview<br>View and manage Rotation Overview. | Rotation Details. | Individual Learner Rotation Report<br>View Individual Learner Rotation Report. |

Competency

#### • Search for a specific student by entering the applicable filters for **Cohort, Phase, Block**, and **Learner** name.

#### 📥 Download Individual Learner Rotation Report 🔶 Back Cohort Phase Block Fall 2024 • Cohort 2027 -Year 2 -Learner Apply Dogson, Maverick -Learner Name ≡ | Learner... ≡ | Learner Email ≡ Site Uploaded Docs $\equiv$ ■ Start Date End Date $\equiv$ Rotation Notes $\equiv$ Rotation Status ≡ Preceptor Dogson, Maverick MD1234 MD@mail.com NFA No Mitchell, Rose 09/09/2024 12/20/2024 MD1234 Mitchell, Rose 09/09/2024 12/20/2024 Dogson, Maverick MD@mail.com Princeton EDU No Dogson, Maverick MD1234 MD@mail.com Princeton EDU Mitchell, Rose 09/09/2024 12/20/2024 No Dogson, Maverick MD1234 06/21/2024 12/20/2024 MD@mail.com SCHA No

View 100 v entries.

Program directors can also add notes and the rotation status (completed, incomplete, and in progress) for each of the students assigned to a rotation detail. These fields will show on the Individual Learner Rotation Report. To add notes and rotation status, go to settings – rotations – rotation details. Search for the rotation detail you want to access. Click the student tab. In the actions column, click the edit icon for the student you want to add information for.

1 to 4 of 4

| Organization and Users      | Edit Rotation Details - Disordered Eat | ing                      |             |                | + Back to List                             |
|-----------------------------|----------------------------------------|--------------------------|-------------|----------------|--------------------------------------------|
|                             | General Info Students Precepto         | rs                       |             |                |                                            |
| Competencies                |                                        |                          |             |                | Cohort 2027 - Add Students                 |
| Mapping                     | Student Name = Submissi                | on due ≡   Student Email |             | Preceptor Name | $\equiv$   Preceptor Contact $\equiv$   Ac |
| Assessments                 | Dogson, Maverick                       | MD@mail.com              |             | Mitchell, Rose |                                            |
| <b>Rotations</b>            |                                        | in g maniform            |             | inconenți nobe |                                            |
| Sites                       | Lawrence, Ruth                         | ruth@mail.com            |             | Mitchell, Rose | C 🛍                                        |
| Rotation Overview           | Omalley, Grace                         | GOM@mail.com             |             | Mitchell, Rose | C ti                                       |
| Rotation Details            |                                        |                          | 1 +0 2 of 2 |                | K ( Page 1 of 1 )                          |
| Individual Learner Rotation |                                        |                          | 1 10 3 01 3 |                | R R Page 1011 / /                          |

In the popup, you can add notes about the student related to this rotation and update the status. Adding this information is optional.

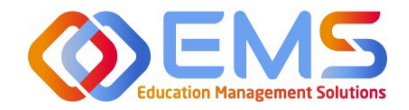

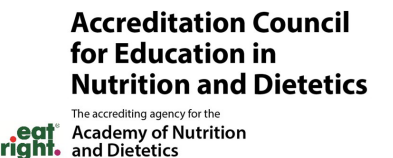

Rotation Notes ×
Notes
Status
Completed
In Complete
In Progress

**Competency** 

### 11. Program Director Dashboard Navigation

When assessments have been created, mapped, assigned, and completed, the assessment results are available on the Program Director dashboard. When you login to Competency with your Program Director credentials, cohort and individual student results will be available on your dashboard.

**IMPORTANT! Mean Cohort Data displays on the student dashboard via the Competency app and website.** While this is aggregate data, programs with few students (e.g. cohorts of 2-3) may be able to easily calculate student specific results from the data provided. While this cannot be hidden from the student dashboard, programs with small cohorts may choose not to give student access to Competency so the mean cohort data cannot be viewed by students. **11a. Initial Navigation** 

| ≡ ACEND @                                                             | Dashboard 🖵 Rotations & Assessments 🔹 Settings                                                                               | ACEND CP Demo Program 🔹 🛃 |
|-----------------------------------------------------------------------|----------------------------------------------------------------------------------------------------|---------------------------|
| ्रि &<br>Student Curriculum                                           | Academic Performance                                                                                                    |                           |
| Search by Curriculum Q                                                | NOTES                                                                                                    | +                         |
| <ul> <li>         E Cohort 2026<br/>E Cohort 2025         </li> </ul> | COHORT PERFORMANCE                                                                                                    | <b>u</b> -                |
| □ Cohort 2024<br>— ⊕ Year 1                                           | Course         AssessmentType         Conditions or Disease States         Populations & Diverse Cultures         Competency |                           |
| rear 3<br>Rotation 1<br>Rotation 2                                    | 0 40 No data available 80                                                                                                    | 120                       |
| Rotation 3<br>Rotation 4                                              | STUDENT PERFORMANCE                                                                                                    | At Risk All 🗸 🖵           |
|                                                                       | No data available                                                                                                    |                           |
|                                                                       | View 20 v entries. 0 to 0 of 0                                                                                               | 16 3 Page 0 of 0 3 31     |

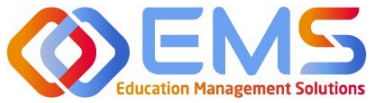

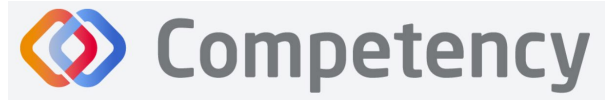

- Use the left-hand navigation tree to open the **Cohort, Phase** and **Block** you would like to view.
- Click the + to open the items on the navigation tree.
- Select the level you wish to view.

\*No Data Available will display until you select a Cohort, Phase or Block.

#### 11b. Course Tab

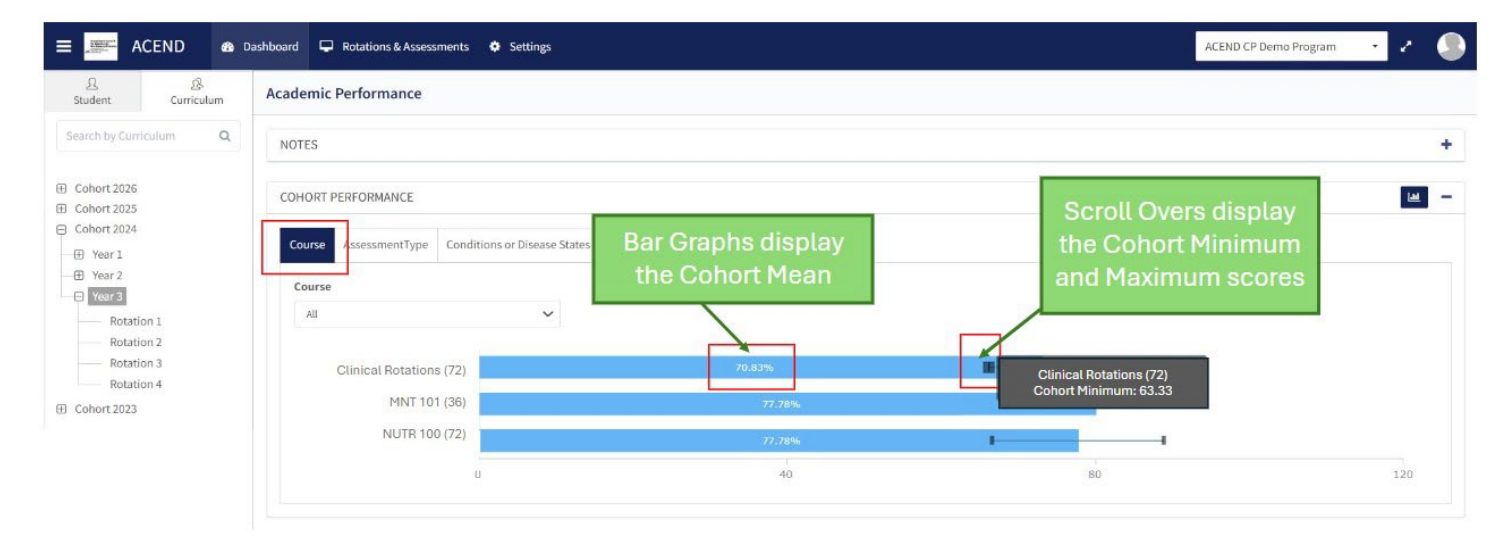

#### 11c. Assessment Types Tab

| B         B         Academ           Search by Curriculum         Q.         NOTES           E         Cohort 2026         COHOR           D         Cohort 2025         COHOR | INIC Performance                            |                                |                                 |             |   | +        |
|----------------------------------------------------------------------------------------------------|---------------------------------------------|--------------------------------|---------------------------------|-------------|---|----------|
| Search by Curriculum         Q         NOTES                Cohort 2026             Cohort 2025             Cohort 2025          COHOR                                         | ES<br>ORT PERFORMANCE                       |                                |                                 |             |   | +        |
| Cohort 2026 COHOR COHOR                                                                                                    | ORT PERFORMANCE                             |                                |                                 |             |   |          |
|                                                                                                    |                                             |                                |                                 |             |   | <b>—</b> |
| ─ Cohort 2024                                                                                                    | AssessmentType Conditions or Disease States | Populations & Diverse Cultures | Competency                      |             |   |          |
| Year 2     Year 3     Assessment                                                                                                    | essmentType                                 |                                | Courses                         | Assessments |   |          |
| Rotation 1 All<br>Rotation 2                                                                                                    | ~                                           |                                | All                             | ✓ All       | ~ |          |
| Rotation 3<br>Rotation 4                                                                                                    | Formative 77.78%                            | -                              | Nutrition Care & Process Rubric | 75%         |   |          |
| Cohort 2023                                                                                                    | Summative 74.461                            | -                              | WIC Rotation Checklist          | 80%         |   |          |
|                                                                                                    | 0 40                                        | 80                             | Juvenile Diabetes Presentation  | 100%        |   |          |

As a Program Director, you have assigned an **Assessment Type** (formative or summative) to each rubric and checklist you have created. The **Assessment Types** tab provides a visualization of both formative and summative assessments together, individually or sorted by assessment type.

Sort by:

- Assessment Type
- Course
- Individual Assessments

#### 11d. Conditions or Disease States / Populations & Diverse Cultures

If you have mapped questions to **Conditions or Disease States, Populations** and **Diverse Cultures** the assessment percentages are available under the selected tab for viewing.

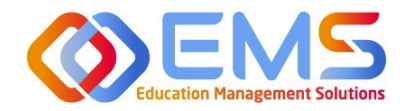

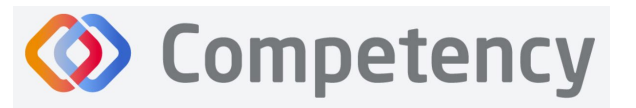

Academy of Nutrition and Dietetics

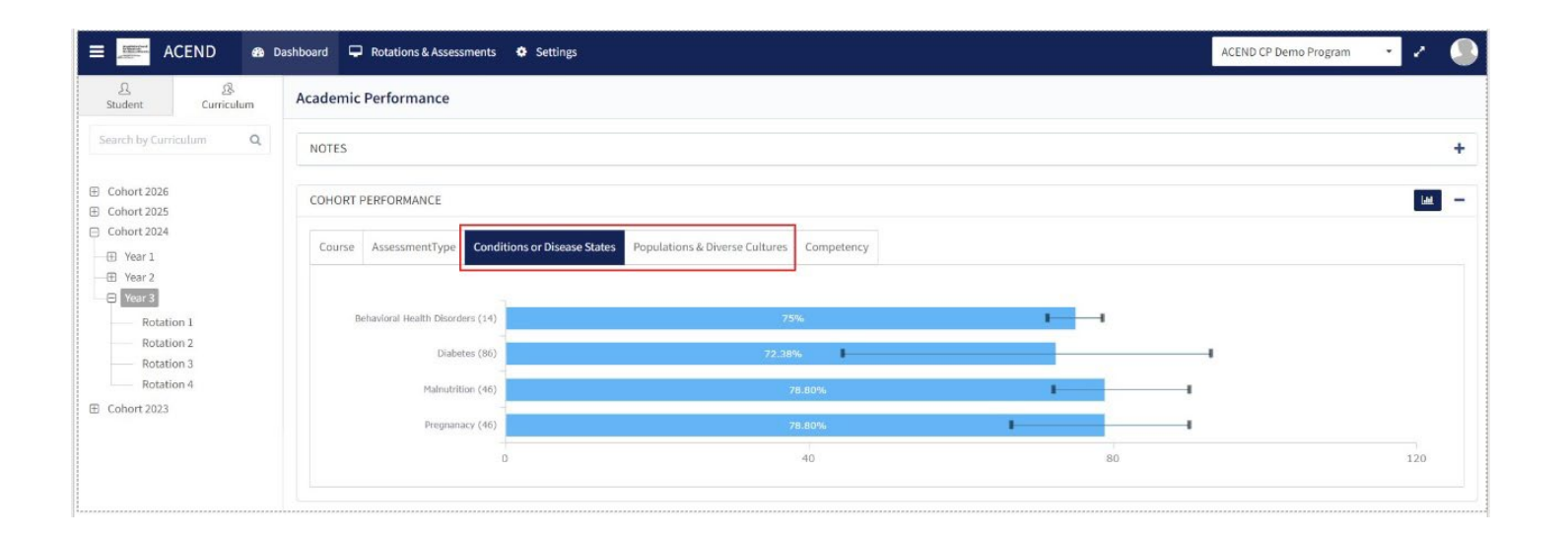

11e. Competency

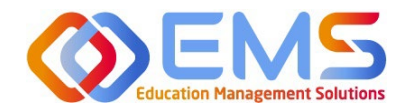

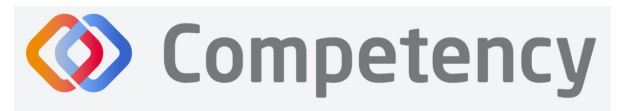

| HORT F | PERFORMANCE    |                             |                             |             |        |               |             |       |     |
|--------|----------------|-----------------------------|-----------------------------|-------------|--------|---------------|-------------|-------|-----|
| Course | AssessmentType | Conditions or Disease State | s Populations & Diverse Cul | tures Compe | etency |               |             |       |     |
|        | CRDN           | 2 (138)                     | 3%                          |             |        | CRDN 2.1 (26) | 72.12%      | I I   |     |
|        | CRDM           | N 3 (30) 58.33%             |                             |             | -      | CRDN 2.10 (2) | 75%         | •     |     |
|        | CRDM           | N 4 (16)                    | 38%                         |             |        | CRDN 2.2 (20) | 50 <b>9</b> |       |     |
|        | KRDM           | 1 (96)                      | .08%                        | -           |        | CRDN 2.3 (22) | 72.73%      | 1 I   |     |
|        | KRDN           | 2 (174)                     | 3.74%                       |             |        | CRDN 2.4 (14) | 61.64%      |       |     |
|        |                | 0                           | 40 80                       |             | 120    | CRDN 2.5 (20) | 76.25%      | 1 - I |     |
|        |                |                             |                             |             |        | CRDN 2.6 (18) | 59.72%      |       |     |
|        |                |                             |                             |             |        | CRDN 2.7 (10) | 60ª         |       |     |
|        |                |                             |                             |             |        | CRDN 2.8 (6)  | 50%         |       |     |
|        |                |                             |                             |             |        | 0             | 40          | 80    | 120 |

- Rubrics, checklists, and imported questions mapped to ACEND sub-competencies in **Settings** are displayed under the **Competency** tab.
- Every sub-competency maps to a parent competency.
- Click the competency bar to view the mapped sub-competencies.

#### 11f. Interpreting the Data

#### Interpreting cohort data

The cohort mean for all assessments is displayed on the bar graph. Scroll-overs at the end of the bar provide the cohort minimum and maximum percentage for all assessments completed within the tab you are viewing.

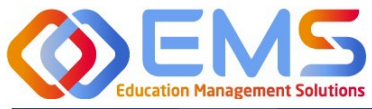

The accrediting agency for the Academy of Nutrition .eqt ACEND Dashboard 
 Rotations & Assessments ACEND CP Demo Program Settings Academic Performance Curriculum Q NOTES E Cohort 2026 COHORT PERFORMANCE E Cohort 2025 ⊖ Cohort 2024 Conditions or Disease State Course ntType H Year 1 H Year 2 and Maximum scores Course H Year 3 All Rotation Rotation 2 Rotation 3 Clinical Rotations (72) Rotation 4 MNT 101 (36) E Cohort 2023 NUTR 100 (72)

### Interpreting student data for completed assessments

The grid below the bar graph displays the mean score of assessments completed for individual learners

- Pink boxes indicate a percentage between 70-75% for the rotation or course.
- Red numbers indicate a percentage of 69% or lower. .
- Click on the student name to view only their data. .

| STUDENT PERFORMANCE          |                      |        |        |   |
|------------------------------|----------------------|--------|--------|---|
| Learner                      | ■ Clinical Rotations | ≡   MI | NT 100 | = |
| Learner , Amanda AL001       | 77.78                | 72     | .22    |   |
| □ ■ Student, Beth<br>BStu001 | 63.89                | 83.    | .33    |   |

Competency collects this data by taking the average score of all completed formative and summative assessments for that learner based on the point value the program director set for the rubric and/or checklist assessments. For example, a program director creates a 5-point scale rubric and gives a point value of 0 to level 1 and level 2 signifying the student is not competent. She gives a point value of 100 to level 3, level 4, and level 5 signifying the student is competent if she scores at least a 3 on the rubric. Assume a student was assessed twice with this rubric in her MNT 100 course. The first assessment she scored a 2, making the percentage on the dashboard a 0%. Later, she was assessed again, and she scored a 4 on the second assessment. The average between these 2 assessments would display as a 50% on the dashboard because she scored a 0 the first time and 100 the second time.

To make the data useful for your program, you may want to consider setting an internal benchmark for what your program considers a passing percentage and score your rubric and checklists accordingly.

EMS is in the process of developing an improved dashboard where internal benchmarks can be set. This will be available in a future release.